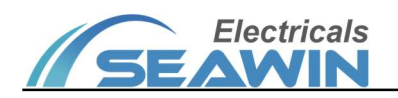

# **Smart Touch Screen Panel**

Manual -Ver2.1

TS0401

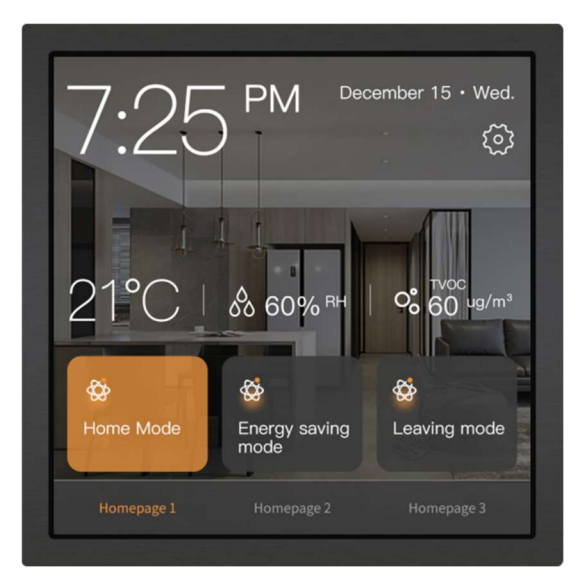

| 2022-10-26 16:1<br>My Room | 6 Wednesday                                                                          | ¢                                                                                                   |  |
|----------------------------|--------------------------------------------------------------------------------------|----------------------------------------------------------------------------------------------------|--|
| Temperature                | <ul> <li>PM2.5</li> <li>59 ug/m<sup>3</sup></li> <li>CO2</li> <li>210 ppm</li> </ul> | <ul> <li>HCHO</li> <li>0.05 mg/m<sup>3</sup></li> <li>TVOC</li> <li>0.4 mg/m<sup>3</sup></li> </ul> |  |
| <b>-</b> Š                 |                                                                                      |                                                                                                    |  |

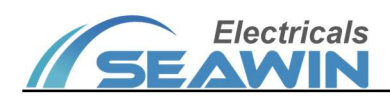

# Content

| 1.Overview                                          |    |
|-----------------------------------------------------|----|
| 2. Product and Function Overview                    |    |
| 2.1 Product Description                             |    |
| 2.2 Function Overview                               |    |
| 3.Detailed Parameters                               | 5  |
| 4.Dimensional Drawing and Exemplary Circuit Diagram | 5  |
| 4.1 Dimensional Drawing                             | 5  |
| 4.2 Exemplary Circuit Diagram                       |    |
| 5. Installation Instructions                        | 6  |
| 5.1 Product Installation Instructions               | 6  |
| 6 . Parameter Setting                               |    |
| 6.1 Basic settings                                  | 7  |
| 6.2 Main page                                       |    |
| 6.3 General functions                               |    |
| 6.3.1 Text only                                     | 13 |
| 6.3.2 Switch On                                     |    |
| 6.3.3 Switch Off                                    |    |
| 6.3.4 Switch Toggle                                 |    |
| 6.3.5 Curtain-Open/Close/Stop                       |    |
| 6.3.6 Venetian blinds                               |    |
| 6.3.7 Curtain/Roller shutter/Awning                 |    |
| 6.3.8 Dimming                                       |    |
| 6.3.9 Scene control                                 |    |
| 6.3.10 Value display                                |    |
| 6.3.11 Link button                                  |    |
| 6.4 RGB dimming                                     |    |
| 6.5 Air conditioner                                 |    |
| 6.6 Floor heating                                   |    |
| 6.7 Ventilation system                              | 20 |
| 6.8 HVAC function                                   | 23 |
| 6.9 Background music                                | 24 |
| 6.10 Air quality                                    |    |
| 6.11 Energy data                                    | 27 |
| 6.12 Time functions                                 |    |
| 6.13 Scene module                                   |    |
| 7. Communication Objects                            |    |
| 7.1 Basic settings                                  |    |
| 7.2 General functions                               |    |
| 7.3 RGB dimming                                     |    |
| 7.4 Air conditioner                                 |    |
| 7.5 Floor heating                                   | 41 |
| 7.6 Ventilation system                              |    |
| 7.7 HVAC function                                   |    |

# KNX/EIB BUS Touch Screen Panel Product Manual

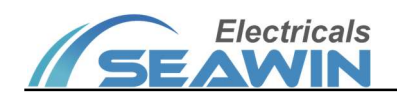

| 7.8 Background music          | 51 |
|-------------------------------|----|
| 7.9 Air quality               | 53 |
| 7.10 Energy data              | 54 |
| 7.11 Time function            | 55 |
| 7.12 Scene module             | 56 |
| 8 Safety used and maintenance | 58 |
| 9 Contact                     |    |
|                               |    |

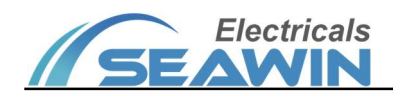

# 1.Overview

This manual provides you with detailed technical information on the smart touch screen panel, including installation and programming details, and explains how to use the smart touch screen panel based on examples of practical use. The smart touch screen panel can be mounted in a standard 86 bottom box for easy installation and removal. Smart touch screen panel compared to the ordinary button panel, it can display the screen through the LCD, send a beep, set several functions in one and through the human-computer interaction interface can be very convenient, very clear operation.

Installed as a system together with other loads via EIB/ KNX bus.

Using the engineering design tool software ETS to set up and operate the entire system.

# 2. Product and Function Overview

## 2.1 Product Description

Smart touch screen panel is mainly used in building and home control system, installed as a system together with other devices on the bus. And the functions are simple and intuitive to operate, users can plan and systematically execute these functions according to their needs.

Smart touch screen panel with 11 normal functions and 8 general functions, each with 16 channels, and can be used to control switches, curtains, dimming, scenes, air conditioner, HVAC, fresh air, floor heating, background music and display air quality data, power parameter data, etc.

Smart touch screen Panel is a standard 86 bottom box mounting device. It is connected to the EIB / KNX system via the EIB bus and uses the engineering tool ETS software (version ETS4 or higher) for the assignment of physical and group addresses and the setting of parameters

The smart touch screen panel is connected directly to the bus via terminal blocks and requires 24 V DC auxiliary power.

## 2.2 Function Overview

| Product name       | Product type | Function description                                                             |  |
|--------------------|--------------|----------------------------------------------------------------------------------|--|
|                    |              | (1) 4.0-inch color TFT, Resolution 720x720, Capacitive touch screen;             |  |
|                    |              | (2) Home page navigation, quickly link to sub-functions based on navigation      |  |
|                    |              | pages;                                                                           |  |
|                    |              | (3) With on/off, dimming, curtain, scene and value sending functions;            |  |
|                    |              | (4) RGB,RGBW dimming control and color temperature adjustment control;           |  |
|                    |              | (5) Air conditioner function control, includes split and air conditioner gateway |  |
|                    |              | types;                                                                           |  |
|                    |              | (6) HVAC functional control, Including fan coil control;                         |  |
| Touch Screen Panel | TS0401       | (7) Floor heating control, Including timing strategy control for floor heating;  |  |
|                    |              | (8) Fresh air system control, the control strategy of fresh air can be set       |  |
|                    |              | according to the indoor air quality level;                                       |  |
|                    |              | (9) Background music control;                                                    |  |
|                    |              | (10) Air quality data show, including AQI,PM2.5, PM10, HCHO, TVOC,               |  |
|                    |              | CO2,etc. ;                                                                       |  |
|                    |              | (11) Energy test data show, Including current, voltage, power, power factor,     |  |
|                    |              | electrical energy, etc.;                                                         |  |
|                    |              | (12) 16 timer function, realize various daily timing operations;                 |  |

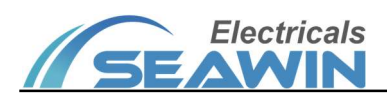

|  | (13) 8 scenes module function, Flexible to achieve a variety of scene control; |
|--|--------------------------------------------------------------------------------|
|  | (14) Time and date display;                                                    |
|  | (15) Screen brightness adjustment;                                             |
|  | (16) Temperature, humidity and air quality display;                            |
|  | (17) With secret and screen saver, optional clock for screensavers.            |

# **3.Detailed Parameters**

| Bus voltage                    | 21-30V DC, power from KNX bus |
|--------------------------------|-------------------------------|
| Auxiliary power supply voltage | 24 V DC                       |
| Bus current                    | < 12 mA                       |
| Auxiliary current              | < 60mA                        |
| Bus power                      | < 360mW                       |
| Operating temperature          | -5°+45°C                      |
| Storage temperature            | -25°+55°C                     |
| Transport temperature          | -25°+70°C                     |
| Relative humidity              | max 90%                       |
| Shell material                 | Metal +PC                     |
| Dimension (H x W x D)          | 86X86X29 mm                   |
| Weight (approx.)               | Approx 150g                   |
| Installation method            | 86 bottom box                 |

# 4. Dimensional Drawing and Exemplary Circuit Diagram

# 4.1 Dimension Drawing

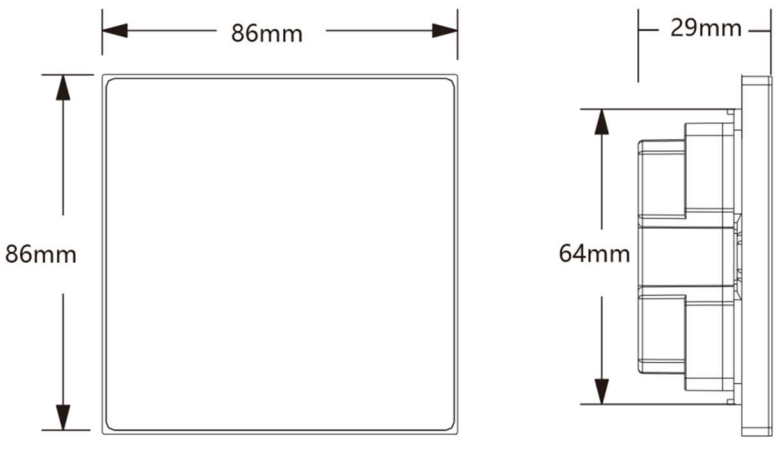

Dimensional drawing

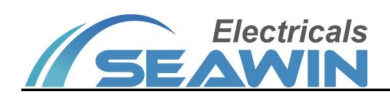

#### 4.2 Exemplary Circuit Diagram

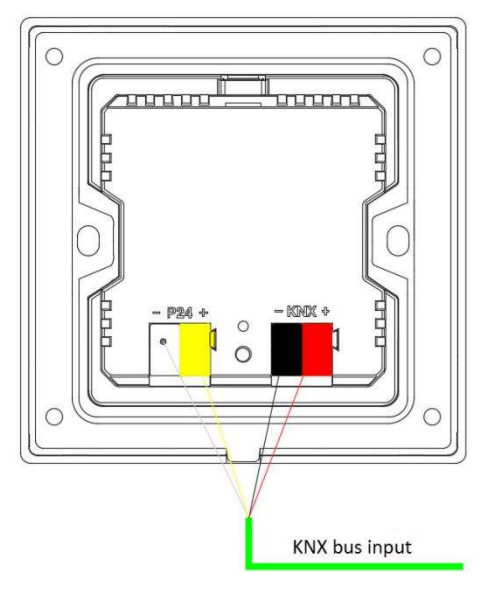

Exemplary circuit diagram

# 5. Installation Instructions

## **5.1 Product Installation Instructions**

(1) Take off the iron piece embedded in the back cover of the smart touch screen panel and install it on the standard 86 bottom box, tighten the fixing screws;

(2) Align the smart touch screen panel to adsorb on the fixed iron sheet;

(3) The smart touch screen panel is a magnetically fixed product. To remove the product, please gently pry from the recessed area under the panel.

# The installation process

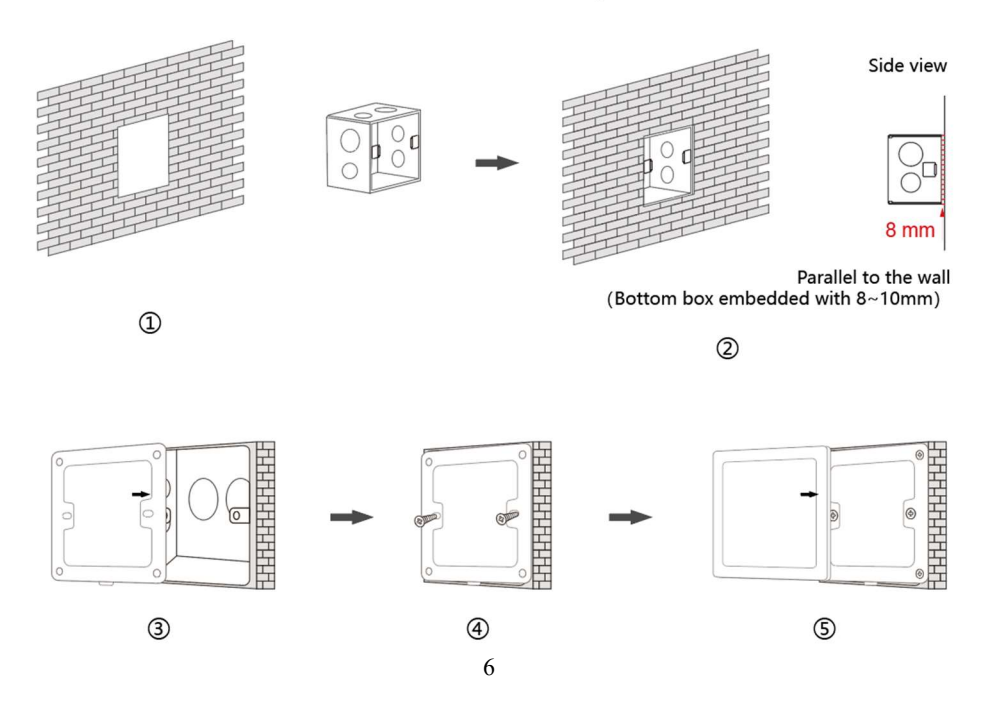

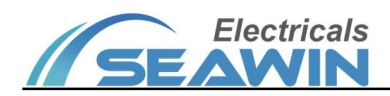

# 6. Parameter Setting

#### 6.1 Basic settings

The following is an example of setting parameters in ETS5.

Open the smart touch sceen Panel parameter setting interface in ETS5, as shown in Figure 6.1.1.

| - Basic settings     | Panel language                                      | English      Chinese |
|----------------------|-----------------------------------------------------|----------------------|
| Basic setting        | The UI style for panel                              | Sytle 1 Sytle 2      |
| Channel setting      | Setting for date and time                           | Disabled Enabled     |
| + Main page          | The latitude and longitude of your current position | Disabled Enabled     |
| + General functions  | Display brightness[0100]%                           | 0                    |
|                      | Overwrite display brightness via object             | O No 🔵 Yes           |
| + RGB dimming        | Return to the home page                             | Disabled Enabled     |
| + Air conditioner    | Screen saver function                               | Disabled Enabled     |
| + Floor heating      | Turn off backlight                                  | Disabled Enabled     |
| + Ventilation system | Password protection                                 | O Disabled           |
| + HVAC function      | Blocking function                                   | Disabled Enabled     |
| + Background music   | Device status                                       | Disabled Enabled     |
| 参数   频道   组对象        | <b>▼</b>                                            |                      |

Figure 6.1.1

#### (1) Click on the option in the red box above to set the relevant parameters, as shown in Figure 6.1.1.

| Parameter                                                                                                    | Description                                                                                                    |  |  |
|----------------------------------------------------------------------------------------------------|----------------------------------------------------------------------------------------------------|--|--|
| Panel language                                                                                                    | Panel language, options: English, Chinese                                                                                                    |  |  |
| UI style for panel                                                                                                    | UI style for panel, options: Sytle 1, Sytle 2                                                                                                    |  |  |
| Setting for date and time                                                                                                    | Setting for date and time, options: Enabled, Disabled. When "Enabled" is selected, the following two parameters will appear: ① "Overwrite date and time via object", option No, Yes: ② "Send date and time to bus" options: No, Yes. When "yes" is selected parameter "Cycle time for sending" can be set to: 1 seconds, 2 seconds120minutes |  |  |
| The latitude and<br>longitude of your current<br>position                                                                                                    | Not yet activated                                                                                                    |  |  |
| Display<br>brightness[0100]%                                                                                                    | Display brightness, options: 0%,1%,2%100%。                                                                                                    |  |  |
| Overwrite display<br>brightness via object                                                                                                    | Overwrite display brightness via object, options: Enabled, Disabled                                                                                                    |  |  |
| Return to the home page Return to the home page, options: Enabled, Disabled. When "Enabled" is selected to return after no operation" can be set to: 1 seconds , 2 seconds 120 minur |                                                                                                    |  |  |
| Screen saver function                                                                                                    | Screen saver function, options: Enabled, Disabled. When "Enabled" is selected, the                                                                                                    |  |  |

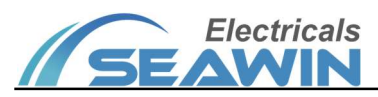

|                                      | following four parameters will appear: ① "Screen saver", options: Clock, Album; (Note                                                                                                    |  |  |
|--------------------------------------|----------------------------------------------------------------------------------------------------|--|--|
|                                      | Album function is not yet activated) ② "Brightness for screen saver [0"                                                                                                    |  |  |
|                                      | saver" can be set to: 0%, 1%, 2% 100%; ③ "Time to enter the screensaver aft                                                                                                    |  |  |
|                                      | operation [0 65535]s" can be set to: 0, 1, 265535; ④" Enter screensaver                                                                                                    |  |  |
|                                      | object" can be set to: No, Yes. When "yes" is selected, parameter "Activate value"                                                                                                    |  |  |
|                                      | appear, options: On is activation, Off is activation                                                                                                    |  |  |
| Turp off backlight                   | Turn off backlight, options: Enabled, Disabled. When "Enabled" is selected, "Time to turn                                                                                                    |  |  |
|                                      | off backlight[065535]s" can be set to: 0,1,265535.                                                                                                    |  |  |
| Turn off backlight via               | Turn off backlight via object, options: No, Yes. When "yes" is selected, parameter                                                                                                    |  |  |
| object                               | "Activate value" will appear, options: On is activation, Off is activation.                                                                                                    |  |  |
|                                      | Password protection, options: Enabled, Disabled, When "Enabled" is selected, the                                                                                                    |  |  |
|                                      | following four parameters will appear: ① "Password(number only, four Numbers)"; ②                                                                                                    |  |  |
| Password protection                  | "Enter password protection via object", options: No, Yes. When "yes" is selected,                                                                                                    |  |  |
|                                      | parameter "Activate value" will appear, options: On is activation, Off is activation.                                                                                                    |  |  |
|                                      | Blocking function, options: Enabled, Disabled, When "Enabled" is selected, the following                                                                                                    |  |  |
|                                      | two parameters will appear: ① "Blocking function" options: blocking = 1 unblocking                                                                                                    |  |  |
| Blocking function                    | =0 blocking = 0 unblocking = 1: $\bigcirc$ "Blocking value after voltage recovery" options:                                                                                                    |  |  |
|                                      | unblocking blocking as before voltage failure                                                                                                    |  |  |
|                                      | Device status, ontions: Enabled Disabled When "Enabled" is selected the following                                                                                                    |  |  |
| Dovico status                        | parameter will appear: "Cycle time for conding." can be set to: 1 seconds. 2 seconds                                                                                                    |  |  |
| Device status                        | 120 minutos                                                                                                    |  |  |
|                                      | 120 minutes.                                                                                                    |  |  |
| Temperature unit display             | Temperature unit display, options: Celsius(°C), Fahrenheit(°F)                                                                                                    |  |  |
| The source of<br>temperature display | Display the source of temperature, options: Internal sensor, External sensor. (1) When "Internal sensor" is selected, the following parameters will appear: ① "Internal temperature Calibration [-100100]*0.1°C" can be set to: -100, -101,-102100; ② "Overwrite temperature Calibration via object", options: No, Yes; ③ "Send internal temperature", options: No, yes. When "yes" is selected, the following parameter will appear: "Cycle time for sending temperature" can be set to: 1 seconds, 2 seconds 120 minutes; "Send value in the event of changes[5.255]*0.1(°C)" can be set to: 1 seconds, 2 seconds 120minutes; ④ "Check error for internal temperature", options: No, yes. When "yes" is selected, the following parameter will appear: "Cycle time for sending temperature seconds120 minutes; (2) When "yes" is selected, the following parameter will appear: "Cycle time for sending parameters will appear: "Cycle time for sending error" can be set to: 1 seconds ,2 seconds120 minutes; (2) When "External sensor" is selected, the following parameters will appear: "Cycle time for sending error" can be set to: 0.1.2255; ② "Read external temperature after monitor period expire", options: No, Yes; ③ "The source of humidity display", options: Internal sensor, External sensor: |  |  |
|                                      | The source of humidity display options: Internal sensor External concor When "Internal                                                                                                    |  |  |
| The source of humidity<br>display    | sensor" is selected, the following parameters will appear: "Send internal humidity", options: No, yes. When "yes" is selected, the following parameter will appear: ① "Cycle time for sending humidity ", can be set to: 1 seconds ,2 seconds120 minutes;② "Send value in the event of changes[1100]%", can be set to: 1,2,3100;                                                                                                    |  |  |
| Temperature display for main page    | Temperature display for main page, options: Enabled, Disabled                                                                                                    |  |  |

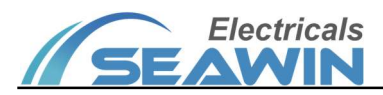

| Humidity display for main  | Liumiditu dianlau fau main nama - antianau Faaklad Dianklad                                  |  |  |
|----------------------------|----------------------------------------------------------------------------------------------|--|--|
| page                       | Humany display for main page, options. Enabled, Disabled                                     |  |  |
|                            | Air quality 1 display for main page, options: Enabled, Disabled. When "Enabled" is           |  |  |
| Air quality 1 display for  | selected, the following parameter will appear: ①Channel select (Air quality 1 display),      |  |  |
| main page                  | options: channel 1 ,channel 2,channel3channel 16; ② Item select (Air quality 2               |  |  |
|                            | display), options: item1,item2,item2item9                                                    |  |  |
|                            | Air quality 2 display for main page, options: Enabled, ,Disabled. When "Enabled" is          |  |  |
| Air quality 2 display for  | selected, the following parameters will appear: ①Channel select (Air quality 2 display),     |  |  |
| main page                  | options: channel 1 ,channel 2,channel3channel 16; ②Item select (Air quality 2                |  |  |
|                            | display), options: item1,item2,item2item9                                                    |  |  |
|                            | Air quality 3 display for main page, options: Enabled, Disabled. When "Enabled" is           |  |  |
| Air quality 3 display for  | selected, the following parameter will appear: ①Channel select (Air quality 3 display),      |  |  |
| main page                  | options: channel 1 ,channel 2,channel3channel 16; ②Item select (Air quality 3                |  |  |
|                            | display), options: item1,item2,item2item9                                                    |  |  |
|                            | Setting for reading object, options: Enabled, Disabled. When "Enabled" is selected, the      |  |  |
|                            | following parameters will appear: ① "Delay time for reading at voltage recovery(*0.1s)"      |  |  |
|                            | can be set to: 0,1,2,3255; ② "The time between each reading telegram(0.1s)" can be           |  |  |
|                            | set to: 0,1,2,3255; ③ "Setting reading time when it's running normally", options:            |  |  |
| Setting for reading object | Disabled, Periodic reading, Read at specified time. (4) When "Periodic reading" is selected, |  |  |
|                            | the parameter "The time for periodic reading" can be set to: 10min,15min48h;(5)              |  |  |
|                            | When "Read at specified time" is selected, the parameter "The time point for                 |  |  |
|                            | reading(hour)" can be set to: 0,1,223; "The time point for reading(minute)" can be           |  |  |
|                            | set to: 0,1,259;                                                                             |  |  |

(2) Click on the option in the red box below to set the relevant parameters of Channel1~Channe16, as shown in Figure 6.1.2,

| <ul> <li>Basic settings</li> </ul> | Channel 1                              |                      |
|------------------------------------|----------------------------------------|----------------------|
| Basic setting                      | Read Status object at voltage recovery | O No Ves             |
| Channel setting                    | Blocking function                      | O Disabled O Enabled |
|                                    | Channel 2                              |                      |
| + Main page                        | Read Status object at voltage recovery | No Yes               |
| + General functions                | Blocking function                      | O Disabled C Enabled |
| + RGB dimming                      | Channel 3                              |                      |
| Air conditioner                    | Read Status object at voltage recovery | No Yes               |
| - Air conditioner                  | Blocking function                      | Disabled Enabled     |
| + Floor heating                    | Channel 4                              |                      |
| + Ventilation system               | Read Status object at voltage recovery | No Ves               |
| + HVAC function                    | Blocking function                      | O Disabled O Enabled |
| + Deckaround music                 | Channel 5                              |                      |
|                                    | Read Status object at voltage recovery | O No 🔿 Yes           |
| + Air quality                      | Blocking function                      | O Disabled O Enabled |
| Group Objects Channels             | Parameter                              |                      |

Figure 6.1.2

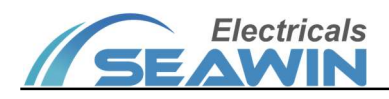

1. Read Status object at voltage recovery, options: No,Yes;

2 .Blocking function, options: Enabled, Disabled. When "Enabled" is selected, the following parameters will appear: ① "Blocking function", options: blocking = 1, unblocking =0; blocking = 0, unblocking = 1 ② "Blocking value after voltage recovery", options: unblocking, blocking, as before voltage failure. The options in the red box as shown in Figure 6.1.3 are displayed.

| - 1  | Basic settings          | Channel 1                                           |                                                      |
|------|-------------------------|-----------------------------------------------------|------------------------------------------------------|
|      | Basic setting           | Read Status object at voltage recovery              | 🔿 No 🔘 Yes                                           |
|      | Channel setting         | Blocking function                                   | O Disabled O Enabled                                 |
| + 1  | Main page               | Defined value for blocking                          | 1=blocking, 0=unblocking<br>1=unblocking, 0=blocking |
| + (  | General functions       | Blocking value after voltage recovery               | unblocking                                           |
| + 1  | RGB dimming             | Channel 2<br>Read Status object at voltage recovery | ◎ No ◯ Yes                                           |
| + ,  | Air conditioner         | Blocking function                                   | O Disabled C Enabled                                 |
| + 1  | Floor heating           | Channel 3                                           |                                                      |
| +    | Ventilation system      | Read Status object at voltage recovery              | O No Ves                                             |
| + 1  | HVAC function           | Blocking function                                   | Disabled Enabled                                     |
| + 1  | Background music        | Read Status object at voltage recovery              | No Yes                                               |
| + /  | Air quality             | Blocking function                                   | Disabled Enabled                                     |
| Grou | up Objects / Channels / | Parameter                                           |                                                      |

Figure 6.1.3

#### 6.2 Main page

(1) Click the option in the red box below to set the relevant parameters, as shown in Figure 6.2.1

| + Basic settings             | Main Page 1 | O Disabled | O Enabled |
|------------------------------|-------------|------------|-----------|
| — Main page                  | Main Page 2 | O Disabled | O Enabled |
| General                      | Main Page 3 | Disabled   | O Enabled |
| Main Page 1                  |             |            |           |
| Main page 2                  |             |            |           |
| Main page 3                  |             |            |           |
| + General functions          |             |            |           |
| + RGB dimming                |             |            |           |
| + Air conditioner            |             |            |           |
| + Floor heating              |             |            |           |
| + Ventilation system         |             |            |           |
| + HVAC function<br>参数 频道 组对象 |             |            |           |

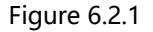

Click the General option, the parameter "Main page1-Main page3" appears, and three main pages can be selected. When "Enabled" is selected, the options in the red box are shown as in Figure 6.2.2:

#### KNX/EIB BUS Touch Screen Panel Product Manual

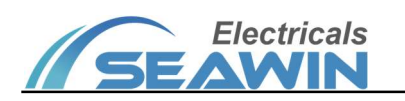

| + Basic settings     | Description for main page 1   |                     |   |
|----------------------|-------------------------------|---------------------|---|
| - Main page          | Page layout for main page 1   | Layout 1            | • |
| Gaporal              | Link button 1 for main page 1 | Obisabled O Enabled |   |
| Main Page 1          | Icon select                   | Default             | • |
| Main page 2          | Which function link to        | General functions   | • |
| Main page 2          | Channel select                | channel 1           | • |
| Main page 5          | Link to specified button/item | Oisabled O Enabled  |   |
| + General functions  | Button/Item select            | Button/Item 1       | • |
| + RGB dimming        | Link button 2 for main page 1 |                     |   |
| + Air conditioner    | Link button 2 for main page 1 |                     |   |
| + Eloor beating      | Link button 3 for main page 1 |                     |   |
| · Hoor heating       | Link button 4 for main page 1 |                     |   |
| + Ventilation system | Link button 5 for main page 1 | Disabled Usabled    |   |
|                      | Link button 6 for main page 1 | Disabled Enabled    |   |

#### Figure 6.2.2

#### (2) Click the options in the red box above to set the relevant parameters, as shown in Figure 6.2.2

| Parameter              | Description                                                                                  |
|------------------------|----------------------------------------------------------------------------------------------|
| Description for main   | Description for main page 1, maximum input content allowed 24 bytes (8 chinese               |
| page 1                 | characters).                                                                                 |
| Page layout for main   | Page layout for main page 1, options: Layout 1, Layout 2, Layout 3                           |
| page 1                 |                                                                                              |
| Link button 1 for main | Link button 1 for main page 1, options: Enabled, Disabled. When "Enabled" is selected,       |
| page 1                 | the following parameters will appear: ① "Icon select" can be set to: Default, Icon1, Icon2,  |
|                        | Icon3Icon30; ② "Which function link to" can be set to: General functionsI, RGB               |
|                        | dimming, Air conditioner, Floor heating, Ventilation system, HVAC, Air quality, Energy data, |
|                        | Background music. ③ "Channel selest" can be set to: channel 1, channel 2, channel 3          |
|                        | channel 16; ③When "Channel select" is selected as General functions, Air quality, Energy     |
|                        | data, the:parameter"Link to specified button/item" will appear, options:Enabled, Disabled.   |
|                        | When "Enabled" is selected, the following parameters will appear: "Button/Item select"       |
|                        | can be set to: Button/Item1,Button/Item 2,Button/Item 3Button/Item 12;                       |
| Link button X for main | page $Y(X=1\sim16,Y=1\sim3)$ , the content is the same as the above description.             |

#### 6.3 General functions

(1) Click the option in the red box below to set the relevant parameters, as shown in Figure 6.3.1

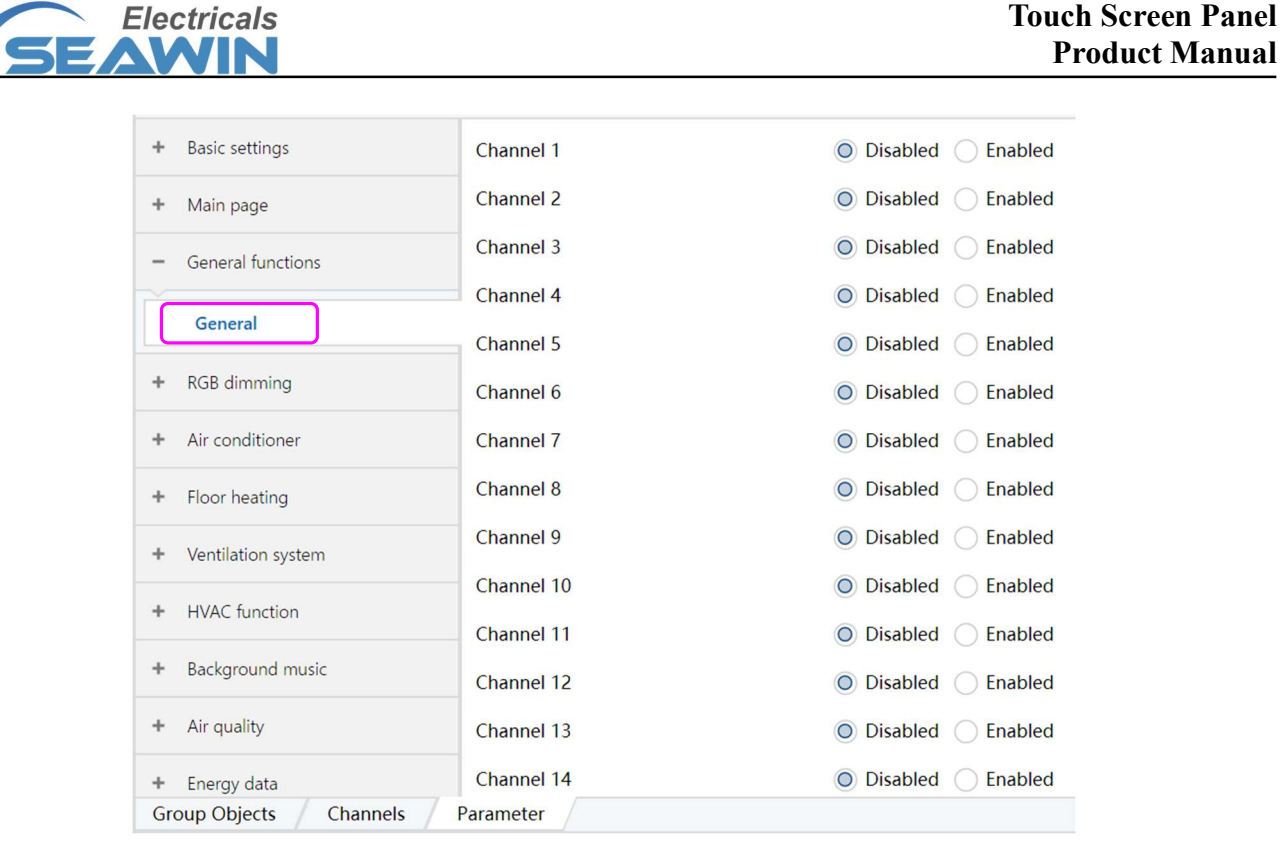

**KNX/EIB BUS** 

Figure 6.3.1

Click the General option, the parameter "Channel 1~Channel 16" appears, 16 general function channels are available, for example, "Channel 1" . When "Enabled" is selected, the options in the red box are shown as in Figure 6.3.2:

| + Basic settings                      | Description for channel 1 |                      |   |
|---------------------------------------|---------------------------|----------------------|---|
| + Main page                           | Page belongs              | Independent          | • |
| <ul> <li>General functions</li> </ul> | Page layout               | 1x1                  | • |
| ~                                     | Button 1                  | Disabled Enabled     |   |
| General                               | Button 2                  | O Disabled C Enabled |   |
| Channel 1                             | Button 3                  | Disabled Enabled     |   |
| + RGB dimming                         | Button 4                  | Disabled Enabled     |   |
| + Air conditioner                     | Button 5                  | Disabled Enabled     |   |
| + Floor heating                       | Button 6                  | Disabled Enabled     |   |
| + Ventilation system                  | Button 7                  | O Disabled C Enabled |   |
| · ventilation system                  | Button 8                  | O Disabled C Enabled |   |
| + HVAC function                       | Button 9                  | Disabled Enabled     |   |
| + Background music                    | Button 10                 | Disabled Enabled     |   |
| + Air quality                         | Button 11                 | O Disabled C Enabled |   |
| Group Objects Channels                | Parameter                 |                      |   |

Figure 6.3.2

| Parameter                 | Description                                                                  |
|---------------------------|------------------------------------------------------------------------------|
| Description for channel 1 | Description for channel 1, maximum input content allowed 24 bytes (8 chinese |
| Description for channel 1 | characters)                                                                  |
| Page belongs              | Not yet activated.                                                           |

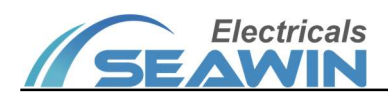

| Page layout          | Not yet activated.                                                                              |
|----------------------|-------------------------------------------------------------------------------------------------|
|                      | Each channel has 12 Buttons for general function, each Button can be set to: Enabled,           |
| Button 1 - Button 12 | Disabled. When "Enabled" is selected, the following parameters will appear: ① "Icon             |
|                      | select", options: Default, lcon1, lcon2, lcon3 lcon30; ② "Description for button1 "             |
|                      | indicates that button 1 maximum input content allowed 24 bytes;③ "Function for                  |
|                      | button1 " indicates the function of button 1, optional functions for each button: 1. "Text      |
|                      | only"; 2. "Switch-On"; 3. "Switch-Off"; 4. "Switch-Toggle"; 5. "Curtain-Open/Close/Stop";       |
|                      | 6. "Venetian blinds" ; 7. "Curtain/Roller shutter/Awning" ; 8. "Dimming" ; 9. "Scene control" ; |
|                      | 10. "Value display" ; 11. "Link button" ;                                                       |

# 6.3.1 Text only

| Button 1                 | Oisabled O Enabled |   |
|--------------------------|--------------------|---|
| Icon select              | Default            | • |
| Description for button 1 | Text               |   |
| Function for button 1    | Text only          | • |

# 6.3.2 Switch On

| Button 2                 | Oisabled O Enabled |   |
|--------------------------|--------------------|---|
| Icon select              | Light, Icon 1      | - |
| Description for button 2 | Living room        |   |
| Function for button 2    | Switch-On          | • |

# 6.3.3 Switch Off

| Button 3                 | Oisabled O Enabled |   |
|--------------------------|--------------------|---|
| Icon select              | Light, Icon 2      | - |
| Description for button 3 | Living room        |   |
| Function for button 3    | Switch-Off         | • |
|                          |                    |   |

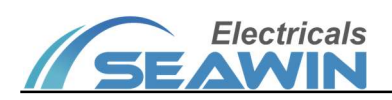

# 6.3.4 Switch Toggle

| Button 4                 | Oisabled O Enabled |   |
|--------------------------|--------------------|---|
| Icon select              | Light, Icon 3      | • |
| Description for button 4 | Bedroom            |   |
| Function for button 4    | Switch-Toggle      | • |

# 6.3.5 Curtain-Open/Close/Stop

| Button 5                 | O Disabled O Enabled      |
|--------------------------|---------------------------|
| Icon select              | Blind, Icon 1 🔹           |
| Description for button 5 | Curtain                   |
| Function for button 5    | Curtain-Open/Close/Stop 🔹 |
|                          |                           |

# 6.3.6 Venetian blinds

| Button 6                 | Oisabled O Enabled         |   |
|--------------------------|----------------------------|---|
| Icon select              | Ventilation system, Icon 1 | • |
| Description for button 6 | Blinds                     |   |
| Function for button 6    | Venetian blinds            | • |
|                          |                            |   |

# 6.3.7 Curtain/Roller shutter/Awning

| •      |
|--------|
|        |
| ning 👻 |
|        |

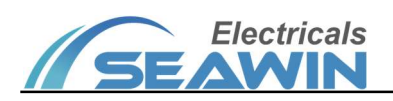

# 6.3.8 Dimming

| Button 8                   | Oisabled O Enabled |   |
|----------------------------|--------------------|---|
| Icon select                | Dimmer, Icon 1     | • |
| Description for button 8   | Dimming            |   |
| Function for button 8      | Dimming            | • |
| Absolute color temperature | Disabled Enabled   |   |

"Absolute color temperature" can be set to: Disabled, Enabled.

#### 6.3.9 Scene control

| Button 9                        | O Disabled O Enabled |   |
|---------------------------------|----------------------|---|
| Icon select                     | Scene, Icon 1        | • |
| Description for button 9        | Scene                |   |
| Function for button 9           | Scene control        | • |
| Scene number for output         | Scene No.1           | • |
| Program scene as long operation | No Ves               |   |

- (1) "Scene number for output" can be set to: Scene No.1, Scene No.2, Scene No.3.....Scene No.64.
- (2) "Program scene as long operation" can be set to: No,Yes.

## 6.3.10 Value display

| Button 10                   | Oisabled O Enabled          |   |
|-----------------------------|-----------------------------|---|
| lcon select                 | Default                     | • |
| Description for button 10   | Value display               |   |
| Function for button 10      | Value display               | • |
| Units for value display     | No unit                     | • |
| Data type for value display | 1bit                        | • |
| Display select for 1bit     | Value display Alarm display |   |

(1) "Units for value display" can be set to: No unit, mA, A, V, W, cosφ, Wh, KWh, ug/m3, mg/m3, ppm, °C,° F, %, Lux,

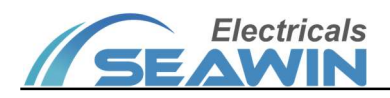

h, min, s, ms, m, km.

(2) "Data type for value display" can be set to: 1 bit,1byte, 2 byte, 4 byte.

(3) "Display select for 1 bit/1byte" can be set to: Value display, Alarm display; When "Display select for 2byte/4byte" is selected, options: unsigned display, signed display, float display.

#### 6.3.11 Link button

| Button 11                     | Oisabled O Enabled  |
|-------------------------------|---------------------|
| lcon select                   | Default 👻           |
| Description for button 11     | Link function       |
| Function for button 11        | Link button 👻       |
| Which function link to        | General functions 🔹 |
| Channel select                | channel 1 🔹         |
| Link to specified button/item | Disabled Enabled    |

(1) "Which function link to" options: General function ,RGB dimming ,Air conditioner,Floor heating,Ventilation system,HVAC,Air quality,Energy data,Background music.

(2)" Channel select" can be set to: Channel 1, channel 2..... channel 16.

(3)" Link to specified button/item", options: Disabled, Enabled. When "Enabled" is selected, the parameter "button/item select" can be set to: button/item1,button/item2,button/item3.....button/item12.

#### 6.4 RGB dimming

Click the option in the red box below to set the relevant parameters, as shown in Figure 6.4.1

| + Basic settings     | Channel 1  | Oisabled O Enabled   |
|----------------------|------------|----------------------|
| + Main page          | Channel 2  | O Disabled C Enabled |
| + General functions  | Channel 3  | Disabled Enabled     |
|                      | Channel 4  | O Disabled C Enabled |
|                      | Channel 5  | O Disabled O Enabled |
| General              | Channel 6  | O Disabled C Enabled |
| Channel 1            | Channel 7  | O Disabled C Enabled |
| + Air conditioner    | Channel 8  | Disabled Enabled     |
| + Floor heating      | Channel 9  | O Disabled C Enabled |
| + Ventilation system | Channel 10 | Disabled Enabled     |
| + HVAC function      | Channel 11 | Disabled Enabled     |
|                      | Channel 12 | O Disabled C Enabled |
| + Background music   | Channel 13 | Disabled Enabled     |
| 参数 频道 组对象            |            |                      |

#### Figure 6.4.1

Click the General option, the parameter "Channel 1~Channel 16" appears, 16 RGB dimming channels are available, for example, "Channel 1". When "Enabled" is selected, the options in the red box are shown as in Figure 6.4.2:

## KNX/EIB BUS Touch Screen Panel Product Manual

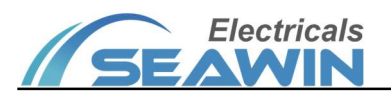

| + Basic settings                       | Description for RGB dimming 1   | RGB                        |
|----------------------------------------|---------------------------------|----------------------------|
| + Main page                            |                                 |                            |
| + General functions                    | Dimming type                    | RGB dimming O RGBW dimming |
| - RGB dimming                          | Datapoint type for RGBW control | 🔵 1byte x 4 🛛 🔘 6byte x 1  |
| General                                | Status for RGBW                 |                            |
| Channel 1                              | Datapoint type for RGBW status  | 1byte x 4 O 6byte x 1      |
| + Air conditioner                      | Absolute color temperature      | O Disabled O Enabled       |
| Floor heating                          |                                 |                            |
| <ul> <li>Ventilation system</li> </ul> |                                 |                            |
| + HVAC function                        |                                 |                            |
| + Background music                     |                                 |                            |
| 参数 / 版道 / 组对象                          |                                 |                            |

#### Figure 6.4.2

| Parameter                     | Description                                                                                      |
|-------------------------------|--------------------------------------------------------------------------------------------------|
| Description for RGB dimming 1 | Description for RGB dimming 1, maximum input content allowed 24 bytes (8                         |
|                               | chinese characters) .                                                                            |
| Dimming type                  | Dimming type, options: "RGB dimming" and "RGBW dimming" (1) When "RGB                            |
|                               | dimming" is selected, $\textcircled{1}$ "Data point type for RGB control" can be set to: 1byte x |
|                               | 3 and 3byte x 1; (2) "Data point type for RGB status" can be set to: 1byte x 3 and               |
|                               | 3byte x 1 (2) When "RGBW dimming" is selected, $\textcircled{1}$ "Data point type for RGBW       |
|                               | control" can be set to: 1byte x 4 and 6byte x 1; (2) "Data point type for RGBW                   |
|                               | status" can be set to: 1byte x 4 and 6byte x 1.                                                  |
| Absolute color temperature    | Absolute color temperature, options: Enabled, Disabled                                           |

#### 6.5 Air conditioner

Click the option in the red box below to set the relevant parameters, as shown in Figure 6.5.1

| + Basic settings       | Channel 1  | Disabled Enabled     |
|------------------------|------------|----------------------|
| + Main page            | Channel 2  | O Disabled O Enabled |
| + General functions    | Channel 3  | O Disabled O Enabled |
| + PGP dimming          | Channel 4  | Disabled Enabled     |
|                        | Channel 5  | O Disabled O Enabled |
| - Air conditioner      | Channel 6  | O Disabled C Enabled |
| General                | Channel 7  | O Disabled C Enabled |
| + Floor heating        | Channel 8  | O Disabled O Enabled |
| + Ventilation system   | Channel 9  | O Disabled O Enabled |
| + W/AC function        | Channel 10 | Disabled Enabled     |
| TIVACIUNCIÓN           | Channel 11 | O Disabled O Enabled |
| + Background music     | Channel 12 | O Disabled C Enabled |
| + Air quality          | Channel 13 | O Disabled C Enabled |
| + Energy data          | Channel 14 | Disabled Enabled     |
| Group Objects Channels | Parameter  |                      |

Figure 6.5.1

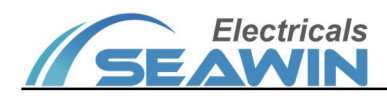

Click the General option, the parameter "Channel 1~Channel 16" appears, 16 air comditioner function channels are available, for example, "Channel 1". When "Enabled" is selected, the options in the red box are shown as in Figure 6.5.2:

| <ul> <li>General functions</li> </ul> | Description for Air condition 1 | Air condition                   |
|---------------------------------------|---------------------------------|---------------------------------|
| BGB dimming                           | Control for mode                |                                 |
| Kob dirining                          | Value for cool mode             | 0                               |
| Air conditioner                       | Value for heat mode             | 1                               |
| General                               | Dry mode                        | O Disabled C Enabled            |
| Channel 1                             | Ventilation mode                | O Disabled C Enabled            |
| Floor heating                         | Auto mode                       | O Disabled C Enabled            |
|                                       | Control for fan speed           |                                 |
| Ventilation system                    | Value for Fan speed low         | 1                               |
| HVAC function                         | Value for Fan speed medium      | 2                               |
| Background music                      | Value for Fan speed high        | 3                               |
| Air quality                           | Fan speed - auto                | O Disabled C Enabled            |
|                                       | Data type for temperature       | 2 byte(knx standard DPT)        |
| Energy data                           | Temperature source              | Internal sensor External sensor |

| Figure | 6.5.2 |
|--------|-------|
|        |       |

| Parameter                       | Description                                                                      |
|---------------------------------|----------------------------------------------------------------------------------|
| Description for Air condition 1 | Description for Air condition 1, maximum input content allowed 24 bytes (8       |
|                                 | chinese characters)                                                              |
| Value for cool mode             | Value for cool mode, options: 0,1,2,3255;                                        |
| Value for heat mode             | Value for heat mode, options: 0,1,2,3255;                                        |
| Drymode                         | Dry mode, options: Enabled, Disabled. When "Enabled" is selected, there are      |
| Dry mode                        | following parameters: "Value for dry mode", options: 0,1,2,3255;                 |
| Ventilation mode                | Ventilation mode, options: Enabled, Disabled. When "Enabled" is selected, the    |
| ventilation mode                | parameter "Value for ventilation mode" can be set to : 0,1,2,3255;               |
| Auto mode                       | Auto mode, options: Enabled, Disabled. When "Enabled" is selected, the parameter |
| Automode                        | " Value for auto mode" can be set to: 0,1,2,3255;                                |
| Value for Fan speed low         | Value for fan speed low, options: 0,1,2,3255;                                    |
| Value for Fan speed medium      | Value for fan speed medium, options: 0,1,2,3255;                                 |
| Value for Fan speed high        | Value for fan speed high, options: 0,1,2,3255;                                   |
| Fan analog auto                 | Fan speed - auto, options: Enabled, Disabled. When "Enabled" is selected, the    |
| Fall speed - auto               | parameter "Value for Fan speed auto" can be set to: 0,1,2,3255;                  |
| Data type for temperature       | Data type for temperature, parameter: 2 byte(KNX standard DPT)                   |
| Tamparatura courca              | Temperature source, options: "Internal sensor" or "External sensor". When        |
| lemperature source              | "External sensor" is selected, the parameter "Time period for request external   |

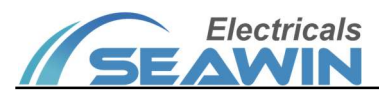

|                               | sensor(min)" can be set to : 0,1,2,3255; the parameter "Read external sensor after |  |
|-------------------------------|------------------------------------------------------------------------------------|--|
|                               | voltage recovery" can be set to: No,Yes.                                           |  |
| The change in each step for   | The shange in each step for setting temperature continues 01051152                 |  |
| setting temperature           | The change in each step for setting temperature, options: 0.1,0.5,1,1.5,2;         |  |
| Min. set temperature [1632°C] | Min. set temperature, options: 16,17,1832℃                                         |  |
| Max. set temperature [1632°C] | Max. set temperature, options: 16,17,1832°C                                        |  |
| Fault code                    | Fault code, options: Disabled,1-byte,2-byte                                        |  |

#### 6.6 Floor heating

Click the option in the red box below to set the relevant parameters, as shown in Figure 6.6.1

| + Basic settings           | Channel 1  | O Disabled C Enabled |
|----------------------------|------------|----------------------|
| + Main page                | Channel 2  | O Disabled C Enabled |
| + General functions        | Channel 3  | O Disabled C Enabled |
| + PCP dimming              | Channel 4  | Disabled Enabled     |
|                            | Channel 5  | Disabled Enabled     |
| + Air conditioner          | Channel 6  | O Disabled C Enabled |
| - Floor heating            | Channel 7  | O Disabled C Enabled |
| General                    | Channel 8  | O Disabled O Enabled |
| + Ventilation system       | Channel 9  | O Disabled O Enabled |
| 1. 1946 (                  | Channel 10 | Disabled Enabled     |
| + HVAC function            | Channel 11 | Disabled Enabled     |
| + Background music         | Channel 12 | O Disabled C Enabled |
| + Air quality              | Channel 13 | O Disabled C Enabled |
| + Energy data              | Channel 14 | Disabled Enabled     |
| Group Objects / Channels / | Parameter  |                      |

Figure 6.6.1

Click the General option, the parameter "Channel 1~ Channel 16" appears, 16 floor heating function channels are available, for example, "Channel 1". When "Enabled" is selected, the options in the red box are shown as in Figure 6.6.2:

| RGB dimming        | Description for Floor heating 1       | Floor heating                   |   |
|--------------------|---------------------------------------|---------------------------------|---|
| Air conditioner    |                                       |                                 |   |
| Floor heating      | Relay switch                          | Ulsabled Enabled                |   |
| General            | Temperature source                    | Internal sensor External sensor |   |
| Channel 1          | Temperature Hysteresis[0255]*0.1      | 5                               | 3 |
| Ventilation system | Option for setting                    | Disabled                        |   |
| General            | Floor function after voltage recovery | Off                             |   |
| HVAC function      | Setting temperature                   | O Disabled C Enabled            |   |
| Background music   | Setting function switch               | O Disabled O Enabled            |   |
| Air quality        | The change in each step for setting   | 0.5                             |   |
| Energy data        | Min, set temperature[540°C]           | 5°C                             |   |

Figure 6.6.2

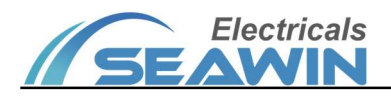

| Parameter                     | Description                                                                             |  |
|-------------------------------|-----------------------------------------------------------------------------------------|--|
| Description for Floor heating | Description for Floor heating 1, maximum input content allowed 24 bytes (8 chinese      |  |
| 1                             | characters) .                                                                           |  |
| Bolov quitch                  | Relay switch, options: Enabled, Disabled. When "Enabled" is selected, the parameter     |  |
| Relay Switch                  | "Status relay switch" can be set to: Enabled, Disabled;                                 |  |
|                               | Temperature source, options: "Internal sensor" or "External sensor". When "External     |  |
|                               | sensor" is selected, there are following parameters: "Time period for request external  |  |
|                               | sensor(min)", options: 0,1,2,3255; "Read external sensor after voltage recovery",       |  |
|                               | options: No,Yes. (5) "Temperature Hysteresis[0255]*0.1", options: 0,1,2,3255;           |  |
|                               | Option for setting, options: " Disabled ", "Read setting object at voltage recovery",   |  |
| Option for setting            | "Send setting as feedback when receiving setting" . When "Disabled" or " Send           |  |
| option for setting            | setting as feedback when receiving setting " is selected, the parameter "Floor function |  |
|                               | after voltage recovery" can be set to: Off, On, As before voltage failure;              |  |
| Setting temperature           | Setting temperature, options: Enabled, Disabled.                                        |  |
| Setting function switch       | Setting function switch, options: Enabled, Disabled.                                    |  |
| The change in each step for   | The change in each step for setting temperature options: $01051152$                     |  |
| setting temperature           |                                                                                         |  |
| Min. set temperature [540°C]  | Min. set temperature, options: 5,6,740°C                                                |  |
| Max. set temperature [540°C]  | Max. set temperature, options: 5,6,740°C                                                |  |
|                               | High temperature alarm, options: Enabled, Disable. When "Enabled" is selected,          |  |
|                               | there are following parameters: ① "Temperature source from the third", options:         |  |
| High temperature alarm        | No,Yes; ② "Trigger value for high temperature alarm", options: 5,6,745; ③ "Send         |  |
|                               | value for triggering alarm", options: Off, On; ④ "Cycle time for high temperature       |  |
|                               | alarm[Base]", options: 1s,2s,3s30min; (5) "Cycle time for high temperature alarm        |  |
|                               | [Factor]", options: 0,1,2,3255;                                                         |  |
|                               | Frost protection, options: Enabled, Disabled. When "Enabled" is selected, there are     |  |
|                               | following parameters: ① "Temperature source from the third", options: No, Yes;          |  |
| Frost protection              | ② "Temp. threshold in Frost protection", options: 0,1,245; ③ "Send value for            |  |
|                               | triggering frost protection", options: Off, On; ④ "Cycle time for triggering frost      |  |
|                               | protection [Base]", options: 1s, 2s, 3s30min; (5) "Cycle time for triggering frost      |  |
|                               | protection [Factor]", options: 0, 1, 2, 3255;                                           |  |

# 6.7 Ventilation system

Click on the option in the red box below to set the relevant parameters, as shown in Figure 6.7.1

| + Basic settings     | Channel 1  | O Disabled C Enabled |
|----------------------|------------|----------------------|
| + Main page          | Channel 2  | O Disabled O Enabled |
| + General functions  | Channel 3  | O Disabled O Enabled |
| + RGB dimmina        | Channel 4  | O Disabled O Enabled |
|                      | Channel 5  | O Disabled O Enabled |
| + Air conditioner    | Channel 6  | O Disabled O Enabled |
| + Floor heating      | Channel 7  | O Disabled O Enabled |
| - Ventilation system | Channel 8  | Disabled Enabled     |
| General              | Channel 9  | O Disabled O Enabled |
| + HVAC function      | Channel 10 | O Disabled O Enabled |
|                      | Channel 11 | O Disabled O Enabled |
| + Background music   | Channel 12 | O Disabled C Enabled |
| + Air quality        | Channel 13 | O Disabled C Enabled |
| + Energy data        | Channel 14 | O Disabled O Enabled |

Electricals

Figure 6.7.1

Click the General option, the parameter "Channel 1~Channel 16" appears, 16 ventilation system function channels are available, for example, "Channel 1". When "Enabled" is selected, the options in the red box are shown as in Figure 6.7.2:

| + General functions                                                      | Description for Ventilation 1                                                                                        | Ventilation                                                     |        |
|--------------------------------------------------------------------------|----------------------------------------------------------------------------------------------------|-----------------------------------------------------------------|--------|
| + RGB dimming                                                            | Data type of Fan speed control                                                                                       | 1 hit 1 hvte                                                    |        |
| <ul> <li>Air conditioner</li> </ul>                                      | Status fan speed control for 1bit                                                                                    | <ul> <li>Disabled</li> <li>Enabled</li> </ul>                   |        |
| ► Floor heating                                                          | Delay between fan speed switch[0255]<br>*0.1s                                                                        | 20                                                              | *<br>* |
| - Ventilation system                                                     |                                                                                                    |                                                                 |        |
|                                                                          | Temperature source                                                                                                   | O Internal sensor C External sensor                             |        |
| General                                                                  |                                                                                                    |                                                                 |        |
| General Channel 1                                                        | Option for setting                                                                                                   | Disabled                                                        | •      |
| General Channel 1 HVAC function                                          | Option for setting<br>Ventilation function after voltage<br>recovery                                                 | Disabled                                                        | •      |
| General Channel 1 HVAC function Background music                         | Option for setting<br>Ventilation function after voltage<br>recovery<br>Setting fan speed                            | Disabled<br>Off<br>O Disabled Enabled                           | •      |
| General Channel 1 HVAC function Background music Air quality             | Option for setting<br>Ventilation function after voltage<br>recovery<br>Setting fan speed<br>Setting function switch | Disabled<br>Off<br>O Disabled O Enabled<br>O Disabled O Enabled | •      |
| General Channel 1 HVAC function Background music Air quality Energy data | Option for setting<br>Ventilation function after voltage<br>recovery<br>Setting fan speed<br>Setting function switch | Disabled<br>Off<br>O Disabled O Enabled<br>O Disabled O Enabled | •      |

Figure 6.7.2

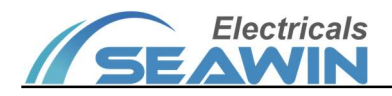

| Parameter                             | Description                                                                                              |  |
|---------------------------------------|----------------------------------------------------------------------------------------------------|--|
| Description for Ventilation 1         | Description for Ventilation 1, maximum input content allowed 24 bytes (8 chinese                         |  |
| Description for ventilation 1         | characters) .                                                                                            |  |
|                                       | Data type of fan speed control, options: 1 bit or 1 byte. When "1 bit " is selected,                     |  |
|                                       | the parameter "Status fan speed control for 1bit" indicates 1bit fan speed control                       |  |
|                                       | status, options: Enabled, Disabled. When" 1 byte " is selected, the parameter "Value                     |  |
|                                       | for Fan speed off" indicates the value that represents the wind speed off., options:                     |  |
| Data type of Fan speed                | 0,1,2,3255; ③ "Value for Fan speed low" indicates the value representing the                             |  |
| control                               | low-level fan speed, options: 0,1,2,3255; ④ "Value for Fan speed medium"                                 |  |
|                                       | indicates the value representing the medium -level fan speed, options: 0,1,2,3,255;                      |  |
|                                       | (5) "Value for Fan speed high" indicates the value representing the high -level fan                      |  |
|                                       | speed, options: 0.1.2.3255: ⑥ "Status fan speed control for 1byte" indicates 1byte                       |  |
|                                       | of fan speed control status, options: Enabled Disabled                                                   |  |
| Delay between fan speed               |                                                                                                    |  |
| switch [0, 255 ]*0 1s                 | Delay between fan speed switch [0255]* 0.1s,options: 0,1,2,3255;                                         |  |
|                                       | Temperature source, ontions: "Internal sensor" or "External sensor". When "External                      |  |
|                                       | sensor" is selected, the parameter "Time period for request external sensor(min)" can                    |  |
| Temperature source                    | be set to: 0.1.2.3 255: "Read external sensor after voltage recovery" can be set to:                     |  |
|                                       | No Ves                                                                                                   |  |
|                                       | Option for sotting options: "Disabled " "Boad sotting object at voltage recovery"                        |  |
|                                       | "Sond sotting as foodback when receiving sotting" When "Disabled" or "Sond sotting                       |  |
| Option for setting                    | as foodback when receiving setting " is colocted, the parameter "Ventilation function                    |  |
|                                       | as reeuback when receiving setting is selected, the parameter ventilation function                       |  |
|                                       | Setting for croad, options: Enabled Disabled When "Enabled" is colorted, the                             |  |
|                                       | following five parameters will appear: () "Value for setting Fan speed off", san he set                  |  |
|                                       | To now ing five parameters will appear. (1) value for setting ran speed on can be set to: $0.1.2.2$      |  |
| Setting fan speed                     | $0.0, 1, 2, 3, \dots, 255, 0$ value for setting ran speed low can be set to: $0, 1, 2, 3, \dots, 255, 0$ |  |
|                                       | (3) Value for setting Fan speed medium Can be set to: 0,1,2,3255; (4) Value for                          |  |
|                                       | setting Fan speed high can be set to: 0,1,2,3255; (5) Value for setting Fan speed                        |  |
|                                       | auto can be set to: 0,1,2,3255;                                                                          |  |
| Setting function switch               | Setting function switch, options: Enabled, Disabled.                                                     |  |
| Heat exchange function                | Heat exchange function, options: No; Disabled=0/Enabled=1; Disabled=1/Enabled=0.                         |  |
| Filter counting function              | Filter counting function, options: Enabled, Disabled. When "Enabled" is selected,                        |  |
|                                       | the parameter "Count time[10010000]*h" can be set to: 100,101,10210000.                                  |  |
|                                       | Auto. fan speed function, options: Enabled, Disabled. When "Enabled" is selected,                        |  |
| Auto. fan speed function              | there are following parameters: "Auto. operation via object", options :                                  |  |
| · · · · · · · · · · · · · · · · · · · | Cannel=0/Auto=1, Cannel=1/Auto=0; "Fan speed control output when air- quality                            |  |
|                                       | value error", options: Off, low, Medium, High.                                                           |  |
| Cycle time for request                | Cycle time for request air-quality value in Auto. (min), options: 0.1.2.3255;                            |  |
| air-quality value in Auto.(min)       |                                                                                                    |  |
| Air-quality value reference           | Reference of air-quality value , options: PM2.5(µg/m3); CO2(ppm); HCHO(mg/m3);                           |  |
| from                                  | TVOC(mg/m3)                                                                                              |  |
| Base of all threshold and             | Base of all threshold and hysteresis value $antions: 00.01 \cdot 00.1 \cdot 01 \cdot 010$                |  |
| hysteresis value                      |                                                                                                    |  |
| Factor of hysteresis valuer           | Factor of hysteresis valuer, options: 0,1,2,3255;                                                        |  |

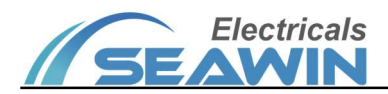

| Factor of threshold value for | Eactor of throshold value for Off < > Low entions: 0.1.2.2 65525   |  |
|-------------------------------|--------------------------------------------------------------------|--|
| Off<->Low                     | Factor of threshold value for OII<->Low, options: 0,1,2,365535     |  |
| Factor of threshold value for | Faster of threshold value for Low ( ) Madium entioner 0122 (FF2F   |  |
| Low<->Medium                  | Factor of threshold value for Low<->Medium, options: 0,1,2,365535  |  |
| Factor of threshold value for | Factor of throshold value for Medium ( ) High portions; 0122 (FE2E |  |
| Medium<->High                 |                                                                    |  |
| Minimum time in fan           | Minimum time for changing the fan speed(s), options: 0,1,2,365535  |  |
| speed(s)                      |                                                                    |  |

#### 6.8 HVAC function

Click on the option in the red box below to set the relevant parameters, as shown in Figure 6.8.1

| + General functions    | Channel 1  | Disabled Enabled     |
|------------------------|------------|----------------------|
| + RGB dimming          | Channel 2  | Disabled Enabled     |
| + Air conditioner      | Channel 3  | Disabled Enabled     |
| + Floor heating        | Channel 4  | O Disabled C Enabled |
| + Ventilation system   | Channel 5  | Disabled Enabled     |
|                        | Channel 6  | Disabled Enabled     |
| - HVAC function        | Channel 7  | Disabled Enabled     |
| General                | Channel 8  | Disabled Enabled     |
| + Background music     | Channel 9  | Disabled Enabled     |
| + Air quality          | Channel 10 | O Disabled O Enabled |
| + Energy data          | Channel 11 | Disabled Enabled     |
|                        | Channel 12 | Disabled Enabled     |
| + Time function        | Channel 13 | Disabled Enabled     |
| + Scene module         | Channel 14 | Disabled Enabled     |
| Group Objects Channels | Parameter  |                      |

Figure 6.8.1

Click the General option, the parameter "Channel 1~Channel 16" appears, 16 HVAC function channels are available, for example, "Channel 1". When "Enabled" is selected, the options in the red box are shown as in Figure 6.8.2:

| RGB dimming                       | Description for HVAC 1               | HVAC                            |  |
|-----------------------------------|--------------------------------------|---------------------------------|--|
| Air conditioner                   |                                      |                                 |  |
|                                   | Heat/cool control                    | Disabled Enabled                |  |
| Floor heating                     | Fan speed control                    | Disabled Enabled                |  |
| Ventilation system                |                                      |                                 |  |
| - HVAC function                   | Indoor temperature source            | Internal sensor External sensor |  |
| General                           | Option for setting                   | Disabled                        |  |
| Channel 1                         | HVAC function after voltage recovery | Off                             |  |
| Background music                  | Setting heat/cool mode               | O Disabled C Enabled            |  |
| - Air quality                     | Setting HVAC mode                    | Disabled Enabled                |  |
| ► Energy data                     | Setting fan speed                    | O Disabled C Enabled            |  |
| <ul> <li>Time function</li> </ul> | Setting function switch              | O Disabled C Enabled            |  |

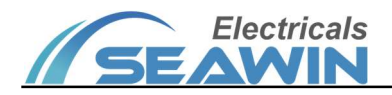

# Figure 6.8.2

| Parameter                                                                    | Description                                                                                                    |  |
|------------------------------------------------------------------------------|----------------------------------------------------------------------------------------------------|--|
| Description for HVAC 1                                                       | Description for HVAC 1, maximum input content allowed 24 bytes (8 chinese characters).                                                                                                    |  |
| Heat/cool control                                                            | Heat/cool control, options: Enabled, Disabled;                                                                                                    |  |
| Fan speed control                                                            | Fan speed control, options: Enabled, Disabled;                                                                                                    |  |
| Indoor temperature source                                                    | Indoor temperature source, options: "Internal sensor" or "External sensor". When<br>"External sensor" is selected, the parameter "Time period for request external<br>sensor(min)" can be set to: 0,1,2,3255; "Read external sensor after voltage recovery"<br>can be set to: No, Yes.                                                                                                    |  |
| Option for setting                                                           | Option for setting, options: "Disabled ", "Read setting object at voltage recovery",<br>"Send setting as feedback when receiving setting". When "Disabled" or "Send setting<br>as feedback when receiving setting " is selected, the parameter "HVAC function after<br>voltage recovery" can be set to: Off, On, As before voltage failure:                                                                       |  |
| Setting heat/cool mode                                                       | Setting heat/cool mode, options: Enabled, Disabled. When "Enabled" is selected, the parameter "Data type for setting heat/cool mode" can be set to: 1 bit; 1 byte; When "<br>1 byte " is selected, the parameter "Value for heat mode" can be set to: 0,1,2,3255;<br>"Value for-cool mode" can be set to: 0,1,2,3255;                                                                                             |  |
| Setting HVAC mode                                                            | Setting HVAC mode, options: Enabled, Disabled. (1) When "Enabled" is selected,<br>the parameter "HVAC mode after voltage recovery" can be set to: Comfort mode;<br>Standby mode; Economy mode; Protection mode; As before voltage failure. (2)<br>"Extended comfort mode [0255, 10=inactive]*min" can be set to: 0,1,2,3255; (3)<br>"Extended economy mode [0255, 10=inactive]*min" can be set to: 0,1,2,3255;    |  |
| Setting fan speed                                                            | Setting fan speed, options: Enabled, Disabled. When "Enabled" is selected, there are following parameters: ① "Value for setting Fan speed off", options: 0,1,2,3255; ② "Value for setting Fan speed low", options: 0,1,2,3255; ③ "Value for setting Fan speed medium", options: 0,1,2,3255; ④ "Value for setting Fan speed high", options: 0,1,2,3255; ⑤ "Value for setting Fan speed auto", options: 0,1,2,3255; |  |
| Setting function switch Setting function switch, options: Enabled, Disabled. |                                                                                                    |  |
| Setting temperature Setting temperature, options: Enabled, Disabled.         |                                                                                                    |  |
| The change in each step for setting temperature                              | The change in each step for setting temperature, options: 0.1,0.5,1,1.5,2                                                                                                    |  |
| Min. set temperature<br>[540°C]                                              | Min. set temperature, options: 5,6,740°C                                                                                                    |  |
| Max. set temperature<br>[540°C]                                              | Max. set temperature, options: 5,6,740°C                                                                                                    |  |

#### 6.9 Background music

Click on the option in the red box below to set the relevant parameters, as shown in Figure 6.9.1

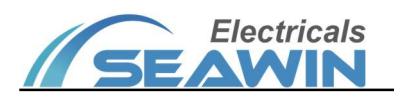

| + General functions                  | Channel 1  | O Disabled C Enabled |
|--------------------------------------|------------|----------------------|
| + RGB dimming                        | Channel 2  | O Disabled C Enabled |
| + Air conditioner                    | Channel 3  | O Disabled C Enabled |
| + Floor heating                      | Channel 4  | O Disabled O Enabled |
| + Ventilation system                 | Channel 5  | O Disabled C Enabled |
| + INVAC function                     | Channel 6  | Disabled Enabled     |
|                                      | Channel 7  | Disabled Enabled     |
| <ul> <li>Background music</li> </ul> | Channel 8  | O Disabled O Enabled |
| General                              | Channel 9  | O Disabled C Enabled |
| + Air quality                        | Channel 10 | O Disabled C Enabled |
| + Energy data                        | Channel 11 | O Disabled O Enabled |
|                                      | Channel 12 | Disabled Enabled     |
| + Time function                      | Channel 13 | Disabled Enabled     |
| + Scene module                       | Channel 14 | Disabled Enabled     |
| Group Objects Channels               | Parameter  |                      |

Figure 6.9.1

Click the General option, the parameter "Channel 1~Channel 16" appears, 16 background music channels are available, for example, "Channel 1". When "Enabled" is selected, the options in the red box are shown as in Figure 6.9.2:

| + General functions                    | Description for BG music 1      | Music                               |
|----------------------------------------|---------------------------------|-------------------------------------|
| + RGB dimming                          |                                 |                                     |
| + Air conditioner                      | Power on/off                    | ◎ On=1/Off=0 ○ On=0/Off=1           |
| + Floor heating                        | Play/pause                      | Play=1/Pause=0 Play=0/Pause=1       |
|                                        | Song select                     | Previous=1/Next=0 Previous=0/Next=1 |
| <ul> <li>Ventilation system</li> </ul> | Data type for volume adjustment | 1bit 1byte                          |
| + HVAC function                        | volume adjustment               | Volume+=1/Volume-=0                 |
| = Packaround music                     | volume adjustment               | Volume+=0/Volume-=1                 |
|                                        | Play progress                   | 0255(0%100%) 0100(0%100%)           |
| General                                | Music mute                      | Mute=1/Cancel=0 Mute=0/Cancel=1     |
| Channel 1                              | Play mode setting               |                                     |
| <ul> <li>Air quality</li> </ul>        | Output value for single cycle   | 0                                   |
| Energy data                            | Output value for random play    | 0                                   |
|                                        | Output value for playlist cycle | 0                                   |
| + Time function                        | Output value for play in order  | 0                                   |

#### Figure 6.9.2

| Parameter                  | Description                                                                                |
|----------------------------|--------------------------------------------------------------------------------------------|
| Description for BG music 1 | Description for BG music 1, Maximum input content allowed 24 bytes (8 chinese characters). |
| Power on/off               | Power on/off, options: On=1/Off=0 or On=0/Off=1                                            |
| Play/pause                 | Play/pause, options: Play=1/Pause=0 or Play=0/Pause=1;                                     |

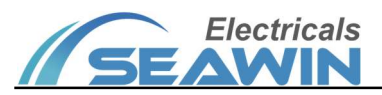

| Song select                     | Song selection, options: Previous=1/Next=0 or Previous=0/Next=1;                                                                                                    |  |
|---------------------------------|----------------------------------------------------------------------------------------------------|--|
|                                 | Data type for volume adjustment, options: 1 bit or 1byte. When "1 bit" is selected,                                                                                                    |  |
| Data type for volume            | the parameter "volume adjustment" can be set to; Volume+=1/Volume-=0 or                                                                                                    |  |
| adjustment                      | Volume+=0/Volume-=1; When" 1byte " is selected, the parameter "Format for                                                                                                    |  |
|                                 | volume adjustment" can be set to: 0255(0%100%),0100(0%100%).                                                                                                    |  |
| Play progress                   | Not yet activated                                                                                                    |  |
| Music mute                      | Music mute, options: Mute=1/Cancel=0 or Mute=0/Cancel=1                                                                                                    |  |
| Output value for single cycle   | Output value for single cycle, options: 0,1,2,3255;                                                                                                    |  |
| Output value for random play    | Output value for random play, options: 0,1,2,3255;                                                                                                    |  |
| Output value for playlist cycle | Output value for playlist cycle, options: 0,1,2,3255;                                                                                                    |  |
| Output value for play in order  | Output value for play in order, options: 0,1,2,3255;                                                                                                    |  |
| Type of music source            | Type of music source, options: "Media source type 1"; "Media source type 2". When "Media source type 1" is selected, there are following parameters: "Output value for cloud music", options: 0,1,2,3255; "Output value for local music", options: 0,1,2,3255; "Output value for news information", options: 0,1,2,3255, "Output value for language program", options: 0,1,2,3255; "Output value for children", options: 0,1,2,3255; "Output value for children", options: 0,1,2,3255; "Output value for AUX", options: 0,1,2,3255; When "Media source type 2" is selected, there are parameters: "Output value for FM", options: 0,1,2,3255; "Output value for MP3", options: 0,1,2,3255; "Output value for AUX", options: 0,1,2,3255; "Output value for AUX", options: 0,1,2,3255; "Output value for IPOD", options: 0,1,2,3255; "Output value for IPOD", options: 0,1,2,3255; "Output value for NET-RADIO", options: 0,1,2,3255, "Output value for CLOUD-MUSIC", options: 0,1,2,3255. |  |

# 6.10 Air quality

Click on the option in the red box below to set the relevant parameters, as shown in Figure 6.10.1

| + General functions      | Channel 1  | Disabled Enabled     |
|--------------------------|------------|----------------------|
| + RGB dimming            | Channel 2  | Disabled Enabled     |
| + Air conditioner        | Channel 3  | Disabled Enabled     |
| + Floor heating          | Channel 4  | Disabled Enabled     |
| + Ventilation system     | Channel 5  | Disabled Enabled     |
|                          | Channel 6  | Disabled Enabled     |
| + HVAC function          | Channel 7  | Disabled Enabled     |
| + Background music       | Channel 8  | Disabled Enabled     |
| - Air quality            | Channel 9  | Disabled Enabled     |
| General                  | Channel 10 | O Disabled C Enabled |
| + Energy data            | Channel 11 | Disabled Enabled     |
|                          | Channel 12 | Disabled Enabled     |
| + Time function          | Channel 13 | Disabled Enabled     |
| + Scene module           | Channel 14 | Disabled Enabled     |
| Group Objects / Channels | Parameter  |                      |

Figure 6.10.1

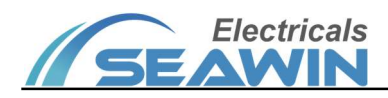

Click the General option, the parameter "Channel 1~Channel 16" appears, 16 air quality display function channels are available, for example, "Channel 1". When "Enabled" is selected, the options in the red box are shown as in Figure 6.10.2:

| <ul> <li>RGB dimming</li> </ul>   | Description for Air quality 1       | Air quality          |   |
|-----------------------------------|-------------------------------------|----------------------|---|
| + Air conditioner                 |                                     |                      |   |
| <ul> <li>Floor heating</li> </ul> | Items 1 function in List display    | Disabled O Enabled   |   |
|                                   | Description for Item 1              | AQI                  |   |
| + Ventilation system              | Air quality select for Item 1       | AQI                  | • |
| + HVAC function                   | Items 2 function in List display    | O Disabled C Enabled |   |
| + Background music                | Items 3 function in List display    | O Disabled O Enabled |   |
| – Air quality                     | Items 4 function in List display    | O Disabled O Enabled |   |
|                                   | Items 5 function in List display    | O Disabled Enabled   |   |
| General                           | Items 6 function in List display    | O Disabled O Enabled |   |
| Channel 1                         | Items 7 function in List display    | O Disabled O Enabled |   |
| + Energy data                     | Items 8 function in List display    | O Disabled O Enabled |   |
| + Time function                   | Items 9 function in List display    | O Disabled O Enabled |   |
|                                   | Time period for request air quality |                      |   |

#### Figure 6.10.2

| Parameter                     | Description                                                                                          |
|-------------------------------|----------------------------------------------------------------------------------------------------|
| Description for Air quality 1 | Description for Air quality 1, maximum input content allowed 24 bytes.                               |
|                               | Items 1 function in List display, each channel can display 9 item functions, options:                |
| Items 1 function in List      | Enabled, Disabled. When "Enabled" is selected, the following parameters will display.                |
| display - Items 9 function in | "Description for Item 1", indicates the description of item 1, maximum input content                 |
| List display                  | allowed 24 bytes; "Air quality select for Item 1" can be set to: ①AQI(Air Quality Index);            |
|                               | ②Temperature; ③Humidity;④PM2.5; ⑤PM10; ⑥HCHO; ⑦TVOC; ⑧CO2; ⑨CO                                       |
| Time period for request air   | Time period for request air quality (min) $0 = disabled entions; 0.1.2.2 = 255$                      |
| quality (min),0=disable       | Time period for request an quality ( $(1111)$ , $0 = 0$ (sabled, options: $0, 1, 2, 3, \dots, 255$ . |

#### 6.11 Energy data

Click on the option in the red box below to set the relevant parameters, as shown in Figure 6.11.1

| + General functions    | Channel 1  | Disabled Enabled     |
|------------------------|------------|----------------------|
| + RGB dimming          | Channel 2  | Disabled Enabled     |
| + Air conditioner      | Channel 3  | Disabled Enabled     |
| + Floor heating        | Channel 4  | Disabled Enabled     |
| + Ventilation system   | Channel 5  | Disabled Enabled     |
|                        | Channel 6  | O Disabled O Enabled |
| + HVAC function        | Channel 7  | O Disabled C Enabled |
| + Background music     | Channel 8  | Disabled Enabled     |
| + Air quality          | Channel 9  | Disabled Enabled     |
| – Energy data          | Channel 10 | Disabled Enabled     |
| General                | Channel 11 | Disabled Enabled     |
|                        | Channel 12 | Disabled Enabled     |
| + Time function        | Channel 13 | Disabled Enabled     |
| + Scene module         | Channel 14 | Disabled Enabled     |
| Group Objects Channels | Parameter  |                      |

Electricals

SE

#### Figure 6.11.1

Click the General option, the parameter "Channel 1~Channel 16" appears, 16 energy data display function channels are available, for example, "Channel 1". When "Enabled" is selected, the options in the red box are shown as in Figure 6.11.2:

| + RGB dimming        | Description for Energy data 1                                        | Energy data                                                                      |        |
|----------------------|----------------------------------------------------------------------|----------------------------------------------------------------------------------|--------|
| + Air conditioner    |                                                                      |                                                                                  |        |
| + Floor heating      | Items 1 function in List display                                     | O Disabled     Enabled                                                           |        |
| + Ventilation system | Items 3 function in List display                                     | Disabled Enabled                                                                 |        |
| + HVAC function      | Items 4 function in List display                                     | O Disabled C Enabled                                                             |        |
| + Background music   | Items 5 function in List display                                     | O Disabled C Enabled                                                             |        |
| + Air quality        | Items 6 function in List display                                     | O Disabled C Enabled                                                             |        |
| – Energy data        | Items 7 function in List display<br>Items 8 function in List display | <ul> <li>Disabled</li> <li>Enabled</li> <li>Disabled</li> <li>Enabled</li> </ul> |        |
| General              | Items 9 function in List display                                     | O Disabled C Enabled                                                             |        |
| Channel 1            | Time period for request energy data (min),0=disable                  | 0                                                                                | *<br>* |
| + Time function      |                                                                      |                                                                                  |        |
| 参数 频道 组对             | 家                                                                    |                                                                                  |        |

Figure 6.11.2

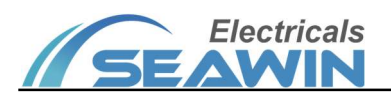

| Parameter                                                                 | Description                                                                                                    |
|---------------------------------------------------------------------------|----------------------------------------------------------------------------------------------------|
| Description for Energy data 1                                             | Description for Energy data 1, Maximum input content allowed 24 bytes.                                                                                                    |
| Items 1 function in List<br>display - Items 9 function in<br>List display | Items function in List display, each channel can display 9 item functions, options:<br>Enabled,Disabled. When "Enabled" is selected, the parameter "Description for Item<br>1" indicates the description of item 1, the maximum allowed input content is 24<br>bytes. "Energy data select for Item 1" can be set to: ①Current, with parameter "Data<br>point for current", options: Value in mA(DPT 7.012), Value in A(DPT 14.019); ②<br>Voltage, with parameter "Display format for voltage", options: X,X,X,XXX; ③Power,<br>with parameter "Display format for Power", options: X,X,X,XXX; ④Power factor; |
|                                                                           | (5) Electric energy, with parameter "Display format for Electric energy", options: Value in Wh(DPT 13,010) Value in kWh(DPT 13,013)                                                                                                    |
| Time newind for request                                                   |                                                                                                    |
| time period for request                                                   | Time period for request Energy data (min), 0 = disabled, options: 0,1,2,3255.                                                                                                    |
| Energy data (min), 0=disable                                              |                                                                                                    |

#### 6.12 Time functions

(1) Click on the option in the red box below to set the relevant parameters, as shown in Figure 6.12.1

| + General functions              | Channel 1  | O Disabled O Enabled |  |
|----------------------------------|------------|----------------------|--|
| + RGB dimming                    | Channel 2  | O Disabled C Enabled |  |
| + Air conditioner                | Channel 3  | O Disabled C Enabled |  |
| + Floor heating                  | Channel 4  | O Disabled O Enabled |  |
| + Ventilation system             | Channel 5  | O Disabled C Enabled |  |
|                                  | Channel 6  | Disabled Disabled    |  |
| + HVAC function                  | Channel 7  | Disabled Enabled     |  |
| + Background music               | Channel 8  | O Disabled C Enabled |  |
| + Air quality                    | Channel 9  | O Disabled C Enabled |  |
| + Energy data                    | Channel 10 | Disabled Enabled     |  |
| - Time function                  | Channel 11 | O Disabled C Enabled |  |
|                                  | Channel 12 | Disabled Enabled     |  |
| General                          | Channel 13 | O Disabled O Enabled |  |
| + Scene module                   | Channel 14 | O Disabled O Enabled |  |
| Group Objects Channels Parameter |            |                      |  |

## Figure 6.12.1

Click the General option, the parameter "Channel 1~Channel 16" appears, 16 channels are available, for example, "Channel 1". When "Enabled" is selected, the options in the red box are shown as in Figure 6.12.2:

## KNX/EIB BUS Touch Screen Panel Product Manual

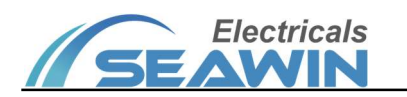

| + Air conditioner    | Description for time 1           | Timer mode 1         |   |
|----------------------|----------------------------------|----------------------|---|
| + Floor heating      | Dis./En. Time func. 1 via object | Disabled=0/Enabled=1 |   |
| + Ventilation system |                                  | Disabled=1/Enabled=0 |   |
|                      | Output for time funciton         | 1bit                 | • |
| + HVAC function      | Output value for 1bit            | O Off O On           |   |
| + Background music   | Monday configuration             | O Disabled C Enabled |   |
| + Air quality        | Tuesday configuration            | O Disabled C Enabled |   |
| + Energy data        | Wednesday configuration          | O Disabled C Enabled |   |
| - Time function      | Thursday configuration           | O Disabled O Enabled |   |
|                      | Friday configuration             | Disabled Enabled     |   |
| General              | Saturday configuration           | O Disabled O Enabled |   |
| Channel 1            | Suturuly configuration           |                      |   |
|                      | Sunday configuration             | Disabled Enabled     |   |
| + Scene module       |                                  |                      |   |
| 参数 频道 组对象            | /                                |                      |   |

Figure 6.12.2

| Paramter                  | Description                                                                                   |
|---------------------------|-----------------------------------------------------------------------------------------------|
| Description for channel 1 | Description for channel 1, Maximum input content allowed 24 bytes (8 chinese                  |
|                           | characters) .                                                                                 |
| Dis./En. Time func. 1 via | Timing switch object, options: Disabled=0/Enabled=1 or Disabled=1/Enabled=0;                  |
| object                    |                                                                                               |
|                           | Output for time function, options: 1bit, 1byte(unsigned value), 1byte(scene number),          |
|                           | 2byte(unsigned value); ① When 1bit is selected, the parameter "Output value for 1bit"         |
|                           | can be set to: off,on.② When 1byte(unsigned value) is selected, the parameter "Output         |
| Output for time function  | value for 1byte(unsigned value)" can be set to: 0,1,2255; ③ When 1byte(scene number)          |
|                           | is selected, the parameter "Output value for 1byte(scene number)" can be set to: 0,1,2        |
|                           | 64; (a) When 2 byte (unsigned value) is selected, the parameter "Output value for             |
|                           | 2byte(unsigned value) " can be set to: 0,1,265535;                                            |
|                           | Timing can be configured once for each channel each day, e.g., Monday, options: Enabled,      |
|                           | Disabled. When "Enabled" is selected, the following parameters display: ① "Timing mode",      |
|                           | options: "Normal mode" or "Sunrise/sunset mode". When "Normal mode" is selected, ,            |
| Monday configuration      | there are following parameters. ① "Hour at xx for Monday" can be set to: 0,1,223; ②           |
| Sunday configuration -    | "Minute at xx for Monday" can be set to: 0,1,259; When "Sunrise/sunset mode" is               |
|                           | selected, the following parameters will display. (3)" Sunrise or sunset" can be set to:       |
|                           | Sunrise, sunset; ④ "Before or after" can be set to : Before, after; ⑤ "Hour at xx for Monday" |
|                           | can be set to: 0,1,223; (6) "Minute at xx for Monday" can be set to: 0,1,259; (Red            |
|                           | font means that some functions are not yet activated) .                                       |

#### 6.13 Scene module

(1) Click on the option in the red box below to set the relevant parameters, as shown in Figure 6.13.1

|             |   | Electric | cals |
|-------------|---|----------|------|
| <u>// 5</u> | Ξ | AW       | IN   |

| + RGB dimming        | Channel 1 | Disabled Enabled |
|----------------------|-----------|------------------|
| + Air conditioner    | Channel 2 | Disabled Enabled |
| + Floor heating      |           |                  |
| + Ventilation system |           |                  |
| + HVAC function      |           |                  |
| + Background music   |           |                  |
| + Air quality        |           |                  |
| + Energy data        |           |                  |
| + Time function      |           |                  |
| - Scene module       |           |                  |
| General              |           |                  |
| 参数 频道 组对象            | /         |                  |

Figure 6.13.1

Click the General option, the parameter "Channel 1~Channel 8" appears, 8 channels are available, for example, "Channel 1". When "Enabled" is selected, the options in the red box are shown as in Figure 6.13.2:

| + Air conditioner    | Scene can be saved                              | ◎ No ○ Yes                               |  |
|----------------------|-------------------------------------------------|------------------------------------------|--|
| + Floor heating      | Data type of output 1 for Scene module          | 1 1 1bit 1byte                           |  |
| + Ventilation system | Data type of output 2 for Scene module          | 1  1  1  1  1  1  1  1  1  1  1  1  1  1 |  |
| + HVAC function      | Data type of output 4 for Scene module          | 1 1 1bit 1byte                           |  |
| + Background music   | Data type of output 5 for Scene module          | 1 lbit 1byte                             |  |
| + Air quality        | Data type of output 6 for Scene module          | 1 💿 1bit 🗌 1byte                         |  |
| + Energy data        | Data type of output 7 for Scene module          | 1 Ibit 👻                                 |  |
| + Time function      | Data type of output 8 for Scene module          | 1 1bit                                   |  |
| - Scene module       | Delay time for sending value[0255]*0.1          | 0                                        |  |
| General              | Scene NO. for assignment 1<br>[1-64,0=inacitve] | 0                                        |  |
| Channel 1            | Output value for assignment 1                   | Off On                                   |  |
| 组对象 频道 参数            |                                                 |                                          |  |

Figure 6.13.2

| Parameter                        | Description                                                                         |  |  |  |  |  |  |  |
|----------------------------------|-------------------------------------------------------------------------------------|--|--|--|--|--|--|--|
| Scene can be saved               | Scene can be saved, options: No,Yes. When "Yes" is selected, the parameter          |  |  |  |  |  |  |  |
|                                  | "Overwrite scenes for download" can be set to: No,Yes.                              |  |  |  |  |  |  |  |
|                                  | Data type of output 1 for Scene module 1, options: 1 bit or 1 byte. When "1 bit"    |  |  |  |  |  |  |  |
| Data turna of output 1 for Soona | is selected, the parameter under output 1 "Output value for assignment 1-8" can     |  |  |  |  |  |  |  |
| Data type of output 1 for scene  | be set to: Off, On. When "1 byte" is selected, the parameter under output 1 "Output |  |  |  |  |  |  |  |
| module i                         | value for assignment 1-8" can be set to: 0-255; (The corresponding outputs are      |  |  |  |  |  |  |  |
|                                  | the parameters of output 1)                                                         |  |  |  |  |  |  |  |

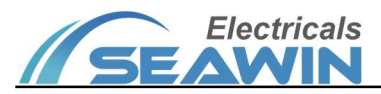

|                                 | Data type of output 2 for Scene module 1, options: 1 bit or 1 byte. When "1 bit"    |  |  |  |  |  |  |
|---------------------------------|-------------------------------------------------------------------------------------|--|--|--|--|--|--|
|                                 | is selected, the parameter under output 2 "Output value for assignment 1-8" can     |  |  |  |  |  |  |
| Data type of output 2 for Scene | be set to: Off. On. When "1 byte" is selected, the parameter under output 1 "Output |  |  |  |  |  |  |
| module 1                        | value for assignment 1-8" can be set to: 0-255: (The corresponding outputs are      |  |  |  |  |  |  |
|                                 | the parameters of output 2 )                                                        |  |  |  |  |  |  |
|                                 | Data type of output 3 for Scene module 1, options: 1 bit or 1 byte. When "1 bit"    |  |  |  |  |  |  |
|                                 | is selected the parameter under output 3 "Output value for assignment 1-8" can      |  |  |  |  |  |  |
| Data type of output 3 for Scene | be set to: Off On When"1 byte" is selected, the parameter under output 1"Output     |  |  |  |  |  |  |
| module 1                        | value for assignment 1-8" can be set to: 0-255: (The corresponding outputs are      |  |  |  |  |  |  |
|                                 | the parameters of output 3                                                          |  |  |  |  |  |  |
|                                 | Data type of output 4 for Scene module 1, options: 1 bit or 1 byte. When "1 bit"    |  |  |  |  |  |  |
|                                 | is selected, the parameter under output 4 "Output value for assignment 1-8" can     |  |  |  |  |  |  |
| Data type of output 4 for Scene | he set to: Off On When"1 byte" is selected the narameter under output 1"Output      |  |  |  |  |  |  |
| module 1                        | value for assignment $1-8"$ can be set to: $0-255$ . (The corresponding outputs are |  |  |  |  |  |  |
|                                 | the parameters of output 4.)                                                        |  |  |  |  |  |  |
|                                 | Data type of output 5 for Scene module 1 options: 1 bit or 1 byte When "1 bit"      |  |  |  |  |  |  |
|                                 | is selected, the parameter under output 5 "Output value for assignment 1-8" can     |  |  |  |  |  |  |
| Data type of output 5 for Scene | he set to: Off On When"1 byte" is selected the parameter under output 1"Output      |  |  |  |  |  |  |
| module 1                        | value for assignment 1-8" can be set to: 0-255: (The corresponding outputs are      |  |  |  |  |  |  |
|                                 | the parameters of output 5.)                                                        |  |  |  |  |  |  |
|                                 | Data type of output 6 for Scene module 1 options: 1 bit or 1 byte When "1 bit"      |  |  |  |  |  |  |
|                                 | is selected, the parameter under output 6 "Output value for assignment 1-8" can     |  |  |  |  |  |  |
| Data type of output 6 for Scene | he set to: Off On When"1 byte" is selected the parameter under output 1"Output      |  |  |  |  |  |  |
| module 1                        | value for assignment $1-8"$ can be set to: $0-255$ . (The corresponding outputs are |  |  |  |  |  |  |
|                                 | the parameters of output 6.)                                                        |  |  |  |  |  |  |
|                                 | Data type of output 7 for Scene module 1, options: 1 bit, 1 byte or 2 byte. When    |  |  |  |  |  |  |
|                                 | "1 hit" is selected the parameter under output 7 "Output value for assignment       |  |  |  |  |  |  |
| Data type of output 7 for Scene | 1-8" can be set to: Off On When "1 byte" is selected, the parameter under output    |  |  |  |  |  |  |
| module 1                        | 1 "Output value for assignment 1-8" can be set to: 0-255. When "2 byte" is          |  |  |  |  |  |  |
|                                 | selected the parameter under output 1 "Output value for assignment 1-8" can be      |  |  |  |  |  |  |
|                                 | set to: 0-65535: (The corresponding outputs are the parameters of output 7)         |  |  |  |  |  |  |
|                                 | Data type of output 8 for Scene module 1, options: 1 bit, 1 byte or 2 byte. When    |  |  |  |  |  |  |
|                                 | "1 hit" is selected, the parameter under output 8 "Output value for assignment      |  |  |  |  |  |  |
| Data type of output 8 for Scene | 1-8" can be set to: Off. On. When "1 byte" is selected, the parameter under output  |  |  |  |  |  |  |
| module 1                        | 1 "Output value for assignment 1-8" can be set to: 0-255. When "2 byte" is          |  |  |  |  |  |  |
|                                 | selected, the parameter under output 1 "Output value for assignment 1-8" can be     |  |  |  |  |  |  |
|                                 | set to: 0-65535; (The corresponding outputs are the parameters of output 8)         |  |  |  |  |  |  |
| Delay time for sending value    |                                                                                     |  |  |  |  |  |  |
| [0255]*0.1                      | Delay time(s) for sending value , options: 0,1,2255;                                |  |  |  |  |  |  |
| Scene NO. for assignment        |                                                                                     |  |  |  |  |  |  |
| 1[1-64.0=inacitve               | Scene NO. for assignment 1 (0=inactive) , options: 0,1,264;                         |  |  |  |  |  |  |

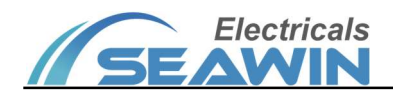

# 7. Communication Objects

The communication object is the medium for the device to communicate with other devices on the bus, that is only the communication object can communicate on the bus. The function of each communication object is described in detail below as shown in Figure 7.1.1, and the specific functions are shown in Table.

Note: in the column of table properties, "C" represents the communication function enable of the communication object, "W" represents the value of the communication object can be rewritten through the bus, "R" represents the value of the communication object can be read through the bus, "T" represents the communication object has the transmission function, and "U" represents the value of the communication object can be updated.

#### 7.1 Basic settings

| ■2 1         | Basic settings | Date                   | 3 bytes | С | - | W | Т | U | date         | 低 |  |
|--------------|----------------|------------------------|---------|---|---|---|---|---|--------------|---|--|
| ■₹ 2         | Basic settings | Time                   | 3 bytes | С | - | W | Т | U | time of day  | 低 |  |
| <b>■‡</b> 3  | Basic settings | Date-output            | 3 bytes | С | R | - | Т | - | date         | 低 |  |
| ■₹ 4         | Basic settings | Time-output            | 3 bytes | С | R | - | Т | - | time of day  | 低 |  |
| ■₽ 5         | Basic settings | Brightness of screen   | 1 byte  | С | - | W | Т | U | percentag    | 低 |  |
| ■2 6         | Basic settings | Enter screen saver     | 1 bit   | С | - | W | Т | U | switch       | 低 |  |
| ■₹ 7         | Basic settings | Turn off screen        | 1 bit   | С | - | W | Т | U | switch       | 低 |  |
| ■2 8         | Basic settings | Enter password prot    | 1 bit   | С | - | W | Т | U | switch       | 低 |  |
| ■2 9         | Basic settings | Device block           | 1 bit   | С | - | W | Т | U | enable       | 低 |  |
| ■2 10        | Basic settings | Device status          | 1 bit   | С | R | - | Т | - | switch       | 低 |  |
| ■之 11        | Basic settings | Calibrate internal te  | 2 bytes | С | - | W | Т | U | temperatu    | 低 |  |
| 12           | Basic settings | Send internal temp.    | 2 bytes | С | R | - | Т | - | temperatu    | 低 |  |
| <b>■‡</b> 13 | Basic settings | Alarm for internal te  | 1 bit   | С | R | - | Т | - | alarm        | 低 |  |
| ■≵ 15        | Basic settings | Send internal humidity | 2 bytes | С | R | - | Т | - | humidity (%) | 低 |  |
|              |                |                        |         |   |   |   |   |   |              |   |  |

#### Figure 7.1

| No.                                                                                                    | Name                        | Communication object function           | Data type                 | Property            |  |  |  |  |  |  |
|----------------------------------------------------------------------------------------------------|-----------------------------|-----------------------------------------|---------------------------|---------------------|--|--|--|--|--|--|
| 1,2                                                                                                    | Basic settings              | Date, Time                              | 3byte                     | C,W,T,U             |  |  |  |  |  |  |
| This communication object is enabled when the parameter "Setting for date and time "selects "Enabled" and the       |                             |                                         |                           |                     |  |  |  |  |  |  |
| parameter "Overwrite date and time via object" selects "Yes". This communication object is used to set the date and |                             |                                         |                           |                     |  |  |  |  |  |  |
| time of the                                                                                                    | e device.                   |                                         |                           |                     |  |  |  |  |  |  |
| 3,4                                                                                                    | Basic settings              | Date-output, Time-output                | Fime-output 3byte C,R,T   |                     |  |  |  |  |  |  |
| This comm                                                                                                    | nunication object is enable | ed when the parameter " Setting for c   | date and time " selects   | "Enabled" and the   |  |  |  |  |  |  |
| parameter                                                                                                    | "Send date and time to be   | us" selects "Yes" . This communicatic   | on object is used to read | I the date and time |  |  |  |  |  |  |
| of the dev                                                                                                    | ce.                         |                                         |                           |                     |  |  |  |  |  |  |
| 5                                                                                                    | Basic settings              | Brightness of screen                    | 1byte                     | C,W, T,U            |  |  |  |  |  |  |
| This comm                                                                                                    | nunication object is enable | d when the parameter " Overwrite dis    | play brightness via obje  | ect " selects "     |  |  |  |  |  |  |
| Enabled ".                                                                                                    | This communication object   | t is used to overwrite display brightne | ess via object.           |                     |  |  |  |  |  |  |
| 6                                                                                                    | Basic settings              | Enter screen saver                      | 1 bit                     | C,W,T,U             |  |  |  |  |  |  |

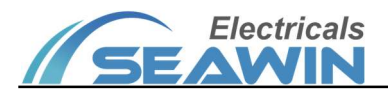

| This communication object is enabled when the parameter " Enter screensaver via object " selects "Yes". This           |                              |                                         |                           |                      |  |  |  |  |
|----------------------------------------------------------------------------------------------------|------------------------------|-----------------------------------------|---------------------------|----------------------|--|--|--|--|
| communic                                                                                                    | ation object is used to turn | n on / off the screen saver function.   |                           |                      |  |  |  |  |
| 7                                                                                                    | Basic settings               | Turn off screen                         | 1 bit                     | C,W,T,U              |  |  |  |  |
| This comm                                                                                                    | nunication object is enable  | d when the parameter " Turn off backl   | ight " selects " Enabled  | " and the            |  |  |  |  |
| parameter "Turn off backlight via object" selects "Yes". This communication object is used to turn on / off the screen |                              |                                         |                           |                      |  |  |  |  |
| brightness                                                                                                    |                              |                                         |                           |                      |  |  |  |  |
| 8                                                                                                    | Basic settings               | Enter password protection               | 1 bit                     | C,W,T,U              |  |  |  |  |
| This comm                                                                                                    | nunication object is enable  | d when the parameter " Password pro     | tection " selects " Enabl | ed " and the         |  |  |  |  |
| parameter                                                                                                    | "Enter password protection   | on via object" selects "Yes". This cor  | mmunication object is u   | used for password    |  |  |  |  |
| protection                                                                                                    |                              |                                         |                           |                      |  |  |  |  |
| 9                                                                                                    | Basic settings               | Device block                            | 1 bit                     | C,W,T,U              |  |  |  |  |
| This comm                                                                                                    | nunication object is enable  | d when the parameter " Blocking func    | tion " selects " Enabled  | ". This              |  |  |  |  |
| communic                                                                                                    | ation object is used to turn | n on / off the blocking function.       |                           |                      |  |  |  |  |
| 10                                                                                                    | Basic settings               | Device status                           | 1 bit                     | C,R,T                |  |  |  |  |
| This comm                                                                                                    | nunication object is enable  | d when the parameter " Device status    | " selects " Enabled ". Th | nis communication    |  |  |  |  |
| object is u                                                                                                    | sed to read the device stat  | us.                                     |                           |                      |  |  |  |  |
| 11                                                                                                    | Basic settings               | Calibrate internal temp                 | 2 bytes                   | C, W,T,U             |  |  |  |  |
| This comm                                                                                                    | nunication object is enable  | d when the parameter " The source of    | temperature display "     | selects " Internal   |  |  |  |  |
| sensor " ar                                                                                                    | nd the parameter "Overwrit   | e temperature Calibration via object" s | elects "Yes". This com    | nmunication object   |  |  |  |  |
| is used for                                                                                                    | temperature calibration.     |                                         |                           |                      |  |  |  |  |
| 12                                                                                                    | Basic settings               | Send internal temp.                     | 2 bytes                   | C,R, T               |  |  |  |  |
| This comm                                                                                                    | nunication object is enable  | d when the parameter " The source of    | temperature display "     | selects " Internal   |  |  |  |  |
| sensor " ai                                                                                                    | nd the parameter "Send in    | ternal temperature" selects "Yes" . T   | his communication obj     | ect is used to send  |  |  |  |  |
| the interna                                                                                                    | al temperature.              |                                         |                           |                      |  |  |  |  |
| 13                                                                                                    | Basic settings               | Alarm for internal temp.                | 1 bit                     | C,R, T               |  |  |  |  |
| This comm                                                                                                    | nunication object is enable  | d when the parameter " The source of    | temperature display " :   | selects " Internal   |  |  |  |  |
| sensor " ar                                                                                                    | nd the parameter "Check e    | rror for internal temperature" selects  | "Yes" . This communica    | ation object is used |  |  |  |  |
| to check fo                                                                                                    | or internal temperature err  | ors.                                    |                           |                      |  |  |  |  |
| 14                                                                                                    | Basic settings               | Recv external temp.                     | 2 bytes                   | C, W,T,U             |  |  |  |  |
| This comm                                                                                                    | nunication object is enable  | d when the parameter " The source of    | temperature display "     | selects " External   |  |  |  |  |

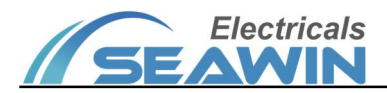

| sensor ". This communication object is used for external temperature functions.                                      |                                                                                                    |                                  |         |        |  |  |  |  |  |
|----------------------------------------------------------------------------------------------------|----------------------------------------------------------------------------------------------------|----------------------------------|---------|--------|--|--|--|--|--|
| 15                                                                                                    | Basic settings                                                                                                    | Send internal humidity           | 2 bytes | C,R, T |  |  |  |  |  |
| This communication object is enabled when the parameter " The source of humidity display " selects " Internal sensor |                                                                                                    |                                  |         |        |  |  |  |  |  |
| " and the p                                                                                                    | " and the parameter "Send internal humidity" selects "Yes". This communication object is used to send the internal |                                  |         |        |  |  |  |  |  |
| humidity.                                                                                                    |                                                                                                    |                                  |         |        |  |  |  |  |  |
| 16   Basic settings   Recv external humidity   2 bytes   C, W,T,U                                                    |                                                                                                    |                                  |         |        |  |  |  |  |  |
| This communication object is enabled when the parameter " The source of humidity display " selects " External sensor |                                                                                                    |                                  |         |        |  |  |  |  |  |
| ". This co                                                                                                    | mmunication object is use                                                                                          | d to send the external humidity. |         |        |  |  |  |  |  |

# 7.2 General functions

| 23         | Channel 1-Button 1, Switch O      | n / Off     |                       | 1 bit | C R   | - 1 |   |   | swite | :h      |     | 低 |
|------------|-----------------------------------|-------------|-----------------------|-------|-------|-----|---|---|-------|---------|-----|---|
|            |                                   |             | Switch-Off, Switch-On |       |       |     |   |   |       |         |     |   |
| 23         | Channel 1-Button 1, Switch        | On / Off    |                       |       | 1 bit | С   | R | - | Т     | - swi   | tch | 低 |
| ■24        | Channel 1-Button 1, Status switch | On / Off    |                       |       | 1 bit | С   | - | W | Т     | U swi   | tch | 低 |
|            |                                   |             | Switch-Toggle         |       |       |     |   |   |       |         |     |   |
| 23         | Channel 1-Button 1, Curtain O     | pen / Close |                       | 1 bit | C R   | - 1 | Т | - | ope   | n/close | e   | 低 |
| <b>2</b> 4 | Channel 1-Button 1, Curtain St    | top / Step  |                       | 1 bit | C R   |     | Т | - | step  | 0       |     | 低 |

## Curtain-Open/Close/Stop

| 23                            | Channel 1-Button 1, Blind                                                                                                    | Up / Down                                                         | 1 bit                              | С           | R                | -                | Т                | -                | up/down                      | 低           |
|-------------------------------|----------------------------------------------------------------------------------------------------|-------------------------------------------------------------------|------------------------------------|-------------|------------------|------------------|------------------|------------------|------------------------------|-------------|
| 24                            | Channel 1-Button 1, Blind                                                                                                    | Stop / Step                                                       | 1 bit                              | С           | R                | -                | Т                | -                | step                         | 低           |
| 25                            | Channel 1-Button 1, Blind                                                                                                    | Position-0100%                                                    | 1 byte                             | С           | R                | -                | Т                | -                | percentag                    | 低           |
| ■26                           | Channel 1-Button 1, Blind                                                                                                    | Slat-0100%                                                        | 1 byte                             | С           | R                | -                | Т                | -                | percentag                    | 低           |
| 27                            | Channel 1-Button 1, Blind                                                                                                    | Status position-010                                               | 1 byte                             | С           | -                | W                | Т                | U                | percentag                    | 低           |
| 28                            | Channel 1-Button 1, Blind                                                                                                    | Status slat-0100%                                                 | 1 byte                             | С           | -                | W                | Т                | U                | percentag                    | 低           |
|                               |                                                                                                    | Venetian blinds                                                   |                                    |             |                  |                  |                  |                  |                              |             |
|                               |                                                                                                    | Venetian Dinius                                                   |                                    |             |                  |                  |                  |                  |                              |             |
| 23                            | Channel 1-Button 1, Roller shutter                                                                                                    | Up / Down                                                         | 1 bit                              | С           | R                | -                | Т                | _                | up/down                      | 低           |
| ■ <b>2</b> 3<br>■ <b>2</b> 24 | Channel 1-Button 1, Roller shutter<br>Channel 1-Button 1, Roller shutter                                                                             | Up / Down<br>Stop / Step                                          | 1 bit<br>1 bit                     | C<br>C      | R<br>R           | -                | T<br>T           | -                | up/down<br>step              | 低低          |
| ■<br>23<br>24<br>25           | Channel 1-Button 1, Roller shutter<br>Channel 1-Button 1, Roller shutter<br>Channel 1-Button 1, Roller shutter                                       | Up / Down<br>Stop / Step<br>Position-0100%                        | 1 bit<br>1 bit<br>1 byte           | C<br>C<br>C | R<br>R<br>R      | -                | T<br>T<br>T      | -                | up/down<br>step<br>percentag | 低<br>低      |
| ■23<br>■224<br>■25<br>■26     | Channel 1-Button 1, Roller shutter<br>Channel 1-Button 1, Roller shutter<br>Channel 1-Button 1, Roller shutter<br>Channel 1-Button 1, Roller shutter | Up / Down<br>Stop / Step<br>Position-0100%<br>Status position-010 | 1 bit<br>1 bit<br>1 byte<br>1 byte | C<br>C<br>C | R<br>R<br>R<br>- | -<br>-<br>-<br>W | T<br>T<br>T<br>T | -<br>-<br>-<br>U | up/down<br>step<br>percentag | 低<br>低<br>低 |

# Curtain/Roller shutter/Awning

| 23    | Channel 1-Button 1, Dimmer | Switch-On / Off        | 1 bit  | С | R | - | Т | - | switch    | 低 |
|-------|----------------------------|------------------------|--------|---|---|---|---|---|-----------|---|
| ■≵ 24 | Channel 1-Button 1, Dimmer | Stauts switch-On / Off | 1 bit  | С | - | W | Т | U | switch    | 低 |
| ■25   | Channel 1-Button 1, Dimmer | Position-0100%         | 1 byte | С | R | - | Т | - | percentag | 低 |
| ■26   | Channel 1-Button 1, Dimmer | Status position-010    | 1 byte | С | - | W | Т | U | percentag | 低 |

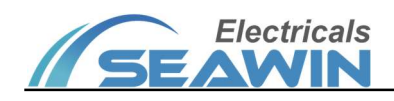

# Dimming

| 23         | Channel 1-Button 1, Scene Re | ecall / Program |               | 1 byte | С | R | - 1 |   | scene contro | 低 |  |
|------------|------------------------------|-----------------|---------------|--------|---|---|-----|---|--------------|---|--|
|            |                              |                 | Scene control |        |   |   |     |   |              |   |  |
| <b>2</b> 3 | Channel 1-Button 1 Display   | 1 bit           |               |        |   | 1 | bit | С | - WTU        | 低 |  |
|            |                              |                 |               |        |   |   |     |   |              |   |  |

Value display

# Figure 7.1 "Channel 1 (Function for button 1) " communication object

| 22                                                                                                    | Channel 1-Blocking func                       | Unblocking/Blocking         | 1bit              | C, W,T,U               |  |  |  |  |
|----------------------------------------------------------------------------------------------------|-----------------------------------------------|-----------------------------|-------------------|------------------------|--|--|--|--|
| This comm                                                                                                    | unication object is enabled when the para     | meter " General functions " | selects " General | " and at the same      |  |  |  |  |
| time "Channel 1" selects "Enabled". This communication object is used to switch on/off the blocking function of                                                                                                    |                                               |                             |                   |                        |  |  |  |  |
| channel 1. Serial numbers (95,168,241,314,387,460,533,606,679, 752,825,898,971,1044,1117) are the same.                                                                                                    |                                               |                             |                   |                        |  |  |  |  |
| 23                                                                                                    | Channel 1-Button 1, Switch                    | On/ off                     | 1bit              | С,R, Т                 |  |  |  |  |
| This communication object is enabled when the parameter " General functions " selects " Channel 1 " and at the same time "Button X" (X=1~12) selects "Enabled", then "Function for button 1" selects "Switch-On" or "Switch-Off". This communication object is used to read the on/off status of the channel 1 lamp.                                                                                                  |                                               |                             |                   |                        |  |  |  |  |
| 23                                                                                                    | Channel 1-Button 1, Switch                    | On/ off                     | 1bit              | С,R, Т                 |  |  |  |  |
| 24                                                                                                    | Channel 1-Button 1, Status Switch             | On/Off                      | 1bit              | C, W,T,U               |  |  |  |  |
| This comm                                                                                                    | unication object is enabled when the para     | meter " General functions " | selects " Channel | 1 " and at the same    |  |  |  |  |
| time "Butt                                                                                                    | on X" (X=1~12) selects "Enabled", then        | "Function for button 1" sel | cects "Switch-To  | ggle". Obj.1: This     |  |  |  |  |
| communic                                                                                                    | ation object is used to read the on/off statu | s of the channel 1 lamp. Ob | j.2 : This commun | ication object is used |  |  |  |  |
| to send ch                                                                                                    | annel 1 on/off message to the bus to contr    | ol the on/off of the lamp.  |                   |                        |  |  |  |  |
| 23                                                                                                    | Channel 1-Button 1, Curtain                   | Open/ Close                 | 1bit              | С,R, Т                 |  |  |  |  |
| 24                                                                                                    | Channel 1-Button 1, Curtain                   | Stop / Step                 | 1bit              | С,R, Т                 |  |  |  |  |
| This communication object is enabled when the parameter " General functions " selects " Channel 1 " and at the same time "Button X" (X=1~12) selects "Enabled", then "Function for button 1" selects "Curtain-Open/Close/Stop". Obj.1: This communication object is used to read the on/off status of channel 1 curtains. Obj.2: This communication object is used to read the only off status of channel 1 curtains. |                                               |                             |                   |                        |  |  |  |  |
| 23                                                                                                    | Channel 1-Button 1, Blind                     | Up/ Down                    | 1bit              | C,R, T                 |  |  |  |  |
| 24                                                                                                    | Channel 1-Button 1, Blind                     | Stop / Step                 | 1bit              | C,R, T                 |  |  |  |  |
| 25                                                                                                    | Channel 1-Button 1, Blind                     | Position-0100%              | 1 bytes           | C,R, T                 |  |  |  |  |

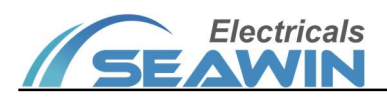

| 26 | Channel 1-Button 1, Blind | Slat-0100%           | 1 bytes | С,R, Т   |
|----|---------------------------|----------------------|---------|----------|
| 27 | Channel 1-Button 1, Blind | Status positnn-0100% | 1 bytes | C, W,T,U |
| 28 | Channel 1-Button 1, Blind | Status slat-0100%    | 1 bytes | C,W,T,U  |

This communication object is enabled when the parameter " General functions " selects " Channel 1 " and at the same time "Button X" (X=1~12) selects "Enabled", then "Function for button 1" seleccts "Venetian blinds". Obj.1: This communication object is used to read the up/down status of channel 1 blinds. Obj.2: This communication object is used to read the pause/start status of channel 1 blinds. Obj.3: This communication object is used to read the percentage of channel 1 blinds positions. Obj.4: This communication object is used to read the percentage of channel 1 blinds angle. Obj.5: This communication object is used to send a percentage message of channel 1 to the bus to control the blinds position. Obj.6: This communication object is used to send a percentage message of channel 1 to the bus to control the blinds angle.

| 23 | Channel 1-Button 1, Roller shutter | Up/ Down             | 1bit    | C,R, T  |
|----|------------------------------------|----------------------|---------|---------|
| 24 | Channel 1-Button 1, Roller shutter | Stop / Step          | 1bit    | C,R, T  |
| 25 | Channel 1-Button 1, Roller shutter | Position-0100%       | 1 bytes | С,R, Т  |
| 26 | Channel 1-Button 1, Roller shutter | Status positnn-0100% | 1 bytes | C,W,T,U |

This communication object is enabled when the parameter " General functions " selects " Channel 1 " and at the same time "Button X" (X=1~12) selects "Enabled", then "Function for button 1" selects "Curtain/Roller shutter/Awning". Obj.1: This communication object is used to read the up/down status of channel 1 roller shutter. Obj.2: This communication object is used to read the pause/start status of channel 1 roller shutter. Obj.3: This communication object is used to read the pause/start status of channel 1 roller shutter. Obj.3: This communication object is used to read the pause/start status of channel 1 roller shutter. Obj.3: This communication object is used to read the pause/start status of channel 1 roller shutter. Obj.4: This communication object is used to send a percentage of channel 1 to the bus to control the roller shutter position.

| 23 | Channel 1-Button 1, Dimmer | Switch-On /off        | 1bit    | C,R, T   |
|----|----------------------------|-----------------------|---------|----------|
| 24 | Channel 1-Button 1, Dimmer | Stauts witch-On /Off  | 1 bytes | C,W,T,U  |
| 25 | Channel 1-Button 1, Dimmer | Position-0100%        | 1bit    | C,R, T   |
| 26 | Channel 1-Button 1, Dimmer | Status position-0100% | 1 bytes | C, W,T,U |

This communication object is enabled when the parameter " General functions " selects " Channel 1 " and at the same time "Button X" (X=1~12) selects "Enabled", then "Function for button 1" selects "Dimming". Obj.1: This communication object is used to read the on/off status of channel 1 dimmer. Obj.2: This communication object is used to send channel 1 on/off message to the bus to control the on/off of the dimmer. Obj.3: This communication object is used to read the percentage of channel 1 dimmer positions. Obj.4: This communication object is used to send a percentage message of

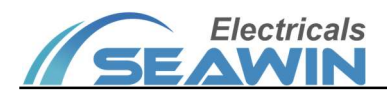

| channel 1 to the bus to control the dimmer.                                                                         |                                             |                               |                   |                     |  |  |  |  |
|----------------------------------------------------------------------------------------------------|---------------------------------------------|-------------------------------|-------------------|---------------------|--|--|--|--|
| 23                                                                                                    | Channel 1-Button 1, Scene                   | Recall / Program              | 1 bytes           | C,R, T              |  |  |  |  |
| This communication object is enabled when the parameter " General functions " selects " Channel 1 " and at the same |                                             |                               |                   |                     |  |  |  |  |
| time "Butto                                                                                                    | on X" (X=1~12) selects "Enabled" , then "Fu | Inction for button 1" selects | "Scene control"   | This communication  |  |  |  |  |
| object is us                                                                                                    | sed to send messages for channel 1 scene i  | recall.                       |                   |                     |  |  |  |  |
| 23                                                                                                    | Channel 1-Button 1 Display                  | 1bit                          | 1bit              | C,W,T,U             |  |  |  |  |
| This comm                                                                                                    | unication object is enabled when the para   | meter " General functions "   | selects " Channel | 1 " and at the same |  |  |  |  |
| time "Butto                                                                                                    | on X" (X=1~12) selects "Enabled" , then "Fu | unction for button 1" selects | "Value display"   | This communication  |  |  |  |  |
| object is used to send a message of the channel 1 display value to the bus and controls the size of the data type.  |                                             |                               |                   |                     |  |  |  |  |
| Note: The communication object of "Channel X (Function for button Y)" is the same as above (X=1~16,Y=1~12, even if  |                                             |                               |                   |                     |  |  |  |  |
| the serial number is different)                                                                                     |                                             |                               |                   |                     |  |  |  |  |

# 7.3 RGB dimming

| 1294    | Channel 1-RGB dimming         | Unblocking/Blocking | 1 bit  | С | 2 | W | Т | U | enable    | 低 |
|---------|-------------------------------|---------------------|--------|---|---|---|---|---|-----------|---|
| 1295    | Channel 1-RGB dimming         | Red value           | 1 byte | С | R | - | Т | - | percentag | 低 |
| 1296    | Channel 1-RGB dimming         | Green value         | 1 byte | С | R | - | Т | - | percentag | 低 |
| 1297    | Channel 1-RGB dimming         | Blue value          | 1 byte | С | R | - | Т | - | percentag | 低 |
| 1299    | Channel 1-RGB dimming, Status | Red value           | 1 byte | С | - | W | Т | U | percentag | 低 |
| ■2 1300 | Channel 1-RGB dimming, Status | Green value         | 1 byte | С | - | W | Т | U | percentag | 低 |
| 1301    | Channel 1-RGB dimming, Status | Blue value          | 1 byte | С | - | W | Т | U | percentag | 低 |

# RGB dimming

| 1313           | Channel 1-RGB dimming         | Color temperature          | 2 bytes | С | R | -  | Т | - | absolute c 低 |
|----------------|-------------------------------|----------------------------|---------|---|---|----|---|---|--------------|
| 1314           | Channel 1-RGB dimming, Status | Color temperature          | 2 bytes | С | - | W  | Т | U | absolute c 低 |
|                |                               | Absolute color temperature |         |   |   |    |   |   |              |
| 1303           | Channel 1-RGB dimming         | Red value                  | 1 byte  | С | R | -  | Т | - | percentag 低  |
| <b>■‡</b> 1304 | Channel 1-RGB dimming         | Green value                | 1 byte  | С | R | L. | Т | - | percentag 低  |
| 1305           | Channel 1-RGB dimming         | Blue value                 | 1 byte  | С | R | -  | Т | - | percentag 低  |
| 1306           | Channel 1-RGB dimming         | White value                | 1 byte  | С | R | -  | Т | - | percentag 低  |
| 1308           | Channel 1-RGB dimming, Status | Red value                  | 1 byte  | С | - | W  | Т | U | percentag 低  |
| 1309           | Channel 1-RGB dimming, Status | Green value                | 1 byte  | С | 2 | W  | Т | U | percentag 低  |
| <b>■‡</b> 1310 | Channel 1-RGB dimming, Status | Blue value                 | 1 byte  | С | - | W  | Т | U | percentag 低  |
| <b>2</b> 1311  | Channel 1-RGB dimming, Status | White value                | 1 byte  | С | - | W  | Т | U | percentag 低  |

# RGBW dimming

| 1294 | Channel 1-RGB dimming         | Unblocking/Blocking | 1 bit   | C, W,T,U |
|------|-------------------------------|---------------------|---------|----------|
| 1295 | Channel 1-RGB dimming         | Red value           | 1 bytes | C,R, T   |
| 1296 | Channel 1-RGB dimming         | Green value         | 1 bytes | C,R, T   |
| 1297 | Channel 1-RGB dimming         | Blue value          | 1 bytes | C,R, T   |
| 1299 | Channel 1-RGB dimming, Status | Red value           | 1 bytes | C,W,T,U  |
| 1300 | Channel 1-RGB dimming, Status | Green value         | 1 bytes | C, W,T,U |

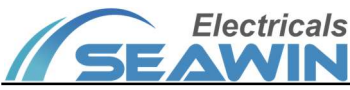

## KNX/EIB BUS Touch Screen Panel Product Manual

| 1301                                                                                                    | Channel 1-RGB dimming, Status             | Blue value                             | 1 bytes         | C, W,T,U         |  |  |  |
|----------------------------------------------------------------------------------------------------|-------------------------------------------|----------------------------------------|-----------------|------------------|--|--|--|
| This communicat                                                                                                  | ion object is enabled when the parame     | l<br>eter " RGB dimmina " selects " Ge | neral " and at  | the same time    |  |  |  |
| "Channel X" (X=                                                                                                  | =1~16) selects "Enabled" then "Dimm       | ing type" selects "BGB dimming"        | Obi 1 · This    | communication    |  |  |  |
|                                                                                                    |                                           | to the bus to control the sharped      |                 |                  |  |  |  |
| object is used to s                                                                                              | end a message with the blocking value     | to the bus to control the channel      |                 | CKING/BIOCKING.  |  |  |  |
| Obj.2: This comm                                                                                                 | unication object is used to read the stat | tus of the channel 1 RGB red value     | e. Obj.3 : This | communication    |  |  |  |
| object is used to r                                                                                              | ead the status of the channel 1 RGB gre   | en value. Obj.4: This communicat       | ion object is u | used to read the |  |  |  |
| status of the chan                                                                                               | nel 1 RGB blue value. Obj.5: This comr    | munication object is used to send      | messages of     | channel 1 RGB    |  |  |  |
| red value to the b                                                                                               | us to control RGB dimming. Obj.6: This    | s communication object is used to      | send messag     | ges of channel 1 |  |  |  |
| RGB green value t                                                                                                | o the bus to control RGB dimming. Ob      | j.7: This communication object is      | used to send    | d messages of    |  |  |  |
| channel 1 RGB blu                                                                                                | e value to the bus to control RGB dimr    | ning.                                  |                 |                  |  |  |  |
| 1313                                                                                                    | Channel 1-RGB dimming                     | Color temperature                      | 2 bytes         | C,R, T           |  |  |  |
| 1314                                                                                                    | Channel 1-RGB dimming, Status             | Color temperature                      | 2 bytes         | C,W,T,U          |  |  |  |
| This communication object is enabled when the parameter " RGB dimming " selects " General " and at the same time |                                           |                                        |                 |                  |  |  |  |
| "Channel X" (X                                                                                                   | =1~16) selects "Enabled" , then "Abso     | olute color temperature" selects       | "Enabled".      | Obj.1: This      |  |  |  |
| communication of                                                                                                 | bject is used to read the status of chan  | nel 1 color temperature. Obj.2: T      | his communi     | cation object is |  |  |  |
| used to send char                                                                                                | nnel 1 color temperature messages to t    | he bus to control the color tempe      | erature.        |                  |  |  |  |
| 1294                                                                                                    | Channel 1-RGB dimming                     | Unblocking/Blocking                    | 1 bit           | C, W,T,U         |  |  |  |
| 1303                                                                                                    | Channel 1-RGB dimming                     | Red value                              | 1 bytes         | C,R, T           |  |  |  |
| 1304                                                                                                    | Channel 1-RGB dimming                     | Green value                            | 1 bytes         | C,R, T           |  |  |  |
| 1305                                                                                                    | Channel 1-RGB dimming                     | Blue value                             | 1 bytes         | C,R, T           |  |  |  |
| 1306                                                                                                    | Channel 1-RGB dimming                     | White value                            | 1 bytes         | C,R, T           |  |  |  |
| 1308                                                                                                    | Channel 1-RGB dimming                     | Red value                              | 1 bytes         | C,W,T,U          |  |  |  |
| 1309                                                                                                    | Channel 1-RGB dimming                     | Green value                            | 1 bytes         | C, W,T,U         |  |  |  |
| 1310                                                                                                    | Channel 1-RGB dimming                     | Blue value                             | 1 bytes         | C, W,T,U         |  |  |  |
| 1311                                                                                                    | Channel 1-RGB dimming                     | White value                            | 1 bytes         | C, W,T,U         |  |  |  |

This communication object is enabled when the parameter " RGB dimming " selects " General " and at the same time "Channel X" (X=1~16) selects "Enabled", then "Dimming type" selects "RGBW dimming". Obj.1: This communication object is used to send a message with the blocking value to the bus to control the channel 1 RGBW Unblocking/Blocking. Obj.2: This communication object is used to read the status of the channel 1 RGBW red value. Obj.3: This communication object is used to read the status of the channel 1 RGBW green value. Obj.4: This

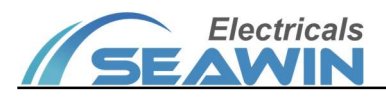

communication object is used to read the status of the channel 1 RGBW blue value. Obj.5: This communication object is used to read the status of the channel 1 RGBW white value. Obj.6: This communication object is used to send messages of channel 1 RGBW red value to the bus to control RGBW dimming. Obj.7: This communication object is used to send messages of channel 1 RGBW green value to the bus to control RGBW dimming. Obj.8: This communication object is used to send messages of channel 1 RGBW green value to the bus to control RGBW dimming. Obj.8: This communication object is used to send messages of channel 1 RGBW blue value to the bus to control RGBW dimming. Obj.9: This communication object is used to send messages of channel 1 RGBW blue value to the bus to control RGBW dimming. Obj.9: This communication object is used to send messages of channel 1 RGBW blue value to the bus to control RGBW dimming. Obj.9: This communication object is used to send messages of channel 1 RGBW blue value to the bus to control RGBW dimming. Obj.9: This communication object is used to send messages of channel 1 RGBW blue value to the bus to control RGBW dimming. Obj.9: This communication object is used to send messages of channel 1 RGBW white value to the bus to control RGBW dimming.

Note: The communication object of "Channel X" is the same as above (X=1~16, even if the serial number is different)

#### 7.4 Air conditioner

| 1630    | Channel 1-Air conditoner | Unblocking/Blocking    | 1 bit   | С | ų. | W | Т | U | enable    | 低  |
|---------|--------------------------|------------------------|---------|---|----|---|---|---|-----------|----|
| 1631    | Channel 1-Air conditoner | Switch-On / Off        | 1 bit   | С | R  | - | Т | - | switch    | 低  |
| 1632    | Channel 1-Air conditoner | Status switch-On / Off | 1 bit   | С | -  | W | Т | U | switch    | 低  |
| 1633    | Channel 1-Air conditoner | Operation mode         | 1 byte  | С | R  | - | Т | - | HVAC cont | .低 |
| 1634    | Channel 1-Air conditoner | Status operation mo    | 1 byte  | С | -  | W | Т | U | HVAC cont | .低 |
| 1635    | Channel 1-Air conditoner | Fan speed              | 1 byte  | С | R  | - | Т | - | percentag | 低  |
| 1636    | Channel 1-Air conditoner | Status fan speed       | 1 byte  | С | ÷  | W | Т | U | percentag | 低  |
| 1637    | Channel 1-Air conditoner | Setting temperature    | 2 bytes | С | R  | - | Т | - | temperatu | 低  |
| 1638    | Channel 1-Air conditoner | Status setting tempe   | 2 bytes | С | -  | W | Т | U | temperatu | 低  |
| 1639    | Channel 1-Air conditoner | Actual temperature     | 2 bytes | С | -  | W | Т | U | temperatu | 低  |
| ■≵ 1640 | Channel 1-Air conditoner | Fault code-1 byte      | 1 byte  | С | -  | W | Т | U |           | 低  |
|         |                          |                        |         |   |    |   |   |   |           |    |
| 1641    | Channel 1-Air conditoner | Fault code-2 byte      | 2 bytes | С | -  | W | Т | U |           | 低  |

| Fig | uro | 71  |
|-----|-----|-----|
| FIU | ure | 1.4 |

| 1630 | Channel 1-Air conditioner | Unblocking/Blocking        | 1 bit  | C,W,T,U  |
|------|---------------------------|----------------------------|--------|----------|
| 1631 | Channel 1-Air conditioner | Switch-on/of               | 1 bit  | C,R, T   |
| 1632 | Channel 1-Air conditioner | Status switch-On/ Off      | 1 bit  | C,W,T,U  |
| 1633 | Channel 1-Air conditioner | Operation mode             | 1bytes | C,R, T   |
| 1634 | Channel 1-Air conditioner | Status operation mode      | 1bytes | C, W,T,U |
| 1635 | Channel 1-Air conditioner | Fan speed                  | 1bytes | C,R, T   |
| 1636 | Channel 1-Air conditioner | Status fan speed           | 1bytes | C,W,T,U  |
| 1637 | Channel 1-Air conditioner | Setting temperature        | 2bytes | С,R, Т   |
| 1638 | Channel 1-Air conditioner | Status setting temperature | 2bytes | C,W,T,U  |

This communication object is enabled when the parameter " Air conditioner " selects " General " and at the same time "Channel X" (X=1~16) selects "Enabled" . Obj.1: This communication object is used to send a message with the blocking value to the bus to control the unblocking/blocking for the air conditioner channel 1. Obj.2: This communication object is used to read the on/off status of Channel 1 AC. Obj.3: This communication object is used to

### KNX/EIB BUS Touch Screen Panel Product Manual

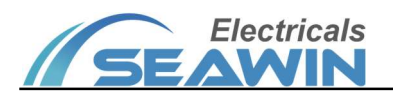

send the channel 1 air conditioner switch on/off message to the bus to control the air conditioner on/off. Obj.4: This communication object is used to read the status of the channel 1 air conditioner operation mode. Obj.5: This communication object is used to send a message for channel 1 air conditioner operation mode to the bus to control the mode of the air conditioner. Obj.6: This communication object is used to read the fan speed status of air conditioner channel 1. Obj.7: This communication object is used to send a fan speed message for channel 1 air conditioner to the bus to control the air conditioner fan speed.Obj.8: This communication object is used to read the status of the channel 1 air conditioner setting temperature. Obj.9: This communication object is used to send a message to the bus for the setting temperature of the channel 1 air conditioner to control the temperature.

| 1639                                                                                                    | Channel 1-Air conditioner                                                                                       | Actual temperature               | 2bytes              | C,W,T,U        |  |  |
|----------------------------------------------------------------------------------------------------|----------------------------------------------------------------------------------------------------|----------------------------------|---------------------|----------------|--|--|
| This communication object is enabled when the parameter " Air conditioner " selects " General " and at the same time |                                                                                                    |                                  |                     |                |  |  |
| "Channel X"                                                                                                    | "Channel X" (X=1~16) selects "Enabled", then "Temperature source" selects "External sensor". This communication |                                  |                     |                |  |  |
| object is used                                                                                                    | l to send a message of the actual ten                                                                           | nperature for channel 1 air cono | litioner to the bus | to control the |  |  |
| temperature of the air conditioner.                                                                                  |                                                                                                    |                                  |                     |                |  |  |
| 1640                                                                                                    | Channel 1-Air conditioner                                                                                       | Fault code-1 byte                | 1bytes              | C,W,T,U        |  |  |
| 1641                                                                                                    | Channel 1-Air conditioner                                                                                       | Fault code-2 byte                | 2bytes              | С WTU          |  |  |

This communication object is enabled when the parameter " Air conditioner " selects " General " and at the same time "Channel X" (X=1~16) selects "Enabled", then "Fault code" selects "1-byte" / "1-byte". This communication object is used to send a message with a 1-byte/2-byte fault code for channel 1 AC to the bus, controlling the byte size of the fault code.

Note: The communication object of " Channel X-Air conditioner " is the same as above (X=1~16).

## 7.5 Floor heating

| 1822    | Channel 1-Floor heating                   | Unblocking/Blocking    | 1 bit   | С | - | W | Т | U | enable    | 低 |
|---------|-------------------------------------------|------------------------|---------|---|---|---|---|---|-----------|---|
| 1823    | Channel 1-Floor heating                   | Relay control-On / Off | 1 bit   | С | R | - | Т | - | switch    | 低 |
| ■≵ 1824 | Channel 1-Floor heating                   | Status relay-On / Off  | 1 bit   | C | - | W | Т | U | switch    | 低 |
| 1825    | Channel 1-Floor heating                   | Actual temperature     | 2 bytes | С | - | W | Т | U | temperatu | 低 |
| 1826    | Channel 1-Floor heating                   | Setting temp-Input     | 2 bytes | С | - | W | Т | U | temperatu | 低 |
| 1827    | Channel 1-Floor heating                   | Setting temp-Output    | 2 bytes | С | R | - | Т | - | temperatu | 低 |
| 1828    | Channel 1-Floor heating                   | Func switch-Input      | 1 bit   | C | - | W | Т | U | switch    | 低 |
| 1829    | Channel 1-Floor heating                   | Func switch-Output     | 1 bit   | С | R | - | Т | - | switch    | 低 |
| 1830    | Channel 1-Floor heating, High temp alar   | . Externa temperature  | 2 bytes | С | - | W | Т | U | temperatu | 低 |
| 1831    | Channel 1-Floor heating, High temp alar   | .Send alarm            | 1 bit   | С | R | - | Т | - | alarm     | 低 |
| 1832    | Channel 1-Floor heating, Frost protection | External temperature   | 2 bytes | С | - | W | Т | U | temperatu | 低 |
| 1833    | Channel 1-Floor heating, Frost protection | Send alarm             | 1 bit   | С | R | - | Т | - | alarm     | 低 |

| i igule 7.5 | Fig | ure | 7. | 5 |
|-------------|-----|-----|----|---|
|-------------|-----|-----|----|---|

| 1822 | Channel 1-Floor heating | Unblocking/Blocking | 1 bit | C,W,T,U |
|------|-------------------------|---------------------|-------|---------|
|------|-------------------------|---------------------|-------|---------|

# Electricals

| This com                                                                                                    | This communication object is enabled when the parameter " Floor heating " selects " General " and at the same time                                                                                                    |                                                                                                    |                                                                                                    |                                                                                                    |  |
|----------------------------------------------------------------------------------------------------|----------------------------------------------------------------------------------------------------|----------------------------------------------------------------------------------------------------|----------------------------------------------------------------------------------------------------|----------------------------------------------------------------------------------------------------|--|
| "Chann                                                                                                    | el X" (X=1~16) selects "Enabled" . This comn                                                                                                    | nunication object is used to                                                                                                    | back feed the blo                                                                                                    | ocking value message                                                                                                    |  |
| of the flo                                                                                                    | por heating channel 1 to the bus.                                                                                                    |                                                                                                    |                                                                                                    |                                                                                                    |  |
| 1823                                                                                                    | Channel 1-Floor heating                                                                                                    | Relay control-On/ Off                                                                                                    | 1 bit                                                                                                    | С,R, Т                                                                                                    |  |
| This com                                                                                                    | nmunication object is enabled when the para                                                                                                    | meter " Floor heating " sele                                                                                                    | ects " General " ar                                                                                                    | nd at the same time                                                                                                    |  |
| "Chann                                                                                                    | el X" (X=1~16) selects "Enabled" , then "Re                                                                                                    | lay switch" selects "Enable                                                                                                    | d" . This commun                                                                                                    | ication object is used                                                                                                    |  |
| to send t                                                                                                    | the relay on/off status for floor heating chan                                                                                                    | nel 1.                                                                                                    |                                                                                                    |                                                                                                    |  |
| 1824                                                                                                    | Channel 1-Floor heating                                                                                                    | Status relay-On/ Off                                                                                                    | 1 bit                                                                                                    | C, W,T,U                                                                                                    |  |
| This com                                                                                                    | munication object is enabled when the para                                                                                                    | meter " Floor heating " sele                                                                                                    | ects " General " ar                                                                                                    | nd at the same time                                                                                                    |  |
| "Chann                                                                                                    | el X" (X=1~16) selects "Enabled", then "F                                                                                                    | Relay switch" and "Status r                                                                                                    | elay switch" sele                                                                                                    | ct "Enabled" . This                                                                                                    |  |
| commun                                                                                                    | ication object is used to back feed the switcl                                                                                                    | h status message of floor h                                                                                                    | eating channel 1                                                                                                    | to the bus.                                                                                                    |  |
| 1825                                                                                                    | Channel 1-Floor heating                                                                                                    | Actual temperature                                                                                                    | 2bytes                                                                                                    | C, W,T,U                                                                                                    |  |
| This com                                                                                                    | munication object is enabled when the para                                                                                                    | meter " Floor heating " sele                                                                                                    | ects " General " ar                                                                                                    | nd at the same time                                                                                                    |  |
| "Chann                                                                                                    | el X" (X=1~16) selects "Enabled" , then "Ter                                                                                                    | mperature source" selects "                                                                                                    | 'External sensor"                                                                                                    | . This communication                                                                                                    |  |
| object is                                                                                                    | used to back feed the status message of the                                                                                                    | e actual temperature for floo                                                                                                    | or heating channe                                                                                                    | el 1 to the bus.                                                                                                    |  |
|                                                                                                    |                                                                                                    |                                                                                                    |                                                                                                    |                                                                                                    |  |
| 1826                                                                                                    | Channel 1-Floor heating                                                                                                    | Setting temp-Input                                                                                                    | 2bytes                                                                                                    | C, W,T,U                                                                                                    |  |
| 1826<br>1827                                                                                                    | Channel 1-Floor heating<br>Channel 1-Floor heating                                                                                                    | Setting temp-Input<br>Setting temp-Output                                                                                                    | 2bytes<br>2bytes                                                                                                    | C, W,T,U<br>C,R, T                                                                                                    |  |
| 1826<br>1827<br>This com                                                                                                    | Channel 1-Floor heating<br>Channel 1-Floor heating<br>munication object is enabled when the para                                                                                                    | Setting temp-Input<br>Setting temp-Output<br>meter " Floor heating " sele                                                                                                    | 2bytes<br>2bytes<br>ects " General " ar                                                                                                    | C, W,T,U<br>C,R, T<br>nd at the same time                                                                                                    |  |
| 1826<br>1827<br>This com<br>"Chann                                                                                                    | Channel 1-Floor heating<br>Channel 1-Floor heating<br>munication object is enabled when the para<br>el X" (X=1~16) selects "Enabled" , then "Set                                                                                                    | Setting temp-Input<br>Setting temp-Output<br>meter " Floor heating " sele<br>ting temperature" selects '                                                                                                    | 2bytes<br>2bytes<br>ects " General " ar<br>'Enabled" . Obj.1 :                                                                                                    | C, W,T,U<br>C,R, T<br>nd at the same time<br>This communication                                                                                                    |  |
| 1826<br>1827<br>This com<br>"Chann<br>object is                                                                                              | Channel 1-Floor heating<br>Channel 1-Floor heating<br>munication object is enabled when the para<br>el X" (X=1~16) selects "Enabled" , then "Set<br>used to back feed the status message of the                                                                                                    | Setting temp-Input<br>Setting temp-Output<br>meter " Floor heating " select<br>ting temperature" selects '<br>setting input temperature                                                                                                    | 2bytes<br>2bytes<br>ects " General " ar<br>'Enabled" . Obj.1:<br>for floor heating                                                                                                    | C, W,T,U<br>C,R, T<br>and at the same time<br>This communication<br>channel 1 to the bus.                                                                                                    |  |
| 1826<br>1827<br>This com<br>"Chann<br>object is<br>Obj.2:Th                                                                                  | Channel 1-Floor heating<br>Channel 1-Floor heating<br>munication object is enabled when the para<br>el X" (X=1~16) selects "Enabled", then "Set<br>used to back feed the status message of the<br>his communication object is used to send the                                                                                                    | Setting temp-Input<br>Setting temp-Output<br>meter " Floor heating " select<br>ting temperature" selects '<br>setting input temperature<br>status of the setting output                                                                                                    | 2bytes<br>2bytes<br>ects " General " ar<br>'Enabled" . Obj.1 :<br>for floor heating<br>temperature for                                                                                                    | C, W,T,U<br>C,R, T<br>nd at the same time<br>This communication<br>channel 1 to the bus.<br>floor heating channel                                                                                                    |  |
| 1826<br>1827<br>This com<br>"Chann<br>object is<br>Obj.2:Th<br>1.                                                                            | Channel 1-Floor heating<br>Channel 1-Floor heating<br>munication object is enabled when the para<br>el X" (X=1~16) selects "Enabled", then "Set<br>used to back feed the status message of the<br>his communication object is used to send the                                                                                                    | Setting temp-Input<br>Setting temp-Output<br>meter " Floor heating " select<br>ting temperature" selects '<br>setting input temperature<br>status of the setting output                                                                                                    | 2bytes<br>2bytes<br>ects " General " ar<br>'Enabled" . Obj.1:<br>for floor heating<br>temperature for                                                                                                    | C, W,T,U<br>C,R, T<br>and at the same time<br>This communication<br>channel 1 to the bus.<br>floor heating channel                                                                                                    |  |
| 1826<br>1827<br>This com<br>"Chann<br>object is<br>Obj.2:Th<br>1.<br>1828                                                                    | Channel 1-Floor heating<br>Channel 1-Floor heating<br>munication object is enabled when the para<br>el X" (X=1~16) selects "Enabled", then "Set<br>used to back feed the status message of the<br>his communication object is used to send the<br>Channel 1-Floor heating                                                                                                    | Setting temp-Input<br>Setting temp-Output<br>meter " Floor heating " select<br>ting temperature" selects "<br>setting input temperature<br>status of the setting output<br>Func switch-Input                                                                                                    | 2bytes<br>2bytes<br>ects " General " ar<br>'Enabled" . Obj.1 :<br>for floor heating<br>temperature for<br>1 bit                                                                                                    | C, W,T,U<br>C,R, T<br>and at the same time<br>This communication<br>channel 1 to the bus.<br>floor heating channel<br>C, W,T,U                                                                                                    |  |
| 1826<br>1827<br>This com<br>"Chann<br>object is<br>Obj.2:Th<br>1.<br>1828<br>1829                                                            | Channel 1-Floor heating<br>Channel 1-Floor heating<br>munication object is enabled when the para<br>el X" (X=1~16) selects "Enabled", then "Set<br>used to back feed the status message of the<br>his communication object is used to send the<br>Channel 1-Floor heating<br>Channel 1-Floor heating                                                                                                    | Setting temp-Input<br>Setting temp-Output<br>meter " Floor heating " select<br>ting temperature" selects '<br>setting input temperature<br>status of the setting output<br>Func switch-Input<br>Func switch-Output                                                                                                    | 2bytes<br>2bytes<br>ects " General " ar<br>'Enabled" . Obj.1 :<br>for floor heating<br>temperature for<br>1 bit<br>1 bit                                                                                                 | C, W,T,U<br>C,R, T<br>d at the same time<br>This communication<br>channel 1 to the bus.<br>floor heating channel<br>C, W,T,U<br>C,R, T                                                                                               |  |
| 1826<br>1827<br>This com<br>"Chann<br>object is<br>Obj.2:Th<br>1.<br>1828<br>1829<br>This com                                                | Channel 1-Floor heating<br>Channel 1-Floor heating<br>munication object is enabled when the para<br>el X" (X=1~16) selects "Enabled", then "Set<br>used to back feed the status message of the<br>his communication object is used to send the<br>Channel 1-Floor heating<br>Channel 1-Floor heating                                                                                                    | Setting temp-Input<br>Setting temp-Output<br>meter " Floor heating " select<br>ting temperature" selects '<br>setting input temperature<br>status of the setting output<br>Func switch-Input<br>Func switch-Output<br>meter " Floor heating " select                                                                                                    | 2bytes<br>2bytes<br>ects " General " ar<br>'Enabled" . Obj.1:<br>for floor heating<br>temperature for<br>1 bit<br>1 bit<br>1 bit<br>ects " General " ar                                                                  | C, W,T,U<br>C,R, T<br>d at the same time<br>This communication<br>channel 1 to the bus.<br>floor heating channel<br>C, W,T,U<br>C,R, T<br>d at the same time                                                                         |  |
| 1826<br>1827<br>This com<br>"Chann<br>object is<br>Obj.2:Th<br>1.<br>1828<br>1829<br>This com<br>"Chann                                      | Channel 1-Floor heating<br>Channel 1-Floor heating<br>munication object is enabled when the para<br>el X" (X=1~16) selects "Enabled", then "Set<br>used to back feed the status message of the<br>is communication object is used to send the<br>Channel 1-Floor heating<br>Channel 1-Floor heating<br>munication object is enabled when the para<br>el X" (X=1~16) selects "Enabled", then "Setti                                                                                                    | Setting temp-Input<br>Setting temp-Output<br>meter " Floor heating " select<br>ting temperature" selects "<br>setting input temperature<br>status of the setting output<br>Func switch-Input<br>Func switch-Output<br>meter " Floor heating " selects<br>ng function switch" selects                                                                       | 2bytes<br>2bytes<br>ects " General " ar<br>'Enabled" . Obj.1 :<br>for floor heating<br>temperature for<br>1 bit<br>1 bit<br>1 bit<br>ects " General " ar<br>"Enabled" . Obj.1                                            | C, W,T,U<br>C,R, T<br>d at the same time<br>This communication<br>channel 1 to the bus.<br>floor heating channel<br>C, W,T,U<br>C,R, T<br>d at the same time<br>: This communication                                                 |  |
| 1826<br>1827<br>This com<br>"Chann<br>object is<br>Obj.2:Th<br>1.<br>1828<br>1829<br>This com<br>"Chann<br>object is                         | Channel 1-Floor heating<br>Channel 1-Floor heating<br>munication object is enabled when the para<br>el X" (X=1~16) selects "Enabled", then "Set<br>used to back feed the status message of the<br>his communication object is used to send the<br>Channel 1-Floor heating<br>Channel 1-Floor heating<br>munication object is enabled when the para<br>el X" (X=1~16) selects "Enabled", then "Setti<br>used to back feed the status message of the                                                     | Setting temp-Input<br>Setting temp-Output<br>meter " Floor heating " select<br>ting temperature" selects '<br>setting input temperature<br>status of the setting output<br>Func switch-Input<br>Func switch-Output<br>meter " Floor heating " selects<br>e setting input switch functi                                                                     | 2bytes<br>2bytes<br>ects " General " ar<br>'Enabled" . Obj.1 :<br>for floor heating<br>temperature for<br>1 bit<br>1 bit<br>1 bit<br>ects " General " ar<br>"Enabled" . Obj.1<br>on for floor heati                      | C, W,T,U<br>C,R, T<br>d at the same time<br>This communication<br>channel 1 to the bus.<br>floor heating channel<br>C, W,T,U<br>C,R, T<br>d at the same time<br>This communication<br>ng channel 1 to the                            |  |
| 1826<br>1827<br>This com<br>"Chann<br>object is<br>Obj.2:Th<br>1.<br>1828<br>1829<br>This com<br>"Chann<br>object is<br>bus. Obj.            | Channel 1-Floor heating<br>Channel 1-Floor heating<br>munication object is enabled when the para<br>el X" (X=1~16) selects "Enabled", then "Set<br>used to back feed the status message of the<br>is communication object is used to send the<br>Channel 1-Floor heating<br>Channel 1-Floor heating<br>munication object is enabled when the para<br>el X" (X=1~16) selects "Enabled", then "Setti<br>used to back feed the status message of the<br>2: This communication object is used to sen       | Setting temp-Input<br>Setting temp-Output<br>meter " Floor heating " select<br>ting temperature" selects '<br>setting input temperature<br>status of the setting output<br>Func switch-Input<br>Func switch-Output<br>meter " Floor heating " selects<br>e setting input switch function<br>d the status of the setting o                                  | 2bytes<br>2bytes<br>ects " General " ar<br>'Enabled" . Obj.1:<br>for floor heating<br>temperature for<br>1 bit<br>1 bit<br>1 bit<br>ects " General " ar<br>"Enabled" . Obj.1<br>on for floor heati<br>utput switch func  | C, W,T,U<br>C,R, T<br>d at the same time<br>This communication<br>channel 1 to the bus.<br>floor heating channel<br>C, W,T,U<br>C,R, T<br>d at the same time<br>This communication<br>ng channel 1 to the<br>ction for floor heating |  |
| 1826<br>1827<br>This com<br>"Chann<br>object is<br>Obj.2:Th<br>1.<br>1828<br>1829<br>This com<br>"Chann<br>object is<br>bus. Obj.<br>channel | Channel 1-Floor heating<br>Channel 1-Floor heating<br>munication object is enabled when the para<br>el X" (X=1~16) selects "Enabled", then "Set<br>used to back feed the status message of the<br>is communication object is used to send the<br>Channel 1-Floor heating<br>Channel 1-Floor heating<br>munication object is enabled when the para<br>el X" (X=1~16) selects "Enabled", then "Setti<br>used to back feed the status message of the<br>2: This communication object is used to sen<br>1. | Setting temp-Input<br>Setting temp-Output<br>meter " Floor heating " select<br>ting temperature" selects "<br>setting input temperature<br>status of the setting output<br>Func switch-Input<br>Func switch-Output<br>meter " Floor heating " selects<br>eng function switch" selects<br>e setting input switch function<br>d the status of the setting of | 2bytes<br>2bytes<br>ects " General " ar<br>'Enabled" . Obj.1 :<br>for floor heating<br>temperature for<br>1 bit<br>1 bit<br>1 bit<br>ects " General " ar<br>"Enabled" . Obj.1<br>on for floor heati<br>utput switch func | C, W,T,U<br>C,R, T<br>d at the same time<br>This communication<br>channel 1 to the bus.<br>floor heating channel<br>C, W,T,U<br>C,R, T<br>d at the same time<br>This communication<br>ng channel 1 to the<br>ction for floor heating |  |

# Electricals

| This com                                                                                                    | This communication object is enabled when the parameter " Floor heating " selects " General " and at the same time |                               |                    |                       |  |  |
|----------------------------------------------------------------------------------------------------|----------------------------------------------------------------------------------------------------|-------------------------------|--------------------|-----------------------|--|--|
| "Chann                                                                                                    | "Channel X" (X=1~16) selects "Enabled", then "High temperature alarm" selects "Enabled" and "Temperature source    |                               |                    |                       |  |  |
| from the                                                                                                    | third" selects "Yes" . This communication ob                                                                       | ject is used to back feed bac | ck the status mes  | sage to the bus when  |  |  |
| the exter                                                                                                    | nal temperature is selected for the high tem                                                                       | perature alarm function of t  | floor heating cha  | nnel 1.               |  |  |
| 1831                                                                                                    | Channel 1-Floor heating, High temp alarm                                                                           | Send alarm                    | 1 bit              | С,R, Т                |  |  |
| This cor                                                                                                    | nmunication object is enabled when the para                                                                        | ameter " Floor heating " sel  | ects " General " a | ind at the same time  |  |  |
| "Chann                                                                                                    | el X" (X=1~16) selects "Enabled" , then "H                                                                         | ligh temperature alarm"se     | lects "Enabled"    | . This communication  |  |  |
| object is                                                                                                    | used to send the status of the alarm sent by                                                                       | the high temperature alarr    | n function of floc | or heating channel 1. |  |  |
| 1832                                                                                                    | Channel 1-Floor heating, Frost protection                                                                          | External temperature          | 2bytes             | C, W,T,U              |  |  |
| 1833                                                                                                    | Channel 1-Floor heating, Frost protection                                                                          | Send alarm                    | 1 bit              | C,R, T                |  |  |
| This com                                                                                                    | imunication object is enabled when the para                                                                        | meter " Floor heating " sele  | cts " General " ar | nd at the same time   |  |  |
| "Chann                                                                                                    | el X" (X=1~16) selects "Enabled" , then "Fro                                                                       | st protection" selects "Enak  | oled" and "Tem     | perature source from  |  |  |
| the third" selects "Yes". Obj.1: This communication object is used to back feed a status message to the bus when the     |                                                                                                    |                               |                    |                       |  |  |
| external temperature is selected for the frost protection function of floor heating channel 1. Obj.2: This communication |                                                                                                    |                               |                    |                       |  |  |
| object is used to send the status of the frost protection function sending alarm for floor heating channel 1.            |                                                                                                    |                               |                    |                       |  |  |
| Note:                                                                                                    | Note: The communication object of " Channel X- Floor heating " is the same as above (X=1~16)                       |                               |                    |                       |  |  |

# 7.6 Ventilation system

| 2046    | Channel 1-Ventilation system | Unblocking/Blocking    | 1 bit C - W T U enable 低      |
|---------|------------------------------|------------------------|-------------------------------|
| 2047    | Channel 1-Ventilation system | Fan speed 1            | 1 bit C R - T - switch 低      |
| 2048    | Channel 1-Ventilation system | Fan speed 2            | 1 bit C R - T - switch 低      |
| 2049    | Channel 1-Ventilation system | Fan speed 3            | 1 bit C R - T - switch 低      |
| 2050    | Channel 1-Ventilation system | Status fan speed 1     | 1 bit C - W T U switch 低      |
| 2051    | Channel 1-Ventilation system | Status fan speed 2     | 1 bit C - W T U switch 低      |
| 2052    | Channel 1-Ventilation system | Status fan speed 3     | 1 bit C - W T U switch 低      |
| 2053    | Channel 1-Ventilation system | Fan speed-1byte        | 1 hvte C R - T - nercentag 任  |
| 2054    | Channel 1-Ventilation system | Status fan speed-1byte | 1 byte C - W T II percentag 任 |
| 2055    | Channel 1-Ventilation system | Actual temperature     | 2 bytes C - W T U temperatu 任 |
| -+12000 | chamler r ventilation system | Actual temperature     | 2 bytes c w i o temperata ita |
| 2056    | Channel 1-Ventilation system | Setting fan speed-In   | 1 byte C - W T U percentag 低  |
| 2057    | Channel 1-Ventilation system | Setting fan speed-O    | 1 byte C R - T - percentag 低  |
| 2058    | Channel 1-Ventilation system | Func switch-Input      | 1 bit C - W T U switch 低      |
| 2059    | Channel 1-Ventilation system | Func switch-Output     | 1 bit C R - T - switch 低      |
| 2063    | Channel 1-Ventilation system | Filter time reset      | 1 bit C - W T U reset 低       |
| 2064    | Channel 1-Ventilation system | Filter time alarm      | 1 bit C R - T - alarm 低       |
| 2065    | Channel 1-Ventilation system | Filter time counter    | 2 bytes C R - T - time (h) 低  |
| 2066    | Channel 1-Ventilation system | Auto mode-Dis./En.     | 1 bit C - W T U enable 低      |
| ■2067   | Channel 1-Ventilation system | PM2.5 value            | 2 bytes C - W T U 低           |
|         |                              |                        |                               |

Figure 7.6

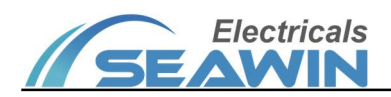

| 2046 | Channel 1-Ventilation system | Unblocking/Blocking | 1bit | C, W,T,U |
|------|------------------------------|---------------------|------|----------|
| 2047 | Channel 1-Ventilation system | Fan speed 1         | 1bit | C,R, T   |
| 2048 | Channel 1-Ventilation system | Fan speed 2         | 1bit | C,R, T   |
| 2049 | Channel 1-Ventilation system | Fan speed 3         | 1bit | C,R, T   |

This communication object is enabled when the parameter "Ventilation system " selects " General " and at the same time "Channel X" (X=1~16) selects "Enabled". Obj.1: This communication object is used to back feed the blocking value message of the ventilation system channel 1 to the bus. Obj.2: This communication object is used to send the fan speed 1 status of the ventilation system channel 1. Obj.3: This communication object is used to send the fan speed 2 status of the ventilation system channel 1. Obj.4: This communication object is used to send the fan speed 3 status of the ventilation system channel 1. Obj.4: This communication object is used to send the fan speed 3 status of the ventilation system channel 1. Obj.4: This communication object is used to send the fan speed 3 status of the ventilation system channel 1.

| 2050 | Channel 1-Ventilation system | Status fan speed 1 | 1bit | C,W,T,U |
|------|------------------------------|--------------------|------|---------|
| 2051 | Channel 1-Ventilation system | Status fan speed 2 | 1bit | C,W,T,U |
| 2052 | Channel 1-Ventilation system | Status fan speed 3 | 1bit | C,W,T,U |

This communication object is enabled when the parameter "Ventilation system " selects " General " and at the same time "Channel X" (X=1~16) selects "Enabled", then "Data type of Fan speed control" selects "1 bit" and "Status fan speed control for 1 bit" selects " "Enabled". Obj.1: This communication object is used to back feed the fan speed 1 message of the ventilation system channel 1 to the bus. Obj.2: This communication object is used to back feed the fan speed 2 message of the ventilation system channel 1 to the bus. Obj.3: This communication object is used to back feed the fan speed the fan speed 3 message of the ventilation system channel 1 to the bus.

| 2053                                                                                                    | Channel 1-Ventilation system | Fan speed-1byte        | 1byte | C,R, T   |  |  |
|----------------------------------------------------------------------------------------------------|------------------------------|------------------------|-------|----------|--|--|
| This communication object is enabled when the parameter " Ventilation system " selects " General " and at the same |                              |                        |       |          |  |  |
| time "Channel X" (X=1~16) selects "Enabled" and "Data type of Fan speed control" selects "1 byte". This            |                              |                        |       |          |  |  |
| communication object is used to send the fan speed status for channel 1 of the ventilation system.                 |                              |                        |       |          |  |  |
| 2054                                                                                                    | Channel 1-Ventilation system | Status fan speed-1byte | 1byte | C, W,T,U |  |  |
|                                                                                                    |                              |                        |       |          |  |  |

This communication object is enabled when the parameter "Ventilation system "selects "General " and at the same time "Channel X" (X=1~16) selects "Enabled", then "Data type of Fan speed control" selects "1 byte" and "Status fan speed control for 1byte" selects " "Enabled". This communication object is used to back feed the fan speed messages of the ventilation system channel 1 to the bus.

| 2055                                                                                                    | Channel 1-Ventilation system | Actual temperature | 2byte | C,W,T,U |  |  |
|----------------------------------------------------------------------------------------------------|------------------------------|--------------------|-------|---------|--|--|
| This communication object is enabled when the parameter " Ventilation system " selects " General " and at the same |                              |                    |       |         |  |  |

# Electricals

time "Channel X" (X=1~16) selects "Enabled", then "Data type of Fan speed control" selects "1 byte" and "Temperature source" selects " "External sensor". This communication object is used to back feed the actual temperature message for channel 1 of the ventilation system to the bus.

| 2056 | Channel 1-Ventilation system | Setting fan speed-Input  | 1byte | C,W,T,U |
|------|------------------------------|--------------------------|-------|---------|
| 2057 | Channel 1-Ventilation system | Setting fan speed-output | 1byte | С,R, Т  |

This communication object is enabled when the parameter "Ventilation system "selects "General " and at the same time "Channel X" ( $X=1\sim16$ ) and "Setting fan speed" select "Enabled". Obj.1: This communication object is used to back feed the setting inlet fan speed message of ventilation system channel 1 to the bus.Obj.2: This communication object is used to send the setting outlet fan speed status of ventilation system channel 1.

| 2058 | Channel 1-Ventilation system | Func switch-Input  | 1bit | C, W,T,U |
|------|------------------------------|--------------------|------|----------|
| 2059 | Channel 1-Ventilation system | Func switch-Output | 1bit | C,R, T   |

This communication object is enabled when the parameter "Ventilation system "selects "General " and at the same time "Channel X" ( $X=1\sim16$ ) and "Setting function switch" select "Enabled". Obj.1: This communication object is used to back feed the inlet fan switch messages of ventilation system channel 1 to the bus. Obj.2: This communication object is used is used to send the status of the outlet fan switch for ventilation system channel 1.

| 2060 | Channel 1-Ventilation system | Heat exchange-Switch   | 1bit | С,R, Т   |
|------|------------------------------|------------------------|------|----------|
| 2061 | Channel 1-Ventilation system | Heat exchange-Status   | 1bit | C, W,T,U |
|      |                              | switch                 |      |          |
| 2062 | Channel 1-Ventilation system | Heat exchange-Dis./En. | 1bit | C,W,T,U  |

This communication object is enabled when the parameter "Ventilation system "selects "General " and at the same time "Channel X" ( $X=1\sim16$ ) selects "Enabled", then "Heat exchange function "selects "Disabled=0/Enabled=1 " or " Disabled=1/Enabled=0". Obj.1: This communication object is used to send the heating exchange status of channel 1 for the ventilation system. Obj.2: This communication object is used to back feed the heat exchange messages of the ventilation system channel 1 to the bus. Obj.3: This communication object is used to back feed the Disabled/Enabled message of the heat exchange for the ventilation system channel 1 to the bus.

| 2063                                                                                                    | Channel 1-Ventilation system | Filter time reset   | 1bit  | C, W,T,U |
|----------------------------------------------------------------------------------------------------|------------------------------|---------------------|-------|----------|
| 2064                                                                                                    | Channel 1-Ventilation system | Filter time alarm   | 1bit  | C,R, T,  |
| 2065                                                                                                    | Channel 1-Ventilation system | Filter time counter | 2byte | C,R, T,  |
| This communication object is enabled when the parameter " Ventilation system " selects " General " and at the same |                              |                     |       |          |
| time "Channel X" (X=1~16) selects "Enabled" then "Heat exchange function " selects "Disabled=0/Enabled=1 " or "    |                              |                     |       |          |

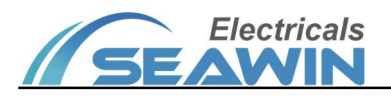

Disabled=1/Enabled=0". Obj.1: This communication object is used to back feed the message of the filter time reset of the ventilation system channel 1 to the bus.Obj.2: This communication object is used to send the filter time alarm status of channel 1 of the ventilation system. Obj.3: This communication object is used to send the status of the filter time counter for channel 1 of the ventilation system.

| 2066 | Channel 1-Ventilation system | Auto mode-Dis. /Fn. | 1byte | C,W,T,U  |
|------|------------------------------|---------------------|-------|----------|
| 2067 | Channel 1-Ventilation system | PM2.5 value         | 2byte | C,W,T,U  |
| 2068 | Channel 1-Ventilation system | CO2 value           | 2byte | C, W,T,U |
| 2069 | Channel 1-Ventilation system | HCHO value          | 2byte | C, W,T,U |
| 2070 | Channel 1-Ventilation system | TVOC value          | 2byte | C, W,T,U |

This communication object is enabled when the parameter "Ventilation system " selects " General " and at the same time "Channel X" (X=1~16) and "Auto. fan speed function " select "Enabled" . Obj.1: This communication object is used to back feed the auto mode on/off message of the ventilation system channel 1 to the bus. Obj.2: This communication object is used to feed the PM2.5 value message for channel 1 of the ventilation system to the bus. Obj.3: This communication object is used to feed the CO2 value message for channel 1 of the ventilation system to the bus. Obj.4: This communication object is used to feed the HCHO value message for channel 1 of the ventilation system to the bus. Obj.5: This communication object is used to feed the TVOC value message for channel 1 of the ventilation system to the bus.

Note: The communication object of " Channel X- Ventilation system " is the same as above (X=1~16).

#### 7.7 HVAC function

| •       | -              |                        |                              |
|---------|----------------|------------------------|------------------------------|
| ■2462   | Channel 1-HVAC | Unblocking/Blocking    | 1 bit C - W T U enable 低     |
|         |                |                        |                              |
| 2463    | Channel 1-HVAC | Heat control-1bit      | 1 bit C R - T - switch 低     |
| 2464    | Channel 1-HVAC | Status heat control-1  | 1 bit C - W T U switch 低     |
| 2465    | Channel 1-HVAC | Heat control-1byte     | 1 byte C R - T - percentag 低 |
| 2466    | Channel 1-HVAC | Status heat control-1  | 1 byte C - W T U percentag 低 |
|         |                |                        |                              |
| 2467    | Channel 1-HVAC | Cool control-1bit      | 1 bit C R - T - switch 低     |
| ■≵ 2468 | Channel 1-HVAC | Status cool control-1  | 1 bit C - W T U switch 低     |
| 2469    | Channel 1-HVAC | Cool control-1byte     | 1 byte C R - T - percentag 低 |
| 2470    | Channel 1-HVAC | Status cool control-1  | 1 byte C - W T U percentag 低 |
| - 1     |                |                        |                              |
| 2471    | Channel 1-HVAC | Heat/Cool control-1bit | 1 bit C R - T - switch 低     |
| 2472    | Channel 1-HVAC | Status heat/cool con   | 1 bit C - W T U switch 低     |
|         |                |                        |                              |

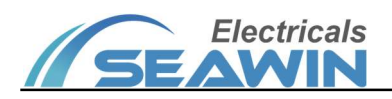

## KNX/EIB BUS Touch Screen Panel Product Manual

| 2473 | Channel 1-HVAC | Heat/Cool control-1b | 1 byte C R - T - percentag低  |
|------|----------------|----------------------|------------------------------|
| 2474 | Channel 1-HVAC | Status heat/cool con | 1 byte C - W T U percentag 低 |
| 2475 | Channel 1-HVAC | Fan speed 1          | 1 bit C R - T - switch 低     |
| 2476 | Channel 1-HVAC | Fan speed 2          | 1 bit C R - T - switch 低     |
| 2477 | Channel 1-HVAC | Fan speed 3          | 1 bit C R - T - switch 低     |
| 2478 | Channel 1-HVAC | Status fan speed 1   | 1 bit C - W T U switch 低     |
| 2479 | Channel 1-HVAC | Status fan speed 2   | 1 bit C - W T U switch 低     |
| 2480 | Channel 1-HVAC | Status fan speed 3   | 1 bit C - W T U switch 低     |
| 2484 | Channel 1-HVAC | Heat and cool mode   | 1 bit C - W T U cooling/he低  |
| 2485 | Channel 1-HVAC | Heat and cool mode   | 1 bit C R - T - cooling/he低  |
|      |                |                      |                              |
| 2486 | Channel 1-HVAC | Heat and cool mode   | 1 byte C - W T U HVAC cont低  |
| 2487 | Channel 1-HVAC | Heat and cool mode   | 1 byte C R - T - HVAC cont低  |
| 2488 | Channel 1-HVAC | HVAC mode-Input      | 1 byte C - W T U HVAC mode 低 |
| 2489 | Channel 1-HVAC | HVAC mode-Output     | 1 byte C R - T - HVAC mode低  |
| 2490 | Channel 1-HVAC | Setting fan speed-In | 1 byte C - W T U percentag 低 |
| 2491 | Channel 1-HVAC | Setting fan speed-O  | 1 byte C R - T - percentag 低 |
| 2492 | Channel 1-HVAC | Func switch-Input    | 1 bit C - W T U switch 低     |
| 2493 | Channel 1-HVAC | Func switch-Output   | 1 bit C R - T - switch 低     |
| 2494 | Channel 1-HVAC | Setting temp-Input   | 2 bytes C - W T U temperatu低 |
| 2495 | Channel 1-HVAC | Setting temp-Output  | 2 bytes C R - T - temperatu低 |
|      |                |                      |                              |

Figure 7.7

| 2462                                                                                                    | Channel 1-HVAC                                                              | Unblocking/Blocking                       | 1bit           | C,W,T,U                |  |  |
|----------------------------------------------------------------------------------------------------|-----------------------------------------------------------------------------|-------------------------------------------|----------------|------------------------|--|--|
| This communicati                                                                                                   | ion object is enabled when th                                               | ne parameter " HVAC function " select     | s " General "  | and at the same time   |  |  |
| "Channel X" (X=                                                                                                    | 1~16) selects "Enabled" . O                                                 | bj.1: This communication object is use    | ed to back fe  | ed the blocking value  |  |  |
| message of air cor                                                                                                 | nditioner channel 1 to the bu                                               | S.                                        |                |                        |  |  |
| 2463                                                                                                    | Channel 1-HVAC                                                              | Heat control-1bit                         | 1bit           | C,R,T,                 |  |  |
| 2464                                                                                                    | Channel 1-HVAC                                                              | Status heat Control-1bit                  | 1bit           | C,W,T,U                |  |  |
| This communication                                                                                                 | on object is enabled when th                                                | e parameter " HVAC function " selects     | " General " a  | and at the same time   |  |  |
| "Channel X" (X=                                                                                                    | 1~16) and " Heat/cool cont                                                  | rol " select "Enabled" . Obj.1 : This com | munication o   | object is used to send |  |  |
| the heating status                                                                                                 | of air conditioner channel 1                                                | via 1 bit. Obj.2: This communication      | object is used | d to back feed the     |  |  |
| heating message o                                                                                                  | of the air conditioner channe                                               | l 1 to the bus via 1bit.                  |                |                        |  |  |
| 2465                                                                                                    | Channel 1-HVAC                                                              | Heat control-1byte                        | 1byte          | С,R, Т                 |  |  |
| 2466                                                                                                    | 2466     Channel 1-HVAC     Status heat control-1byte     1byte     C,W,T,U |                                           |                |                        |  |  |
| This communication object is enabled when the parameter " HVAC function " selects " General " and at the same time |                                                                             |                                           |                |                        |  |  |
| "Channel X" (X=1~16) and " Heat/cool control " select "Enabled" , then "Type of HVAC control " selects "Heating "  |                                                                             |                                           |                |                        |  |  |

and "Method of heating control" selects "Continuous control(use Pl control)". Obj.1: This communication object is used

to send the heating status of air conditioner channel 1 via 1 byte. Obj.2: This communication object is used to back feed

the heating message of the air conditioner channel 1 to the bus via 1byte.

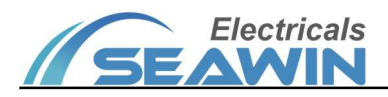

## KNX/EIB BUS Touch Screen Panel Product Manual

| 2467                                                                                                    | Channel 1-HVAC | Cool control-1bit        | 1bit | C,R, T  |
|----------------------------------------------------------------------------------------------------|----------------|--------------------------|------|---------|
| 2468                                                                                                    | Channel 1-HVAC | Status Cool control-1bit | 1bit | C,W,T,U |
| This communication object is enabled when the parameter " HVAC function " selects " General " and at the same time     |                |                          |      |         |
| "Channel X" (X=1~16) and "Heat/cool control "select "Enabled" and "Type of HVAC control "selects "Cooling "            |                |                          |      |         |
| Obj.1: This communication object is used to send the cooling status of air conditioner channel 1 via 1bit. Obj.2: This |                |                          |      |         |
| communication object is used to back feed the cooling message of the air conditioner channel 1 to the bus via 1bit.    |                |                          |      |         |

| 2469 | Channel 1-HVAC | Cool control-1byte        | 1byte | C,R, T  |
|------|----------------|---------------------------|-------|---------|
| 2470 | Channel 1-HVAC | Status Cool control-1byte | 1byte | C,W,T,U |

This communication object is enabled when the parameter "HVAC function " selects " General " and at the same time "Channel X" (X=1~16) and " Heat/cool control " select "Enabled", then "Type of HVAC control " selects "Cooling " and "Method of cooling control" selects "Continuous control(use PI control) ". Obj.1: This communication object is used to send the cooling status of air conditioner channel 1 via 1byte. Obj.2: This communication object is used to feedback the cooling message of the air conditioner channel 1 to the bus via 1byte.

| 2471 | Channel 1-HVAC | Heat/Cool control-1bit        | 1bit | C,R, T  |
|------|----------------|-------------------------------|------|---------|
| 2472 | Channel 1-HVAC | Status heat/Cool control-1bit | 1bit | C,W,T,U |

This communication object is enabled when the parameter "HVAC function " selects " General " and at the same time "Channel X" (X=1~16) and " Heat/cool control " select "Enabled", then "Type of HVAC control " selects "Heating and Cooling" and "Control system" selects "2 pipes system " . Obj.1: This communication object is used to send the heating/cooling status of air conditioner channel 1 via 1bit. Obj.2: This communication object is used to back feed the heating/cooling messages of the air conditioner channel 1 to the bus via 1bit.

| 2473 | Channel 1-HVAC | Heat/Cool control-1byte        | 1byte | C,R, T   |
|------|----------------|--------------------------------|-------|----------|
| 2474 | Channel 1-HVAC | Status heat/Cool control-1byte | 1byte | C, W,T,U |

This communication object is enabled when the parameter "HVAC function " selects " General " and at the same time "Channel X" (X=1~16) and " Heat/cool control " select "Enabled", then "Type of HVAC control " selects "Heating and Cooling" and "Control system" selects "2 pipes system ", "Method of heating/cool control" selects "Continuous control(use Pl control) ". Obj.1: This communication object is used to send the heating/cooling status of air conditioner channel 1 via 1byte. Obj.2: This communication object is used to back feed the heating/cooling messages of the air conditioner channel 1 to the bus via 1byte.

| 2475 | Channel 1-HVAC | Fan speed 1 | 1bit | C,R, T |
|------|----------------|-------------|------|--------|
| 2476 | Channel 1-HVAC | Fan speed 2 | 1bit | С,R, Т |

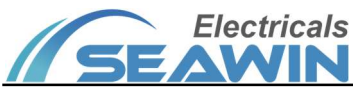

# **KNX/EIB BUS Touch Screen Panel**

| <b>SEAWIN</b> Product Manual                                                                                            |                                                                   |                                          |                 |                        |  |  |  |  |  |
|----------------------------------------------------------------------------------------------------|-------------------------------------------------------------------|------------------------------------------|-----------------|------------------------|--|--|--|--|--|
| 2477                                                                                                    | Channel 1-HVAC                                                    | Fan speed 3                              | 1bit            | C,R, T                 |  |  |  |  |  |
| This communication object is enabled when the parameter " HVAC function " selects " General " and at the same time      |                                                                   |                                          |                 |                        |  |  |  |  |  |
| "Channel X" (X=                                                                                                    | 1~16) and " Fan speed cont                                        | rol " select "Enabled" . Obj.1: This com | munication o    | object is used to send |  |  |  |  |  |
| the status of fan sp                                                                                                    | peed 1 of air conditioner char                                    | nnel 1. Obj.2: This communication obje   | ct is used to s | send the status of fan |  |  |  |  |  |
| speed 2 of air con                                                                                                    | ditioner channel 10bj. 3: Th                                      | is communication object is used to se    | nd the status   | of fan speed 3 of air  |  |  |  |  |  |
| conditioner chann                                                                                                    | el 1.                                                             |                                          |                 |                        |  |  |  |  |  |
| 2478                                                                                                    | Channel 1-HVAC                                                    | Status fan speed 1                       | 1bit            | C, W,T,U               |  |  |  |  |  |
| 2479                                                                                                    | Channel 1-HVAC                                                    | Status fan speed 2                       | 1bit            | C,W,T,U                |  |  |  |  |  |
| 2480                                                                                                    | Channel 1-HVAC                                                    | Status fan speed 3                       | 1bit            | C, W,T,U               |  |  |  |  |  |
| This communication                                                                                                    | on object is enabled when th                                      | e parameter " HVAC function " selects    | " General " a   | and at the same time   |  |  |  |  |  |
| "Channel X" (X=                                                                                                    | 1~16) and "Fan speed cor                                          | trol "select "Enabled", then " Dataty    | ype for fan sp  | eed control " selects  |  |  |  |  |  |
| "1bit " and "Statu                                                                                                    | us fan speed control for 1bit"                                    | selects " "Enabled " . Obj.1: This com   | munication o    | object is used to back |  |  |  |  |  |
| feed the fan speec                                                                                                    | I message 1 of air conditione                                     | er channel 1 to the bus via 1byte. Obj.2 | 2: This comn    | nunication object is   |  |  |  |  |  |
| used to back feed                                                                                                    | the fan speed message 2 of a                                      | ir conditioner channel 1 to the bus via  | 1byte. Obj.3    | This communication     |  |  |  |  |  |
| object is used to b                                                                                                    | ack feed the fan speed mess                                       | age 3 of air conditioner channel 1 to t  | he bus via 1k   | oyte.                  |  |  |  |  |  |
| 2481                                                                                                    | Channel 1-HVAC                                                    | Fan speed-1byte                          | 1byte           | C,R, T                 |  |  |  |  |  |
| This communication object is enabled when the parameter " HVAC function " selects " General " and at the same time      |                                                                   |                                          |                 |                        |  |  |  |  |  |
| "Channel X" (X=1~16) and " Fan speed control " select "Enabled" , then " Datatype for fan speed control " selects       |                                                                   |                                          |                 |                        |  |  |  |  |  |
| "1byte ". Obj.1: This communication object is used to send the fan speed status of air conditioner channel 1 via 1byte. |                                                                   |                                          |                 |                        |  |  |  |  |  |
| 2482                                                                                                    | 2482   Channel 1-HVAC   Status fan speed-1byte   1byte   C, W,T,U |                                          |                 |                        |  |  |  |  |  |
| This communication object is enabled when the parameter " HVAC function " selects " General " and at the same time      |                                                                   |                                          |                 |                        |  |  |  |  |  |

"Channel X" (X=1~16) and "Fan speed control "select "Enabled", then "Datatype for fan speed control "selects "1byte " and "Status fan speed control for 1byte" selects " "Enabled " . Obj.1: This communication object is used to back feed the fan speed message of air conditioner channel 1 to the bus via 1byte.

| 2483                                                                                                    | Channel 1-HVAC           | Actual temperature                | 2byte         | C,W,T,U            |  |  |  |
|----------------------------------------------------------------------------------------------------|--------------------------|-----------------------------------|---------------|--------------------|--|--|--|
| This communication object is enabled when the parameter " HVAC function " selects " General " and at the same time    |                          |                                   |               |                    |  |  |  |
| "Channel X" (X=                                                                                                    | 1~16) select "Enabled" a | nd "Indoor temperature source" se | lects "Extern | al sensor". Obj.1: |  |  |  |
| This communication object is used to back feed the actual temperature message of the air conditioner channel 1 to the |                          |                                   |               |                    |  |  |  |
| bus via 1byte.                                                                                                    |                          |                                   |               |                    |  |  |  |
| 2484                                                                                                    | Channel 1-HVAC           | Heat and cool mode-Input          | 1bit          | C,W,T,U            |  |  |  |

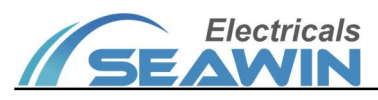

## KNX/EIB BUS Touch Screen Panel Product Manual

| 2485                                                                                                    | Channel 1-HVAC                                                                                                    | Heat and cool mode-Output                | 1bit           | C,R, T                |  |  |  |
|----------------------------------------------------------------------------------------------------|----------------------------------------------------------------------------------------------------|------------------------------------------|----------------|-----------------------|--|--|--|
| This communication                                                                                                 | This communication object is enabled when the parameter " HVAC function " selects " General " and at the same time |                                          |                |                       |  |  |  |
| "Channel X" (X=                                                                                                    | -1~16) and "Setting heat/                                                                                          | cool mode " select "Enabled" , then      | " Data type    | for setting heat/cool |  |  |  |
| model " selects "                                                                                                  | 1bit ". Obj.1: This commun                                                                                         | ication object is used to back feed the  | heating and    | cooling input mode    |  |  |  |
| messages of air co                                                                                                 | nditioner channel 1 to the b                                                                                       | us . Obj.2: This communication object    | t is used to s | end the status of the |  |  |  |
| heating and coolir                                                                                                 | ng output modes of air cond                                                                                        | itioner channel 1.                       |                |                       |  |  |  |
| 2486                                                                                                    | Channel 1-HVAC                                                                                                    | Heat and cool mode-Input-byte            | 1byte          | C, W,T,U              |  |  |  |
| 2487                                                                                                    | Channel 1-HVAC                                                                                                    | Heat and cool mode-Output-byte           | 1byte          | C,R, T                |  |  |  |
| This communication object is enabled when the parameter " HVAC function " selects " General " and at the same time |                                                                                                    |                                          |                |                       |  |  |  |
| "Channel X" (X=1~16) and " Setting heat/cool mode " select "Enabled", then " Data type for setting heat/cool       |                                                                                                    |                                          |                |                       |  |  |  |
| model " selects "                                                                                                  | 1byte " . Obj.1: This commu                                                                                        | inication object is used to back feed th | e heating and  | d cooling input mode  |  |  |  |

messages of air conditioner channel 1 to the bus via 1byte. Obj.2: This communication object is used to send the heating and cooling output mode status of air conditioner channel 1 via 1byte.

| 2488 | Channel 1-HVAC | HVAC mode-Input  | 1byte | C,W,T,U |
|------|----------------|------------------|-------|---------|
| 2489 | Channel 1-HVAC | HVAC mode-Output | 1byte | C,R, T  |

This communication object is enabled when the parameter "HVAC function " selects " General " and at the same time "Channel X" (X=1~16) and " Setting HVAC mode " select "Enabled" . Obj.1: This communication object is used to back feed the air conditioner input mode message of air conditioner channel 1 to the bus via a 1byte.Obj.2: This communication object is used to send the air conditioner output mode status of air conditioner channel 1 via 1byte.

| 2490 | Channel 1-HVAC | Setting fan speed-Input  | 1byte | C, W,T,U |
|------|----------------|--------------------------|-------|----------|
| 2491 | Channel 1-HVAC | Setting fan speed-Output | 1byte | C,R, T   |

This communication object is enabled when the parameter "HVAC function " selects " General " and at the same time "Channel X" (X=1~16) and " Setting fan speed " select "Enabled" . Obj.1: This communication object is used to back feed the setting input fan speed message of air conditioner channel 1 to the bus via 1byte. Obj.2: This communication object is used to send the status of the setting output fan speed of air conditioner channel 1 via 1byte.

| 2492                                                                                                    | Channel 1-HVAC               | Func switch-Input                     | 1bit          | C,W,T,U              |  |
|----------------------------------------------------------------------------------------------------|------------------------------|---------------------------------------|---------------|----------------------|--|
| 2493                                                                                                    | Channel 1-HVAC               | Func switch-Output                    | 1bit          | С,R, Т               |  |
| This communication                                                                                                   | on object is enabled when th | e parameter " HVAC function " selects | " General " a | and at the same time |  |
| "Channel X" (X=1~16) and " Setting function switch " select "Enabled" . Obj.1: This communication object is used     |                              |                                       |               |                      |  |
| to back feed the setting input switch function message of air conditioner channel 1 to the bus via 1byte.Obj.2: This |                              |                                       |               |                      |  |

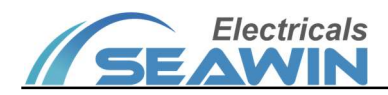

| communication object is used to send the status of the setting output switch function of air conditioner channel 1 via |                              |                                        |               |                        |  |
|----------------------------------------------------------------------------------------------------|------------------------------|----------------------------------------|---------------|------------------------|--|
| 1byte.                                                                                                    |                              |                                        |               |                        |  |
| 2494                                                                                                    | Channel 1-HVAC               | Setting temp-Input                     | 2bytes        | C, W,T,U               |  |
| 2495                                                                                                    | Channel 1-HVAC               | Setting temp-Output                    | 2bytes        | С,R, Т                 |  |
| This communication                                                                                                    | on object is enabled when th | e parameter " HVAC function " selects  | " General " a | and at the same time   |  |
| "Channel X" (X=                                                                                                    | 1~16) and "Setting tempe     | rature "select "Enabled" . Obj.1: Thi  | s communica   | tion object is used to |  |
| back feed the setti                                                                                                    | ng input temperature messa   | ge of air conditioner channel 1 to the | bus via 1byte | e. Obj.2:This          |  |
| communication object is used to send the status of the setting output temperature of air conditioner channel 1 via     |                              |                                        |               |                        |  |
| 1byte.                                                                                                    |                              |                                        |               |                        |  |
| Note: The comm                                                                                                    | unication object of " Channe | el X- HVAC " is the same as above (X=  | 1~16).        |                        |  |

# 7.8 Background music

| <b>2</b> 3006 | Channel 1-Backgro Unblocking/Blocking  | 1 bit  | C | - | W | Т | U | enable     | 低 |
|---------------|----------------------------------------|--------|---|---|---|---|---|------------|---|
| ₹ 3007        | Channel 1-Backgro Power switch         | 1 bit  | C | R | - | Т | - | switch     | 低 |
| 3008          | Channel 1-Backgro Status power switch  | 1 bit  | С | - | W | Т | U | switch     | 低 |
| 3009          | Channel 1-Backgro Play / Pause         | 1 bit  | С | R | - | Т | - | start/stop | 低 |
| 3010          | Channel 1-Backgro Play / Pause         | 1 bit  | С | - | W | Т | U | start/stop | 低 |
| 3011          | Channel 1-Backgro Previous / Next song | 1 bit  | С | R | - | Т | - | up/down    | 低 |
| 3012          | Channel 1-Backgro Dec / Add volume     | 1 bit  | С | R | 4 | Т | - |            | 低 |
| 3015          | Channel 1-Backgro Play mode            | 1 byte | С | R | - | Т | - |            | 低 |
| <b>3016</b>   | Channel 1-Backgro Status play mode     | 1 byte | С | н | W | Т | U |            | 低 |
| 3017          | Channel 1-Backgro Play progress        | 1 byte | С | R | - | Т | 1 |            | 低 |
| ■2 3018       | Channel 1-Backgro Status play progress | 1 byte | С | 2 | W | Т | U |            | 低 |
| 3019          | Channel 1-Backgro Music source         | 1 byte | С | R | - | Т | - |            | 低 |
| ■≵ 3020       | Channel 1-Backgro Status music source  | 1 byte | С | ÷ | W | Т | U |            | 低 |
| ■2 3021       | Channel 1-Backgro Music mute           | 1 bit  | С | R | - | Т | - | switch     | 低 |
| ■2 3022       | Channel 1-Backgro Status music mute    | 1 bit  | C | - | W | Т | U | switch     | 低 |

Figure 7.8

| 3006 | Channel 1-Background music | Unblocking/Blocking | 1bit  | C, W,T,U |
|------|----------------------------|---------------------|-------|----------|
| 3007 | Channel 1-Background music | Power switch        | 1bit  | С,R, Т   |
| 3008 | Channel 1-Background music | Status power switch | 1bit  | C, W,T,U |
| 3009 | Channel 1-Background music | Play / Pause        | 1bit  | С,R, Т   |
| 3010 | Channel 1-Background music | Play / Pause        | 1bit  | C, W,T,U |
| 3011 | Channel 1-Background music | Previous/ Next song | 1bit  | C,R, T   |
| 3012 | Channel 1-Background music | Dec/Add volume      | 1bit  | C,R, T   |
| 3015 | Channel 1-Background music | Play mode           | 1byte | C,R, T   |

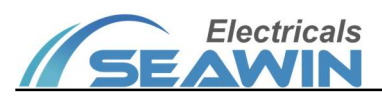

## KNX/EIB BUS Touch Screen Panel Product Manual

| 3016 | Channel 1-Background music | Status play mode     | 1byte | C, W,T,U |
|------|----------------------------|----------------------|-------|----------|
| 3017 | Channel 1-Background music | Play progress        | 1byte | С,R, Т   |
| 3018 | Channel 1-Background music | Status play progress | 1byte | C, W,T,U |
| 3019 | Channel 1-Background music | Music source         | 1byte | С,R, Т   |
| 3020 | Channel 1-Background music | Status music source  | 1byte | C, W,T,U |
| 3021 | Channel 1-Background music | Music mute           | 1bit  | С,R, Т   |
| 3022 | Channel 1-Background music | Status music mute    | 1bit  | C, W,T,U |

This communication object is enabled when the parameter " Background music " selects " General " and at the same time "Channel X" (X=1~16) selects "Enabled". Obj.1: This communication object is used to back feed the blocking value message of background music channel 1 to the bus; Obj.2: This communication object is used to send the status of the power switch of background music channel 1; Obj.3: This communication object is used to back feed the power message of background music channel 1 to the bus; Obj.4: This communication object is used to send the pause/play status of background music channel 1; Obj.5: This communication object is used to back feed the pause/play message of background music channel 1 to the bus via 1byte; Obj.6: This communication object is used to send the status of the previous/next song of background music channel 1; Obj.7: This communication object is used to send the status of decreasing/increasing volume of background music channel 1.Obj.8: This communication object is used to send the status of the play mode of background music channel 1; Obj.9: This communication object is used to back feed the Play Mode message of background music channel 1 to the bus.Obj.10: This communication object is used to send the status of the play progress of background music channel 1; Obj.11: This communication object is used to back feed the play progress message of background music channel 1 to the bus. Obj.12: This communication object is used to send the status of the music source for background music channel 1; Obj.13: This communication object is used to back feed the music source message of background music channel 1 to the bus. Obj.14: This communication object is used to send the status of the music mute for background music channel 1 via 1byte; Obj.15: This communication object is used to back feed the music mute message of background music channel 1 to the bus via 1byte.

Note: The communication object of " Channel X- Background music" is the same as above (X=1~16).

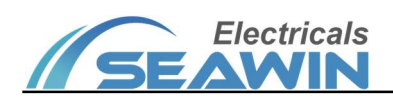

# 7.9 Air quality

| 3278    | Channel 1-Air quality Unblocking/Blocking | 1 bit   | С | - | W | Т | U enable | 低 |
|---------|-------------------------------------------|---------|---|---|---|---|----------|---|
| 3279    | Channel 1-Air quality Item 1, AQI         | 2 bytes | С | - | W | Т | U        | 低 |
| ■2 3280 | Channel 1-Air quality Item 2, AQI         | 2 bytes | С | - | W | Т | U        | 低 |
| 3281    | Channel 1-Air quality Item 3, AQI         | 2 bytes | С | - | W | Т | U        | 低 |
| 3282    | Channel 1-Air quality Item 4, AQI         | 2 bytes | С | - | W | Т | U        | 低 |
| 3283    | Channel 1-Air quality Item 5, AQI         | 2 bytes | С | - | W | Т | U        | 低 |
| 3284    | Channel 1-Air quality Item 6, AQI         | 2 bytes | С | - | W | Т | U        | 低 |
| 3285    | Channel 1-Air quality Item 7, AQI         | 2 bytes | С | - | W | Т | U        | 低 |
| ■2 3286 | Channel 1-Air quality Item 8, AQI         | 2 bytes | С | 7 | W | Т | U        | 低 |
| 3287    | Channel 1-Air quality Item 9, AQI         | 2 bytes | С | - | W | Т | U        | 低 |

Figure 7.9

| 3278                                                                                                    | Channel 1-Air quality | Unblocking/Blocking | 1bit   | C, W,T,U |  |  |  |  |  |
|----------------------------------------------------------------------------------------------------|-----------------------|---------------------|--------|----------|--|--|--|--|--|
| This communication object is enabled when the parameter " Air quality " selects " General " and at the same time  |                       |                     |        |          |  |  |  |  |  |
| "Channel X" (X=1~16) selects "Enabled". This communication object is used to back feed the blocking value message |                       |                     |        |          |  |  |  |  |  |
| of air quality channel 1 to the bus;                                                                              |                       |                     |        |          |  |  |  |  |  |
| 3279                                                                                                    | Channel 1-Air quality | Item 1, AQ1         | 2bytes | C, W,T,U |  |  |  |  |  |
| 3280                                                                                                    | Channel 1-Air quality | Item 2, AQ1         | 2bytes | C,W,T,U  |  |  |  |  |  |
| 3281                                                                                                    | Channel 1-Air quality | Item 3, AQ1         | 2bytes | C, W,T,U |  |  |  |  |  |
| 3282                                                                                                    | Channel 1-Air quality | Item 4, AQ1         | 2bytes | C,W,T,U  |  |  |  |  |  |
| 3283                                                                                                    | Channel 1-Air quality | Item 5, AQ1         | 2bytes | C, W,T,U |  |  |  |  |  |
| 3284                                                                                                    | Channel 1-Air quality | Item 6, AQ1         | 2bytes | C, W,T,U |  |  |  |  |  |
| 3285                                                                                                    | Channel 1-Air quality | Item 7, AQ1         | 2bytes | C, W,T,U |  |  |  |  |  |
| 3286                                                                                                    | Channel 1-Air quality | Item 8, AQ1         | 2bytes | C, W,T,U |  |  |  |  |  |
| 3287                                                                                                    | Channel 1-Air quality | Item 9, AQ1         | 2bytes | C, W,T,U |  |  |  |  |  |

This communication object is enabled when the parameter " Air quality " selects " General " and at the same time "Channel X" (X=1~16) selects "Enabled", then "Items Y function in List display" (Y=1~9) selects "Enabled". Obj.1: This communication object is used to back feed the item one

AQI/Temperature/Humidity/PM2.0/PM1.0/CHCHO/TVOC/CO2/CO messages of air quality channel 1 to the bus; Obj.2:

This communication object is used to back feed the item two

AQI/Temperature/Humidity/PM2.0/PM1.0/CHCHO/TVOC/CO2/CO messages of air quality channel 1 to the bus; Obj.3:

This communication object is used to back feed the item three

AQI/Temperature/Humidity/PM2.0/PM1.0/CHCHO/TVOC/CO2/CO messages of air quality channel 1 to the bus; Obj.4:

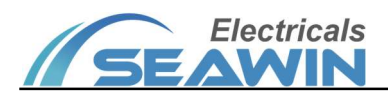

This communication object is used to back feed the item four

AQI/Temperature/Humidity/PM2.0/PM1.0/CHCHO/TVOC/CO2/CO messages of air quality channel 1 to the bus; Obj.5:

This communication object is used to back feed the item five

AQI/Temperature/Humidity/PM2.0/PM1.0/CHCHO/TVOC/CO2/CO messages of air quality channel 1 to the bus; Obj.6:

This communication object is used to back feed the item six

AQI/Temperature/Humidity/PM2.0/PM1.0/CHCHO/TVOC/CO2/CO messages of air quality channel 1 to the bus; Obj.7:

This communication object is used to back feed the item seven

AQI/Temperature/Humidity/PM2.0/PM1.0/CHCHO/TVOC/CO2/CO messages of air quality channel 1 to the bus; Obj.8:

This communication object is used to back feed the item eight

AQI/Temperature/Humidity/PM2.0/PM1.0/CHCHO/TVOC/CO2/CO messages of air quality channel 1 to the bus; Obj.9:

This communication object is used to back feed the item nine

AQI/Temperature/Humidity/PM2.0/PM1.0/CHCHO/TVOC/CO2/CO messages of air quality channel 1 to the bus;

Note: The communication object of " Channel X- Air quality" is the same as above (X=1~16).

#### 7.10 Energy data

|         |                                        | -       |   |   |   |   |   | 1             |
|---------|----------------------------------------|---------|---|---|---|---|---|---------------|
| ■≵ 3438 | Channel 1-Energy d Unblocking/Blocking | 1 bit   | С | н | W | Т | U | enable 低      |
| ■≵ 3439 | Channel 1-Energy d Item 1, Current     | 2 bytes | С | - | W | Т | U | current (mA)低 |
| ■≵ 3440 | Channel 1-Energy d Item 2, Current     | 2 bytes | С | - | W | Т | U | current (mA)低 |
| ■2 3441 | Channel 1-Energy d Item 3, Current     | 2 bytes | С | - | W | Т | U | current (mA)低 |
| ■≵ 3442 | Channel 1-Energy d Item 4, Current     | 2 bytes | С | н | W | Т | U | current (mA)低 |
| ■≵ 3443 | Channel 1-Energy d Item 5, Current     | 2 bytes | С | - | W | Т | U | current (mA)低 |
| ■≵ 3444 | Channel 1-Energy d Item 6, Current     | 2 bytes | С | - | W | Т | U | current (mA)低 |
| ■≵ 3445 | Channel 1-Energy d Item 7, Current     | 2 bytes | С | - | W | Т | U | current (mA)低 |
| ■≵ 3446 | Channel 1-Energy d Item 8, Current     | 2 bytes | С | - | W | Т | U | current (mA)低 |
| 3447    | Channel 1-Energy d Item 9, Current     | 2 bytes | С | - | W | Т | U | current (mA)低 |

Figure 7.10

| 3438                                                                                                    | Channel 1-Energy data | Unblocking/Blocking | 1bit     | C, W,T,U |  |  |  |  |  |
|----------------------------------------------------------------------------------------------------|-----------------------|---------------------|----------|----------|--|--|--|--|--|
| This communication object is enabled when the parameter " Energy data " selects " General " and at the same time  |                       |                     |          |          |  |  |  |  |  |
| "Channel X" (X=1~16) selects "Enabled". This communication object is used to back feed the blocking value message |                       |                     |          |          |  |  |  |  |  |
| of energy data channel 1 to the bus;                                                                              |                       |                     |          |          |  |  |  |  |  |
| 3439                                                                                                    | Channel 1-Energy data | Item 1, Current     | 2bytes   | C, W,T,U |  |  |  |  |  |
| 3440                                                                                                    | Channel 1-Energy data | Item 2, Current     | 2bytes   | C, W,T,U |  |  |  |  |  |
| 3441                                                                                                    | Channel 1-Energy data | 2bytes              | C, W,T,U |          |  |  |  |  |  |
| 3442                                                                                                    | Channel 1-Energy data | Item 4, Current     | 2bytes   | C,W,T,U  |  |  |  |  |  |

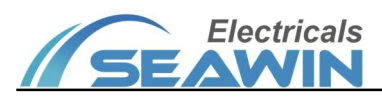

| 3443 | Channel 1-Energy data | Item 5, Current | 2bytes | C, W,T,U |
|------|-----------------------|-----------------|--------|----------|
| 3444 | Channel 1-Energy data | Item 6, Current | 2bytes | C, W,T,U |
| 3445 | Channel 1-Energy data | Item 7, Current | 2bytes | C, W,T,U |
| 3446 | Channel 1-Energy data | Item 8, Current | 2bytes | C, W,T,U |
| 3447 | Channel 1-Energy data | Item 9 Current  | 2bytes | C, W,T,U |

This communication object is enabled when the parameter " Air quality " selects " General " and at the same time "Channel X" (X=1~16) selects "Enabled", then "Items Y function in List display" (Y=1~9) selects "Enabled". Obj.1: This communication object is used to feed back the item one current/voltage/power/power factor/electricity messages of energy channel 1 to the bus; Obj.2: This communication object is used to feed back the item two current/voltage/power/power factor/electricity messages of air quality channel 1 to the bus; Obj.3: This communication object is used to feed back the item three current/voltage/power/power factor/electricity messages of air quality channel 1 to the bus; Obj.4: This communication object is used to feed back the item four current/voltage/power/power factor/electricity messages of air quality channel 1 to the bus; Obj.5: This communication object is used to feed back the item five current/voltage/power/power factor/electricity messages of air quality channel 1 to the bus; Obj.6: This communication object is used to feed back the item six current/voltage/power/power factor/electricity messages of air quality channel 1 to the bus; Obj.7: This communication object is used to feed back the item seven current/voltage/power/power factor/electricity messages of air guality channel 1 to the bus; Obj.8: This communication object is used to feed back the item eight current/voltage/power/power factor/electricity messages of air quality channel 1 to the bus; Obj.9: This communication object is used to feed back the item nine current/voltage/power/power factor/electricity messages of air quality channel 1 to the bus; Note: The communication object of " Channel X- Energy data " is the same as above (X=1~16).

## 7.11 Time function

| ■2 1190 | Time function 1 | Output - 1 bit   | 1 bit | C R - T - switch 低 |  |
|---------|-----------------|------------------|-------|--------------------|--|
| 1191    | Time function 1 | Disabled/Enabled | 1 bit | C - W T U enable 低 |  |

| Figure   | 7.11 |  |
|----------|------|--|
| <u> </u> |      |  |

| 1190                                                                                                    | Time function 1   Output -1 bit   1bit |                  | 1bit | С,R, Т   |  |  |  |  |
|----------------------------------------------------------------------------------------------------|----------------------------------------|------------------|------|----------|--|--|--|--|
| 1191                                                                                                    | Time function 1                        | Disabled/Enabled | 1bit | C, W,T,U |  |  |  |  |
| This communication object is enabled when the parameter " Time function " selects " General " and at the same time |                                        |                  |      |          |  |  |  |  |
| "Channel X" (X=1~16) selects "Enabled". Obj.1: This communication object is used to send the status of the timing  |                                        |                  |      |          |  |  |  |  |

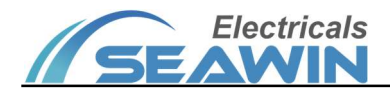

output 1 bit of the timing function channel 1; Obj.2: This communication object is used to feed the timing function

Enabled/Disabled messages of the timing function channel 1 to the bus.

Note: The communication object of " Channel X- Time function " is the same as above (X=1~16).

#### 7.12 Scene module

| 1.1.1                                                                                                    | 5                                                                                                    |                                                                                                    | ,                                                                            |                                                               |                       |                            |                                 |                                           | 1.1                                                                                                    |  |
|----------------------------------------------------------------------------------------------------|----------------------------------------------------------------------------------------------------|----------------------------------------------------------------------------------------------------|------------------------------------------------------------------------------|---------------------------------------------------------------|-----------------------|----------------------------|---------------------------------|-------------------------------------------|----------------------------------------------------------------------------------------------------|--|
| 1222                                                                                                    | Scene module 1                                                                                                    | Scene                                                                                                    | 1 byte                                                                       | С                                                             | -                     | W                          | Т                               | U                                         | scene cont低                                                                                                    |  |
| 1223                                                                                                    | Scene module 1                                                                                                    | Output 1-1 bit                                                                                                    | 1 bit                                                                        | С                                                             | -                     | W                          | Т                               | -                                         | switch 低                                                                                                    |  |
| 1224                                                                                                    | Scene module 1                                                                                                    | Output 2-1 bit                                                                                                    | 1 bit                                                                        | С                                                             | -                     | W                          | Т                               | -                                         | switch 低                                                                                                    |  |
| 1225                                                                                                    | Scene module 1                                                                                                    | Output 3-1 bit                                                                                                    | 1 bit                                                                        | С                                                             | -                     | W                          | Т                               | -                                         | switch 低                                                                                                    |  |
| 1226                                                                                                    | Scene module 1                                                                                                    | Output 4-1 bit                                                                                                    | 1 bit                                                                        | С                                                             | -                     | W                          | Т                               | -                                         | switch 低                                                                                                    |  |
| 1227                                                                                                    | Scene module 1                                                                                                    | Output 5-1 bit                                                                                                    | 1 bit                                                                        | С                                                             | -                     | W                          | Т                               | -                                         | switch 低                                                                                                    |  |
| 1228                                                                                                    | Scene module 1                                                                                                    | Output 6-1 bit                                                                                                    | 1 bit                                                                        | С                                                             | -                     | W                          | Т                               | -                                         | switch 低                                                                                                    |  |
| 1229                                                                                                    | Scene module 1                                                                                                    | Output 7-1 bit                                                                                                    | 1 bit                                                                        | С                                                             | -                     | W                          | Т                               | -                                         | switch 低                                                                                                    |  |
| 1230                                                                                                    | Scene module 1                                                                                                    | Output 8-1 bit                                                                                                    | 1 bit                                                                        | С                                                             | -                     | W                          | Т                               | 1                                         | switch 低                                                                                                    |  |
|                                                                                                    |                                                                                                    |                                                                                                    |                                                                              |                                                               |                       |                            |                                 |                                           |                                                                                                    |  |
|                                                                                                    |                                                                                                    |                                                                                                    |                                                                              |                                                               |                       |                            |                                 |                                           |                                                                                                    |  |
| 1222                                                                                                    | Scene module 1                                                                                                    | Scene                                                                                                    | 1 byte                                                                       | С                                                             | -                     | W                          | Т                               | U                                         | scene cont低                                                                                                    |  |
| ■ <b>2</b> 1222<br>■ <b>2</b> 1223                                                                                                    | Scene module 1<br>Scene module 1                                                                                                    | Scene<br>Output 1-1 byte                                                                                                    | 1 byte<br>1 byte                                                             | C<br>C                                                        | -                     | W                          | T<br>T                          | U<br>-                                    | scene cont低<br>percentag 低                                                                                           |  |
| <ul> <li><b>1</b>222</li> <li><b>1</b>223</li> <li><b>1</b>224</li> </ul>                                                                                       | Scene module 1<br>Scene module 1<br>Scene module 1                                                                                           | Scene<br>Output 1-1 byte<br>Output 2-1 byte                                                                                                | 1 byte<br>1 byte<br>1 byte                                                   | C<br>C<br>C                                                   | -                     | W<br>W<br>W                | T<br>T<br>T                     | U<br>-<br>-                               | scene cont低<br>percentag 低<br>percentag 低                                                                            |  |
| <b>1</b> 222<br><b>1</b> 223<br><b>1</b> 224<br><b>1</b> 224<br><b>1</b> 225                                                                                    | Scene module 1<br>Scene module 1<br>Scene module 1<br>Scene module 1                                                                         | Scene<br>Output 1-1 byte<br>Output 2-1 byte<br>Output 3-1 byte                                                                             | 1 byte<br>1 byte<br>1 byte<br>1 byte                                         | C<br>C<br>C<br>C                                              | -                     | W<br>W<br>W                | T<br>T<br>T<br>T                | U<br>-<br>-                               | scene cont低<br>percentag 低<br>percentag 低<br>percentag 低                                                             |  |
| ↓       1222         ↓       1223         ↓       1224         ↓       1225         ↓       1226                                                                | Scene module 1<br>Scene module 1<br>Scene module 1<br>Scene module 1<br>Scene module 1                                                       | Scene<br>Output 1-1 byte<br>Output 2-1 byte<br>Output 3-1 byte<br>Output 4-1 byte                                                          | 1 byte<br>1 byte<br>1 byte<br>1 byte<br>1 byte                               | C<br>C<br>C<br>C                                              | -                     | W<br>W<br>W<br>W           | T<br>T<br>T<br>T<br>T           | U<br>-<br>-<br>-                          | scene cont低<br>percentag 低<br>percentag 低<br>percentag 低<br>percentag 低                                              |  |
| ↓       1222         ↓       1223         ↓       1224         ↓       1225         ↓       1226         ↓       1227                                           | Scene module 1<br>Scene module 1<br>Scene module 1<br>Scene module 1<br>Scene module 1<br>Scene module 1                                     | Scene<br>Output 1-1 byte<br>Output 2-1 byte<br>Output 3-1 byte<br>Output 4-1 byte<br>Output 5-1 byte                                       | 1 byte<br>1 byte<br>1 byte<br>1 byte<br>1 byte<br>1 byte                     | C<br>C<br>C<br>C<br>C<br>C                                    | -                     | W<br>W<br>W<br>W           | T<br>T<br>T<br>T<br>T<br>T      | U<br>-<br>-<br>-<br>-                     | scene cont低<br>percentag 低<br>percentag 低<br>percentag 低<br>percentag 低<br>percentag 低                               |  |
| ↓       1222         ↓       1223         ↓       1224         ↓       1225         ↓       1226         ↓       1227         ↓       1228                      | Scene module 1<br>Scene module 1<br>Scene module 1<br>Scene module 1<br>Scene module 1<br>Scene module 1<br>Scene module 1                   | Scene<br>Output 1-1 byte<br>Output 2-1 byte<br>Output 3-1 byte<br>Output 4-1 byte<br>Output 5-1 byte<br>Output 6-1 byte                    | 1 byte<br>1 byte<br>1 byte<br>1 byte<br>1 byte<br>1 byte<br>1 byte           | C<br>C<br>C<br>C<br>C<br>C<br>C<br>C                          |                       | W<br>W<br>W<br>W<br>W      | T<br>T<br>T<br>T<br>T<br>T<br>T | U<br>-<br>-<br>-<br>-<br>-                | scene cont低<br>percentag 低<br>percentag 低<br>percentag 低<br>percentag 低<br>percentag 低                               |  |
| 2       1222         2       1223         2       1224         2       1225         2       1226         2       1227         2       1228         2       1229 | Scene module 1<br>Scene module 1<br>Scene module 1<br>Scene module 1<br>Scene module 1<br>Scene module 1<br>Scene module 1<br>Scene module 1 | Scene<br>Output 1-1 byte<br>Output 2-1 byte<br>Output 3-1 byte<br>Output 4-1 byte<br>Output 5-1 byte<br>Output 6-1 byte<br>Output 7-1 byte | 1 byte<br>1 byte<br>1 byte<br>1 byte<br>1 byte<br>1 byte<br>1 byte<br>1 byte | C<br>C<br>C<br>C<br>C<br>C<br>C<br>C<br>C<br>C<br>C<br>C<br>C | -<br>-<br>-<br>-<br>- | W<br>W<br>W<br>W<br>W<br>W | T<br>T<br>T<br>T<br>T<br>T<br>T | U<br>-<br>-<br>-<br>-<br>-<br>-<br>-<br>- | scene cont低<br>percentag 低<br>percentag 低<br>percentag 低<br>percentag 低<br>percentag 低<br>percentag 低<br>percentag 低 |  |

| Figure | 7.12 |
|--------|------|
|--------|------|

| 1222 | Scene module 1 | Scene          | 1byte | C,W,T,U |
|------|----------------|----------------|-------|---------|
| 1223 | Scene module 1 | Output 1-1 bit | 1bit  | C,R, T  |
| 1224 | Scene module 1 | Output 2-1 bit | 1bit  | C,R, T  |
| 1225 | Scene module 1 | Output 3-1 bit | 1bit  | C,R, T  |
| 1226 | Scene module 1 | Output 4-1 bit | 1bit  | C,R, T  |
| 1227 | Scene module 1 | Output 5-1 bit | 1bit  | C,R, T  |
| 1228 | Scene module 1 | Output 6-1 bit | 1bit  | C,R, T  |
| 1229 | Scene module 1 | Output 7-1 bit | 1bit  | C,R, T  |
| 1230 | Scene module 1 | Output 8-1 bit | 1bit  | C,R, T  |

This communication object is enabled when the parameter " Scene module " selects " General " and at the same time "Channel X" (X=1~8) selects "Enabled" . Obj.1: This communication object is used to back feed the scene function message of scene mode of channel 1 to the bus. (Activation: Activate scene functions on ETS; Learn: Write, Devices can learn from the previous scene) . Obj.2: When the parameter "Data type of output Y for Scene module" (Y=1~8)

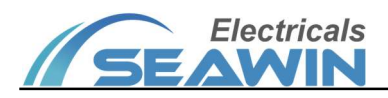

selects "1 bit", This communication object is used to send the status of the timing output Y-1bit of the scene function channel 1; Obj.3: When the parameter "Data type of output Y for Scene module" (Y=1~8) selects "1 byte", This communication object is used to send the status of the timing output Y-1byte of the scene function channel 1; Note: The communication object of " Channel X- Scene module " is the same as above (X=1~8).

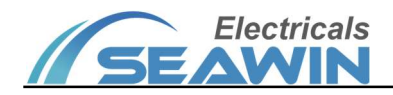

# 8 Safe use and maintenance

- (1) Read all instructions in detail before use.
- (2) Create a good ventilation environment.
- (3) In use, pay attention to the moisture-proof, shock-proof, dust-proof.
- (4) Strictly forbid to rain, contact with other liquids or corrosive gases.
- (5) If it is wet or attacked by liquid, it should be dried in time.
- (6) When the machine fails, please contact professional maintenance personnel or our company.

# 9 Contact

Address:9th Floor, Building 5, Aotelang Science and Technology Park, No. 68, Nanxiang 1st Road, Huangpu District, G uangzhou City, Guangdong Province.China Tel: +86-20-82189121 Fax: +86-20-82189121 Website: http://www.seawin-knx.com